# Pokyny k obsluze **Měřicí počítač SBC600**

Zajištění přesnosti a efektivity při čerpání paliv

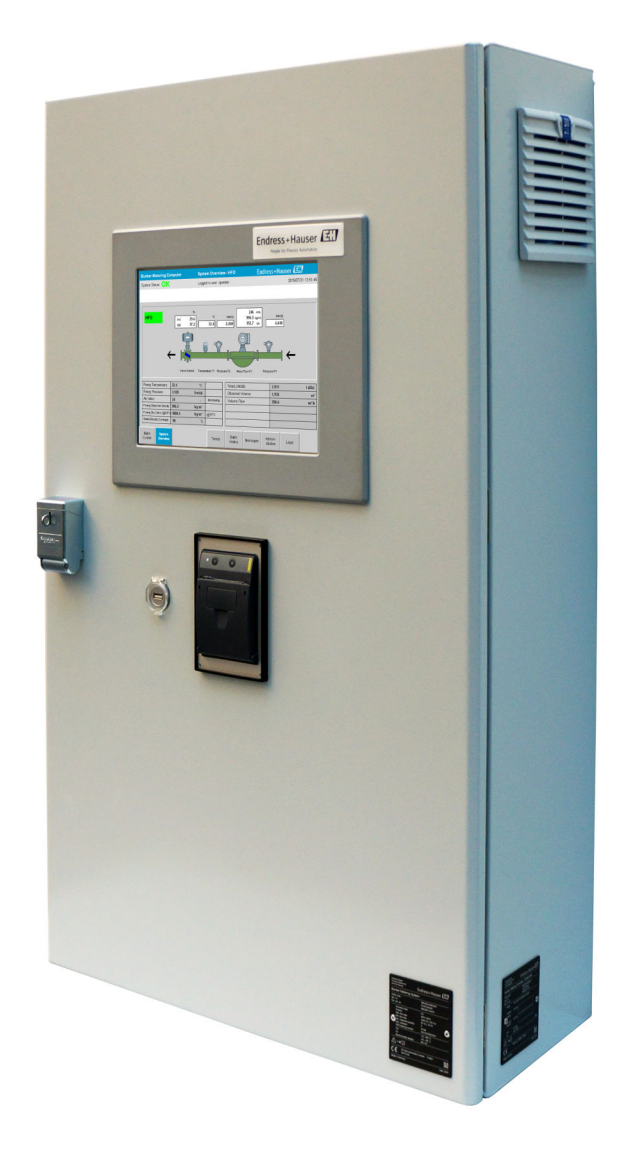

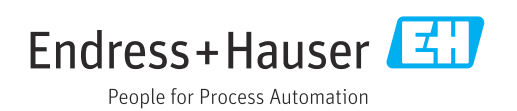

Software: 1.09.xx

## Historie revizí

| Verze<br>produktu | Návod k obsluze      | Změny                                                                                                    | Komentáře |
|-------------------|----------------------|----------------------------------------------------------------------------------------------------|-----------|
| 1.01.xx           | BA01353S/04/EN/01.14 | Počáteční verze                                                                                                    | -         |
| 1.04.xx           | BA01474S/04/EN/01.15 | Nový systém správy obsahu<br>Přidány změny v souvislosti s novou verzí programu                                                | -         |
| 1.05.xx           | BA01474S/04/EN/03.16 | Ventil lze použít také pro verzi 1.04.02.<br>Systém může opět používat až dvě vedení.                                          | -         |
| 1.05.xx           | BA01474S/04/EN/04.17 | Nová příloha: Specifikace rozhraní<br>Aktualizována část 7.1.2 "Vypínání": Platí od verze<br>1.04.04, aktualizovaná obrazovka. | -         |
| 1.05.xx           | BA01474S/04/EN/05.17 | Nová část 15.4.3 "Microsoft(R) Windows(R)<br>Embedded Standard 7"                                                              | -         |
| 1.06.xx           | BA01474S/04/EN/06.18 | Výsledky obchodních měření také podle objemu na<br>základě standardní hustoty při 15 °C                                        | -         |
| 1.07.xx           | BA01474S/04/EN/07.18 | Podpora pro Promass 300                                                                                                    | -         |
| 1.08.xx           | BA01474S/04/EN/08.22 | Rozšířená část 15.3.2 Specifikace pro registr dat<br>Modbus                                                                    | -         |
| 1.09.xx           | BA01474S/04/EN/09.22 | Poznámky<br>Rozšířená část 15.3.2 Specifikace pro registr dat<br>Modbus                                                        | -         |

## Obsah

| 1                                                                                                    | Pokyny k dokumentu                                                                                                    | 6                                                                                                    |
|----------------------------------------------------------------------------------------------------|----------------------------------------------------------------------------------------------------|----------------------------------------------------------------------------------------------------|
| 1.1<br>1.2                                                                                                    | Funkce dokumentuPoužívané symboly1.2.1Bezpečnostní symboly1.2.2Symboly pro určité typy informací1.2.3Elektrické symboly1.2.4Symboly v softwaru2.4Symboly to softwaru                                                                                                    | 6<br>6<br>6<br>7<br>7                                                                                                    |
| 1.3<br>1.4<br>1.5<br>1.6                                                                                                    | Použité zkratky                                                                                                    | 7<br>7<br>8<br>8                                                                                                    |
| 2                                                                                                    | Základní bezpečnostní pokyny                                                                                                    | 9                                                                                                    |
| 2.1<br>2.2<br>2.3<br>2.4<br>2.5<br>2.6                                                                                                 | Požadavky na pracovníky Určené použití                                                                                                    | 9<br>9<br>10<br>10<br>10                                                                                                    |
| 3                                                                                                    | Popis výrobku                                                                                                    | 11                                                                                                    |
| 3.1                                                                                                    | Konstrukční provedení výrobku3.1.1Přehled systému                                                                                                    | 11<br>11                                                                                                    |
| 3.2<br>3.3                                                                                                    | Používání měřicího počítače Úpravy měřicího počítače                                                                                                    | 12<br>12                                                                                                    |
|                                                                                                    |                                                                                                    |                                                                                                    |
| 4                                                                                                    | Vstupní přejímka a identifikace                                                                                                    |                                                                                                    |
| 4                                                                                                    | Vstupní přejímka a identifikace<br>výrobku                                                                                                    | 13                                                                                                    |
| <b>4</b><br>4.1<br>4.2                                                                                                    | Vstupní přejímka a identifikace<br>výrobku                                                                                                    | <b>13</b><br>13<br>13<br>13<br>13                                                                                                    |
| <b>4</b><br>4.1<br>4.2<br>4.3                                                                                                    | Vstupní přejímka a identifikace<br>výrobku                                                                                                    | <b>13</b><br>13<br>13<br>13<br>13<br>14                                                                                                    |
| <b>4</b><br>4.1<br>4.2<br>4.3<br><b>5</b>                                                                                              | Vstupní přejímka a identifikace<br>výrobku                                                                                                    | <b>13</b><br>13<br>13<br>13<br>13<br>14<br><b>15</b>                                                                                                    |
| <ul> <li>4.1</li> <li>4.2</li> <li>4.3</li> <li>5</li> <li>6</li> </ul>                                                                | Vstupní přejímka a identifikace<br>výrobku                                                                                                    | <b>13</b><br>13<br>13<br>13<br>14<br><b>15</b><br><b>19</b>                                                                                                    |
| <ol> <li>4.1</li> <li>4.2</li> <li>4.3</li> <li>5</li> <li>6</li> <li>6.1</li> </ol>                                                   | Vstupní přejímka a identifikace         výrobku         Vstupní přejímka         Identifikace výrobku         4.2.1         Řídicí jednotka a ovládací terminál         4.2.2         Systém Endress+Hauser         Skladování a přeprava         Instalace         Podmínky připojení         6.1.1         Potřebné nástroje         6.1.2         Připojovací kabel         6.1.3         Zásuvka sítě Ethernet         6.1.4                                                                                                    | <b>13</b> <ul> <li>13</li> <li>13</li> <li>13</li> <li>14</li> </ul> <b>15</b> <ul> <li><b>19</b></li> <li>19</li> <li>19</li> <li>19</li> <li>19</li> <li>19</li> <li>19</li> <li>19</li> <li>19</li> <li>19</li> <li>19</li> <li>19</li> </ul> |
| <ul> <li>4.1</li> <li>4.2</li> <li>4.3</li> <li>5</li> <li>6</li> <li>6.1</li> <li>6.2</li> </ul>                                      | Vstupní přejímka a identifikace         výrobku         Vstupní přejímka         Identifikace výrobku         4.2.1         Řidicí jednotka a ovládací terminál         4.2.2         Systém Endress+Hauser         Skladování a přeprava         Instalace         Podmínky připojení         6.1.1         Potřebné nástroje         6.1.2         Připojovací kabel         6.1.3         Zásuvka sítě Ethernet         6.1.4         Kabelové vstupy a rozvodná krabice         Speciální pokyny pro připojení                                                  | 13 <ul> <li>13</li> <li>13</li> <li>13</li> <li>14</li> </ul> 15 <ul> <li>19</li> <li>19</li> <li>19</li> <li>19</li> <li>19</li> <li>19</li> <li>19</li> <li>19</li> <li>19</li> <li>19</li> <li>19</li> </ul>                                  |
| <ul> <li>4.1</li> <li>4.2</li> <li>4.3</li> <li>5</li> <li>6</li> <li>6.1</li> <li>6.2</li> <li>7</li> </ul>                           | Vstupní přejímka a identifikace         výrobku         Vstupní přejímka         Identifikace výrobku         4.2.1         Řidicí jednotka a ovládací terminál         4.2.2         Systém Endress+Hauser         Skladování a přeprava         Instalace         Podmínky připojení         6.1.1         Potřebné nástroje         6.1.2         Připojovací kabel         6.1.3         Zásuvka sítě Ethernet         6.1.4         Kabelové vstupy a rozvodná krabice         Speciální pokyny pro připojení                                                  | <pre>13 13 13 13 13 14 15 19 19 19 19 19 19 19 19 19 19 19 19 19</pre>                                                                                                    |
| <ul> <li>4.1</li> <li>4.2</li> <li>4.3</li> <li>5</li> <li>6</li> <li>6.1</li> <li>6.2</li> <li>7</li> <li>7.1</li> <li>7.2</li> </ul> | Vstupní přejímka a identifikace         výrobku         Identifikace výrobku         4.2.1         Řidicí jednotka a ovládací terminál         4.2.2         Systém Endress+Hauser         Skladování a přeprava         Instalace         Podmínky připojení         6.1.1         Potřebné nástroje         6.1.2         Připojovací kabel         6.1.3         Zásuvka sítě Ethernet         6.1.4         Kabelové vstupy a rozvodná krabice         Speciální pokyny pro připojení         7.1.1         Spouštění a vypínání         7.1.2         Vypínání | 13 <ul> <li>13</li> <li>13</li> <li>13</li> <li>14</li> </ul> 15 <ul> <li>19</li> <li>19</li> <li>19</li> <li>19</li> <li>19</li> <li>19</li> <li>19</li> <li>19</li> <li>21</li> <li>21</li> <li>21</li> </ul>                                  |

| . 9                                                                                                   |                                                                             | 7.3.9                                                                                                    | Obrazovka Administration (správa)                                                                                                    | 28                                                                                                    |
|----------------------------------------------------------------------------------------------------|-----------------------------------------------------------------------------|----------------------------------------------------------------------------------------------------|----------------------------------------------------------------------------------------------------|----------------------------------------------------------------------------------------------------|
| . 9                                                                                                   |                                                                             | 7.3.10                                                                                                    | Obrazovka Diagnostic Information                                                                                                    | 20                                                                                                    |
| . 9                                                                                                   |                                                                             | 7311                                                                                                    | (dlagnosticke informace)                                                                                                    | 29                                                                                                    |
| . 9                                                                                                   |                                                                             | 7.2.11                                                                                                    | (historie hlášení)                                                                                                    | 29                                                                                                    |
| 10                                                                                                    |                                                                             | 7.3.12                                                                                                    | Obrazovka ZERO Verification                                                                                                    |                                                                                                    |
| 10                                                                                                    |                                                                             |                                                                                                    | (ověření nulové hodnoty)                                                                                                    | 30                                                                                                    |
| 10                                                                                                    |                                                                             | 7.3.13                                                                                                    | Obrazovka Audit Trail (auditní                                                                                                    |                                                                                                    |
| 11                                                                                                    |                                                                             | <b>F 0</b> 1 (                                                                                                    | záznam)                                                                                                    | 32                                                                                                    |
| 11                                                                                                    |                                                                             | 7.3.14                                                                                                    | Tlacitko Show Keyboard (zobrazit                                                                                                    | ວງ                                                                                                    |
| 11                                                                                                    |                                                                             | 7315                                                                                                    | Tlačítko Display Off (wppout                                                                                                    | 54                                                                                                    |
| 12                                                                                                    |                                                                             | 1.5.15                                                                                                    | displei)                                                                                                    | 32                                                                                                    |
| 12                                                                                                    | 7.4                                                                         | Řízení v                                                                                                    | ventilu                                                                                                    | 32                                                                                                    |
|                                                                                                    | 7.5                                                                         | Měřicí                                                                                                    | profily                                                                                                    | 33                                                                                                    |
|                                                                                                    |                                                                             | 7.5.1                                                                                                    | Měřicí profily z ovládacího panelu                                                                                                    |                                                                                                    |
| 13                                                                                                    |                                                                             |                                                                                                    | obslužného rozhraní                                                                                                    | 34                                                                                                    |
| 10                                                                                                    | 7.6                                                                         | Speciál                                                                                                    | ní funkce                                                                                                    | 35                                                                                                    |
| 13<br>13                                                                                              |                                                                             | 7.6.1                                                                                                    | Vystraha pro index vzduchu                                                                                                    | 35                                                                                                    |
| 13                                                                                                    | 0                                                                           | Suctó                                                                                                    | mouré integraça                                                                                                    | 27                                                                                                    |
| 13                                                                                                    | 0                                                                           | Syster                                                                                                    |                                                                                                    | וכ                                                                                                    |
| 14                                                                                                    | g                                                                           | Ilvoda                                                                                                    | ní do provozu                                                                                                    | 30                                                                                                    |
|                                                                                                    | , J                                                                         | Oveue                                                                                                    | an do provozu                                                                                                    | 50                                                                                                    |
| 1 -                                                                                                   | 0.1                                                                         | 7                                                                                                    | data a času                                                                                                    | 20                                                                                                    |
| 15                                                                                                    | 9.1                                                                         | Změna<br>Export                                                                                                    | data a času                                                                                                    | 38<br>39                                                                                                    |
| 15                                                                                                    | 9.1<br>9.2<br>9.3                                                           | Změna<br>Export<br>BMC Se                                                                                                    | data a času                                                                                                    | 38<br>39<br>39                                                                                                  |
| 15<br>19                                                                                              | 9.1<br>9.2<br>9.3<br>9.4                                                    | Změna<br>Export<br>BMC Se<br>Správa                                                                                                    | data a času                                                                                                    | 38<br>39<br>39<br>39                                                                                            |
| <b>15</b><br><b>19</b><br>19                                                                          | 9.1<br>9.2<br>9.3<br>9.4                                                    | Změna<br>Export<br>BMC Se<br>Správa<br>9.4.1                                                                                                    | data a času                                                                                                    | 38<br>39<br>39<br>39<br>40                                                                                      |
| <ul> <li><b>15</b></li> <li><b>19</b></li> <li>19</li> <li>19</li> </ul>                              | 9.1<br>9.2<br>9.3<br>9.4                                                    | Změna<br>Export<br>BMC Se<br>Správa<br>9.4.1<br>9.4.2                                                                                                    | data a času                                                                                                    | 38<br>39<br>39<br>39<br>40<br>40                                                                                |
| <b>15</b><br><b>19</b><br>19<br>19<br>19                                                              | 9.1<br>9.2<br>9.3<br>9.4                                                    | Změna<br>Export<br>BMC Se<br>Správa<br>9.4.1<br>9.4.2<br>9.4.3                                                                                                | data a času                                                                                                    | 38<br>39<br>39<br>40<br>40<br>40                                                                                |
| <b>15</b><br><b>19</b><br>19<br>19<br>19<br>19                                                        | 9.1<br>9.2<br>9.3<br>9.4<br>9.5                                             | Změna<br>Export<br>BMC Se<br>Správa<br>9.4.1<br>9.4.2<br>9.4.3<br>Reléové                                                                                     | data a času                                                                                                    | 38<br>39<br>39<br>40<br>40<br>40<br>40                                                                          |
| <b>15</b><br><b>19</b><br>19<br>19<br>19<br>19<br>19<br>19                                            | 9.1<br>9.2<br>9.3<br>9.4<br>9.5                                             | Změna<br>Export<br>BMC Se<br>Správa<br>9.4.1<br>9.4.2<br>9.4.3<br>Reléove<br>9.5.1<br>0.5.2                                                                   | data a času<br>nastavení<br>ervice Tool (servisní nástroj BMC)<br>uživatelů<br>Uživatelské úrovně<br>Přihlášení/odhlášení<br>Přístupová oprávnění<br>Stav systému<br>Uživatelsky dofinovné výstaveky                                                                                                    | 38<br>39<br>39<br>40<br>40<br>40<br>41<br>42                                                                    |
| <b>15</b><br>19<br>19<br>19<br>19<br>19<br>19<br>19<br>19                                             | 9.1<br>9.2<br>9.3<br>9.4<br>9.5                                             | Změna<br>Export<br>BMC Se<br>Správa<br>9.4.1<br>9.4.2<br>9.4.3<br>Reléove<br>9.5.1<br>9.5.2<br>Brána J                                                        | data a času                                                                                                    | 38<br>39<br>39<br>40<br>40<br>40<br>41<br>42<br>42<br>42                                                        |
| <b>15</b><br><b>19</b><br>19<br>19<br>19<br>19<br>19<br>19<br>19<br>19<br>21                          | 9.1<br>9.2<br>9.3<br>9.4<br>9.5<br>9.6                                      | Změna<br>Export<br>BMC Se<br>Správa<br>9.4.1<br>9.4.2<br>9.4.3<br>Reléové<br>9.5.1<br>9.5.2<br>Brána I                                                        | data a času                                                                                                    | 38<br>39<br>39<br>40<br>40<br>40<br>41<br>42<br>42<br>43                                                        |
| <b>15</b><br><b>19</b><br>19<br>19<br>19<br>19<br>19<br>19<br>19<br>21                                | 9.1<br>9.2<br>9.3<br>9.4<br>9.5<br>9.6<br><b>10</b>                         | Změna<br>Export<br>BMC Se<br>Správa<br>9.4.1<br>9.4.2<br>9.4.3<br>Reléove<br>9.5.1<br>9.5.2<br>Brána I                                                        | data a času                                                                                                    | 38<br>39<br>39<br>40<br>40<br>40<br>41<br>42<br>42<br>43<br><b>44</b>                                           |
| <b>15</b><br><b>19</b><br>19<br>19<br>19<br>19<br>19<br>19<br>19<br>21<br>21<br>21                    | 9.1<br>9.2<br>9.3<br>9.4<br>9.5<br>9.6<br><b>10</b>                         | Změna<br>Export<br>BMC Se<br>Správa<br>9.4.1<br>9.4.2<br>9.4.3<br>Reléové<br>9.5.1<br>9.5.2<br>Brána I<br><b>Ovlád</b>                                        | data a času<br>nastavení<br>ervice Tool (servisní nástroj BMC)<br>uživatelů<br>Uživatelské úrovně<br>Přihlášení/odhlášení<br>Přístupová oprávnění<br>Přístupová oprávnění<br>Stav systému<br>Uživatelsky definované výstrahy<br>Modbus TCP (volitelně)<br><b>ání</b>                                                       | 38<br>39<br>39<br>40<br>40<br>40<br>41<br>42<br>42<br>43<br><b>44</b>                                           |
| <b>15</b><br><b>19</b><br>19<br>19<br>19<br>19<br>19<br>19<br><b>21</b><br>21<br>21<br>21<br>21<br>21 | 9.1<br>9.2<br>9.3<br>9.4<br>9.5<br>9.6<br><b>10</b><br>10.1<br>10.2         | Změna<br>Export<br>BMC Se<br>Správa<br>9.4.1<br>9.4.2<br>9.4.3<br>Reléové<br>9.5.1<br>9.5.2<br>Brána I<br><b>Ovlád</b><br>Načítár<br>Příprav                  | data a času<br>nastavení<br>ervice Tool (servisní nástroj BMC)<br>Uživatelů<br>Vživatelské úrovně<br>Přihlášení/odhlášení<br>Přístupová oprávnění<br>Přístupová oprávnění<br>Stav systému<br>Stav systému<br>Uživatelsky definované výstrahy<br>Modbus TCP (volitelně)<br><b>ání</b><br>ní celkového přepraveného množství | 38<br>39<br>39<br>39<br>40<br>40<br>40<br>40<br>41<br>42<br>42<br>43<br><b>44</b><br>44                         |
| <b>15</b><br><b>19</b><br>19<br>19<br>19<br>19<br>19<br>19<br>21<br>21<br>21<br>21<br>22              | 9.1<br>9.2<br>9.3<br>9.4<br>9.5<br>9.6<br><b>10</b><br>10.1<br>10.2<br>10.3 | Změna<br>Export<br>BMC Se<br>Správa<br>9.4.1<br>9.4.2<br>9.4.3<br>Reléove<br>9.5.1<br>9.5.2<br>Brána <i>I</i><br><b>Ovlád</b><br>Načítár<br>Příprav<br>Ukonče | data a času                                                                                                    | 38<br>39<br>39<br>40<br>40<br>40<br>41<br>42<br>42<br>43<br><b>44</b><br>44<br>44<br>44                         |
| <b>15</b><br><b>19</b><br>19<br>19<br>19<br>19<br>19<br>19<br>21<br>21<br>21<br>21<br>22<br>22        | 9.1<br>9.2<br>9.3<br>9.4<br>9.5<br>9.6<br><b>10</b><br>10.1<br>10.2<br>10.3 | Změna<br>Export<br>BMC Se<br>Správa<br>9.4.1<br>9.4.2<br>9.4.3<br>Reléové<br>9.5.1<br>9.5.2<br>Brána I<br><b>Ovlád</b><br>Načítár<br>Příprav<br>Ukonče        | data a času                                                                                                    | 38<br>39<br>39<br>40<br>40<br>41<br>42<br>42<br>43<br><b>44</b><br>44<br>44<br>46                               |
| <b>15</b><br><b>19</b><br>19<br>19<br>19<br>19<br>19<br><b>21</b><br>21<br>21<br>21<br>22<br>22       | 9.1<br>9.2<br>9.3<br>9.4<br>9.5<br>9.6<br><b>10</b><br>10.1<br>10.2<br>10.3 | Změna<br>Export<br>BMC Se<br>Správa<br>9.4.1<br>9.4.2<br>9.4.3<br>Reléové<br>9.5.1<br>9.5.2<br>Brána I<br><b>Ovlád</b><br>Načítár<br>Příprav<br>Ukonče        | data a času                                                                                                    | 38<br>39<br>39<br>40<br>40<br>40<br>41<br>42<br>42<br>43<br><b>44</b><br>44<br>46                               |
| <b>15</b><br><b>19</b><br>19<br>19<br>19<br>19<br>19<br>21<br>21<br>21<br>21<br>22<br>22              | 9.1<br>9.2<br>9.3<br>9.4<br>9.5<br>9.6<br><b>10</b><br>10.1<br>10.2<br>10.3 | Změna<br>Export<br>BMC Se<br>Správa<br>9.4.1<br>9.4.2<br>9.4.3<br>Reléove<br>9.5.1<br>9.5.2<br>Brána <i>I</i><br><b>Ovlád</b><br>Načítár<br>Příprav<br>Ukonče | data a času                                                                                                    | 38<br>39<br>39<br>40<br>40<br>40<br>41<br>42<br>42<br>43<br><b>44</b><br>44<br>44<br>46                         |
| <b>15</b><br><b>19</b><br>19<br>19<br>19<br>19<br>19<br>21<br>21<br>21<br>22<br>22                    | 9.1<br>9.2<br>9.3<br>9.4<br>9.5<br>9.6<br><b>10</b><br>10.1<br>10.2<br>10.3 | Změna<br>Export<br>BMC Se<br>Správa<br>9.4.1<br>9.4.2<br>9.4.3<br>Reléové<br>9.5.1<br>9.5.2<br>Brána I<br><b>Ovlád</b><br>Načítár<br>Příprav<br>Ukonče        | data a času                                                                                                    | 38<br>39<br>39<br>39<br>40<br>40<br>40<br>40<br>40<br>40<br>41<br>42<br>42<br>43<br><b>44</b><br>44<br>44<br>46 |
| <b>15</b><br><b>19</b><br>19<br>19<br>19<br>19<br><b>21</b><br>21<br>21<br>21<br>22<br>22             | 9.1<br>9.2<br>9.3<br>9.4<br>9.5<br>9.6<br><b>10</b><br>10.1<br>10.2<br>10.3 | Změna<br>Export<br>BMC Se<br>Správa<br>9.4.1<br>9.4.2<br>9.4.3<br>Reléové<br>9.5.1<br>9.5.2<br>Brána I<br><b>Ovlád</b><br>Načítár<br>Příprav<br>Ukonče        | data a času                                                                                                    | 38<br>39<br>39<br>40<br>40<br>40<br>40<br>41<br>42<br>42<br>43<br><b>44</b><br>44<br>46<br>3                    |

7.3

7.3.1

7.3.2

7.3.3

7.3.4

7.3.5

7.3.6

7.3.7

7.3.8

22

22

23

26

27

Obrazovky displeje a tlačítka .....

Obrazovka Batch Control (řízení 

Obrazovka System Overview (přehled systému) .....

Obrazovka Parameter (parametr) .... 24

Obrazovka Settings (nastavení) ..... 25

(podrobnosti historie šarží) ..... 27

Obrazovka Messages (hlášení) ..... 28

Obrazovka Trends (trendy) .....

Obrazovka Batch History (historie

**Obrazovka Batch History Details** 

| 11       | Diagnostika, vyhledávání                           |          |
|----------|----------------------------------------------------|----------|
|          | a odstraňování závad                               | 48       |
| 11.1     | Stav systému                                       | 48       |
| 11.2     | Hlášení                                            | 48       |
|          | 11.2.1 Kategorie hlášení                           | 48       |
|          | 11.2.2 Zobrazení aktuálně aktivních                |          |
|          | hlášení                                            | 48       |
|          | 11.2.3 Potvrzování hlášení                         | 49       |
| 11 3     | 11.2.4 Sezham masem                                | 49<br>70 |
| 11.5     | Signál přerušeného vedení                          | 49       |
| 11.5     | Výpadek napájení                                   | 50       |
| 11.6     | Příliš vysoký výsledek šarže                       | 50       |
| 12       | Údržba                                             | 51       |
| <br>12 1 | Tickárna tikatů                                    | 51       |
| 12.1     | 12.1.1. Výměna nanírové role                       | 51       |
|          | 12.1.2 Vkládání papírové role                      | 51       |
|          | 12.1.3 Čištění                                     | 52       |
|          | 12.1.4 Servis a výměna                             | 53       |
| 12.2     | Displej na ovládacím panelu                        | 53       |
| 12.3     | Ventilátor skříně                                  | 53       |
| 12.4     | Udrzba systemu                                     | 53       |
| 13       | Opravy                                             | 54       |
| 13.1     | Všeobecné poznámky                                 | 54       |
| 13.2     | Náhradní díly a služby                             | 54       |
| 14       | Technické údaje                                    | 55       |
| 14.1     | Napájení                                           | 55       |
| 14.2     | Vstup/výstup                                       | 55       |
| 14.3     | Prostředí                                          | 55       |
| 15       | Dodatek                                            | 56       |
| 15.1     | Seznam hlášení                                     | 56       |
| 15.2     | Zaplombování/blokování                             | 69       |
|          | 15.2.1 Zaplombování nastavení programu             | 69       |
|          | 15.2.2 Zaplombování skříní                         | 69       |
| 1 Г Э    | 15.2.3 Porty USB                                   | 71       |
| 15.3     | 15.3.1 Modbus TCP                                  | /1<br>71 |
|          | 15.3.2 Specifikace registru dat Modbus             | 73       |
| 15.4     | Informace o použitém softwaru od jiných            | 12       |
|          | výrobců                                            | 82       |
|          | 15.4.1 Rockwell Factory Talk View - Site           | 82       |
|          | 15.4.2 Microsoft (R) Windows (R) XP                | 52       |
|          | Professional                                       | 83       |
|          | 15.4.3 Microsoft(R) Windows(R) Embedded            |          |
|          | Standard 7                                         | 83       |
|          | 15.4.4 MICROSOFT SQL SERVER 2008 R2                | 0.4      |
|          | EAF RESS<br>15.4.5 Klávesnice Comfort na obrazovku | 04<br>84 |
|          |                                                    |          |

## Seznam obrázků

| R | 1  | Přehled měřicího počítače                                                                                                    | 11 |
|---|----|----------------------------------------------------------------------------------------------------|----|
| R | 2  | Konstrukce systému měření čerpání                                                                                             | 12 |
| R | 3  | Jedna skříň s řídicím kontrolérem PLC a obslužným rozhraním ve stejné skříni (řídicí jednotka) určené pro<br>nástěnnou montáž | 15 |
| R | 4  | PLC (řídicí jednotka) ve skříni                                                                                               | 16 |
| R | 5  | Obslužné rozhraní (ovládací terminál) samostatně v jedné skříni pro nástěnnou montáž                                          | 16 |
| R | 6  | PLC (řídicí jednotka) ve skříni pro nástěnnou montáž                                                                          | 17 |
| Ð | 7  | Obslužné rozhraní (ovládací terminál) v stolním panelu                                                                        | 18 |
| R | 8  | Hlavní stránka                                                                                                    | 22 |
| Ð | 9  | Obrazovka Batch Control (řízení šarží)                                                                                        | 23 |
| Ð | 10 | Obrazovka System Overview (přehled systému)                                                                                   | 24 |
| R | 11 | Obrazovka Parameters (parametry) (úroveň dohled)                                                                              | 24 |
| R | 12 | Obrazovka Settings – Alarming (nastavení – alarmy) (úroveň dohled)                                                            | 25 |
| R | 13 | Obrazovka Settings – Products (nastavení – produkty) (úroveň dohled)                                                          | 26 |
| R | 14 | Obrazovka Trends (trendy)                                                                                                    | 26 |
| Ð | 15 | Obrazovka Batch History (historie šarží)                                                                                      | 27 |
| R | 16 | Obrazovka Batch History Details (podrobnosti historie šarží)                                                                  | 28 |
| R | 17 | Obrazovka Messages (hlášení)                                                                                                  | 28 |
| Ð | 18 | Obrazovka Diagnostic Information (diagnostické informace)                                                                     | 29 |
| Ð | 19 | Obrazovka Messages Historical (historie hlášení) (úroveň dohled)                                                              | 30 |
| Ð | 20 | Obrazovka ZERO Verification (ověření nulové hodnoty) (úroveň dohled)                                                          | 31 |
| Ð | 21 | Obrazovka Audit Trail (auditní záznam) (úroveň dohled)                                                                        | 32 |
| R | 22 | Instalace na plavidle                                                                                                    | 37 |
| Ð | 23 | Instalace na nákladním člunu                                                                                                  | 37 |
| Ð | 24 | Obrazovka Administration (správa) (úroveň dohled)                                                                             | 38 |
| Ð | 25 | Obrazovka Administration (správa) (úroveň dohled)                                                                             | 40 |
| Ð | 26 | Umístění kabelových vstupů                                                                                                    | 70 |
| Ð | 27 | Šrouby zaplombované pomocí plombovacího drátu                                                                                 | 70 |
| R | 28 | Umístění portu USB                                                                                                    | 71 |
| R | 29 | Port USB zaplombován pomocí plombovacího drátu                                                                                | 71 |

## 1 Pokyny k dokumentu

### 1.1 Funkce dokumentu

Tento návod k obsluze obsahuje veškeré informace, jež jsou potřebné v různých fázích životního cyklu zařízení: od identifikace produktu, vstupní přejímky a skladování, přes montáž, připojení, provoz a uvedení do provozu až po odstraňování potíží, údržbu a likvidaci.

### 1.2 Používané symboly

### 1.2.1 Bezpečnostní symboly

| Symbol            | Význam                                                                                                    |
|-------------------|----------------------------------------------------------------------------------------------------|
| A NEBEZPEČÍ       | <b>NEBEZPEČÍ!</b><br>Tento symbol upozorňuje na nebezpečnou situaci. Pokud se této situaci nevyhnete,<br>bude to mít za následek vážné nebo smrtelné zranění. |
| <b>A</b> VAROVÁNÍ | VAROVÁNÍ!<br>Tento symbol upozorňuje na nebezpečnou situaci. Pokud se této situaci nevyhnete,<br>může to mít za následek vážné nebo smrtelné zranění.         |
| A UPOZORNĚNÍ      | <b>UPOZORNĚNÍ!</b><br>Tento symbol upozorňuje na nebezpečnou situaci. Pokud se této situaci nevyhnete,<br>bude to mít za následek menší nebo střední zranění. |
| OZNÁMENÍ          | <b>POZNÁMKA!</b><br>Tento symbol obsahuje informace o postupech a dalších skutečnostech, které nevedou<br>ke zranění osob.                                    |

### 1.2.2 Symboly pro určité typy informací

| Symbol    | Význam                                                                            |
|-----------|-----------------------------------------------------------------------------------|
|           | <b>Povolené</b><br>Procedury, postupy a kroky, které jsou povolené.               |
|           | <b>Upřednostňované</b><br>Procedury, postupy a kroky, které jsou upřednostňované. |
| ×         | Zakázané<br>Procedury, postupy a kroky, které jsou zakázané.                      |
| i         | <b>Tip</b><br>Nabízí doplňující informace.                                        |
|           | Odkaz na dokumentaci                                                              |
|           | Odkaz na stránku                                                                  |
|           | Odkaz na obrázek                                                                  |
| ►         | Poznámka nebo jednotlivý krok, které je třeba dodržovat                           |
| 1., 2., 3 | Řada kroků                                                                        |
| -►        | Výsledek určitého kroku                                                           |
| ?         | Nápověda v případě problémů                                                       |
|           | Vizuální kontrola                                                                 |

### 1.2.3 Elektrické symboly

| Symbol | Význam                                                                                                    | Symbol   | Význam                                                                                                    |
|--------|----------------------------------------------------------------------------------------------------|----------|----------------------------------------------------------------------------------------------------|
|        | Stejnosměrný proud                                                                                                    | $\sim$   | Střídavý proud                                                                                                    |
| $\sim$ | Stejnosměrný proud a střídavý proud                                                                                     | <u> </u> | Zemnění<br>Zemnicí svorka, která je s ohledem na<br>obsluhujícího pracovníka uzemněna<br>přes zemnicí systém.                                                                                                    |
|        | <b>Ochranné zemnění</b><br>Svorka, která musí být připojena<br>k zemi před provedením jakéhokoliv<br>dalšího připojení. | Ą        | Ekvipotenciální spojení<br>Spojení, které musí být připojeno<br>k zemnicímu systému provozu:<br>V závislosti na národních nebo<br>podnikových předpisech to může být<br>liniový nebo hvězdicový systém<br>zemnění pro vyrovnání potenciálu. |

### 1.2.4 Symboly v softwaru

| Symbol       | Význam                                                                                     |
|--------------|--------------------------------------------------------------------------------------------|
|              | Chybová zpráva                                                                             |
| •            | Výstraha                                                                                   |
| 4            | Nová zpráva, nepotvrzená                                                                   |
| *            | Potvrzená zpráva, ale zpráva je nadále aktivní                                             |
| *            | Potvrzená zpráva, již neaktivní (příčinu lze odstranit)                                    |
| $\checkmark$ | Potvrzená zpráva: Stiskem tohoto tlačítka potvrdíte vybranou zprávu.                       |
|              | Tisk: Stiskem tohoto tlačítka vytisknete seznam zpráv (pouze pokud je připojená tiskárna). |
| ¢            | Obnovit: Stiskem tohoto tlačítka aktualizujete seznam zpráv.                               |

## 1.3 Zvýraznění textu

| Zvýraznění     | Význam                                                            | Příklad                                                                                           |
|----------------|-------------------------------------------------------------------|---------------------------------------------------------------------------------------------------|
| Tučným písmem  | Klávesy, tlačítka, programové ikony, záložky,<br>nabídky, příkazy | <b>Start → Programy → Endress+Hauser</b><br>V nabídce <b>Soubor</b> vyberte položku <b>Tisk</b> . |
| Lomené závorky | Proměnné                                                          | <dvd mechanika=""></dvd>                                                                          |

## 1.4 Použité zkratky

| Zkratky | Význam                                                                     |
|---------|----------------------------------------------------------------------------|
| API     | Americký ropný institut                                                    |
| BTN     | Číslo tiketu čerpací jímky                                                 |
| EMC     | Elektromagnetická kompatibilita                                            |
| GEP     | Osvědčené technické postupy                                                |
| GMP     | Osvědčené výrobní postupy                                                  |
| GMT/UTC | Greenwichský čas (Greenwich Mean Time – Londýn) / koordinovaný světový čas |
| HMI     | Obslužné rozhraní – aplikace vizualizace softwaru                          |

| Zkratky | Význam                                                                                                |
|---------|----------------------------------------------------------------------------------------------------|
| IPA     | Isopropylalkohol                                                                                      |
| NIST    | National Institute of Standards and Technology – americký Národní institut standardů<br>a technologie |
| PLC     | Programovatelná logická řídicí jednotka (PLC)                                                         |
| RTD     | Odporový snímač teploty                                                                               |
| SBC600  | Měřicí počítač                                                                                        |
| ТСР     | Protokol řízení přenosu                                                                               |
| UPS     | Nepřerušitelný napájecí zdroj                                                                         |
| ZV      | Ověření nulové hodnoty                                                                                |

### 1.5 Platné verze

Tento návod platí pro následující verze:

| Součást                                   | Provedení         |
|-------------------------------------------|-------------------|
| Program PLC <sup>1)</sup>                 | Od verze V1.07.xx |
| Program obslužného rozhraní <sup>1)</sup> | Od verze V1.07.xx |
| Hardwarová platforma <sup>1)</sup>        | Od verze V1.02.xx |

1) Vztahuje se na všechny typy skříňových instalací (systémy s pouze jednou nebo se dvěma skříněmi)

### 1.6 Registrované ochranné známky

FactoryTalk<sup>®</sup>, RSLinx<sup>®</sup>, Studio 5000<sup>™</sup> a veškeré další produkty společnosti Rockwell Software<sup>®</sup> jsou registrované obchodní známky společnosti Rockwell Automation.

Microsoft<sup>®</sup>, Windows XP<sup>®</sup>, Windows 7<sup>®</sup>, Internet Explorer<sup>®</sup> a logo Microsoft jsou registrované obchodní známky společnosti Microsoft Corporation.

Veškeré ostatní značky a názvy produktů jsou ochranné známky nebo registrované ochranné známky příslušných společností a organizací.

## 2 Základní bezpečnostní pokyny

Při instalaci, uvádění do provozu, diagnostice a údržbě měřicího počítače nebo jiných jednotlivých přístrojů náležejících do systému měření čerpání je absolutně nezbytné dodržovat bezpečnostní pokyny uvedené v Návodech k obsluze pro konkrétní přístroje a v související dokumentaci k přístrojům.

### 2.1 Požadavky na pracovníky

Pracovníci zodpovědní za instalaci, uvádění do provozu, diagnostiku a údržbu musí splňovat následující:

- Musí se jednat o vhodně kvalifikované specialisty, kteří prošli školením od společnosti Endress+Hauser nebo o specialisty ze servisní organizace Endress+Hauser.
- Personál musí mít pověření vlastníka/provozovatele lodi.
- Personál musí být důkladně seznámen s regionálními/národními požadavky a předpisy.
- Před zahájením práce si pracovníci musí přečíst a pochopit pokyny v tomto Návodu
- k obsluze a v doplňkové dokumentaci a na certifikátech (v závislosti na použití).
- Personál musí dodržovat pokyny a jednat v souladu se základními požadavky.

Pracovníci obsluhy musí splňovat následující požadavky:

- Pracovníci obsluhy musí být poučeni a pověřeni podle požadavků pro daný úkol vlastníkem/provozovatelem závodu.
- Pracovníci obsluhy musí dodržovat pokyny v tomto Návodu.

## 2.2 Určené použití

Tato uživatelská příručka je určena pracovníkům **obsluhy** a **dohledu** pracujícím s měřicím počítačem. Funkce popsané v tomto Návodu se vztahují na uživatele na úrovni pracovníků **dozoru**. Přístup pro uživatele na úrovni **obsluha** je mírně omezen.

Přístroj SBC600 byl zkonstruován k použití s Coriolisovými průtokoměry Endress+Hauser Promass F84, velikosti DN 80 až DN 350. Jakékoli jiné použití se považuje za použití v rozporu s určeným účelem. Výrobce není zodpovědný za škody vyplývající z nepovoleného používání; v takových případech nese plnou odpovědnost uživatel. Použití v souladu s určeným účelem zahrnuje dodržování požadavků na obsluhu a údržbu podle specifikací od výrobce.

Přístroj SBC600 se musí nainstalovat do bezpečného prostředí (nikoli do prostředí s nebezpečím výbuchu nebo do zón Ex).

Doporučuje se nainstalovat přístroj SBC600 v suché, klimatizované místnosti.

### 2.3 Bezpečnost práce

Při práci na součástech nebo se součástmi měřicího počítače:

Vždy používejte osobní ochranné pomůcky v souladu s regionálními/národními požadavky a specifikacemi.

Pokud na přístrojích nebo s nimi pracujete s mokrýma rukama: Doporučuje se používat rukavice, jelikož v opačném případě hrozí zvýšené riziko zásahu elektrickým proudem

### 2.4 Bezpečnost provozu

- Přístroj SBC600 a celý systém měření čerpání uvádějte do provozu, pouze pokud je v řádném technickém a bezporuchovém stavu
- Za bezproblémový provoz systému měření čerpání včetně SBC600 a dalších přístrojů je zodpovědný provozovatel
- Opravy smí provádět pouze certifikovaní specialisté společnosti Endress+Hauser
- Neoprávněné úpravy měřicího počítače nebo používání přístrojů, které nejsou povolené, může vést k nepředvídatelnému nebezpečí:

Pokud bude přesto nutné provést úpravy, kontaktujte výrobce

- Pro zaručení provozní bezpečnosti a spolehlivosti:
  - Opravy provádějte, pouze pokud budou výslovně povoleny výrobcem
  - Dodržujte veškeré regionální/národní předpisy týkající se oprav elektrických přístrojů.
  - Používejte pouze originální náhradní díly a příslušenství od společnosti Endress+Hauser

### 2.5 Bezpečnost produktu

#### Součásti Endress+Hauser

Měřicí počítač byl vyvinut a certifikován v souladu s podnikovou normou pro vývoj produktů. To zahrnuje mechanickou a elektrickou konstrukci, testování účinnosti a hodnocení dopadů na okolní prostředí (např. klima, vibrace, elektromagnetická kompatibilita) v souladu s požadavky normy OIML R117.

#### Program (software)

Aplikační software byl vytvořen společností Endress+Hauser za použití specifikovaných nástrojů. Dodržovali jsme pravidla GMP a GEP popsaná v normě Endress+Hauser pro vytváření aplikačního softwaru.

Software byl vyvinut za dodržování standardizovaného procesu na základě modelu V a byl certifikován podle WELMEC 7.2.

### 2.6 Zabezpečení IT

Poskytujeme záruku pouze tehdy, když je přístroj instalován a používán tak, jak je popsáno v Návodu k obsluze. Přístroj je vybaven zabezpečovacími mechanismy na ochranu před neúmyslnými změnami jeho nastavení.

Bezpečnost opatření IT podle norem bezpečnosti obsluhy, které zaručují dodatečnou ochranu pro přístroje a přenos dat, musí provést obsluha osobně.

Provozovatel nese odpovědnost za zálohování dat.

## 3 Popis výrobku

#### Principiální funkce měřicího počítače jsou následující:

Hlavními funkcemi měřicího počítače je zaznamenávání a vizualizace dat o čerpání ze všech přístrojů podílejících se na procesu. Počítač poté z těchto dat vytváří měřicí tikety a měřicí profily.

Ve spojení s kompletním měřicím systémem pro čerpání poskytuje přístroj SBC600 následující funkce:

- Průběžné, obousměrné měření hmotnostního průtoku pomocí Coriolisova průtokoměru
- Kompenzace vmíseného vzduchu
- Načítání celkové hodnoty množství přepraveného paliva
- Ukládání dat o šaržích
- Tisk měřicích tiketů
- Měřicí profily
- Zobrazení hustoty
- Zobrazení objemu
- Měření teploty kapaliny
- Optimalizace plnění vedení pomocí regulačního ventilu (pouze nakládání)

### 3.1 Konstrukční provedení výrobku

Měřicí počítač SBC600 je určen k vytváření a vydávání měřicích tiketů a měřicích profilů při připojení k příslušným systémovým komponentům (přístrojům). Systém poskytuje uživatelsky vstřícné, postupné postupy pro měření, monitoring a sledování čerpacích operací.

Tato data lze volitelně přeposílat zákazníkovi prostřednictvím připojení Modbus.

Přístroj SBC600 lze volitelně dodat se třemi uspořádáními skříně:

- Jedna skříň s řídicím kontrolérem PLC a obslužným rozhraním ve stejné skříni (řídicí jednotka) určené pro nástěnnou montáž
- Dvě skříně, řídicí kontrolér PLC (řídicí jednotka) a obslužné rozhraní (ovládací terminál) ve dvou samostatných skříních pro nástěnnou montáž
- Dvě skříně, řídicí kontrolér PLC (řídicí jednotka) v jedné skříni pro nástěnnou montáž a obslužné rozhraní (ovládací terminál) v stolním panelu

Tento Návod platí pro všechny dříve uvedené verze.

### 3.1.1 Přehled systému

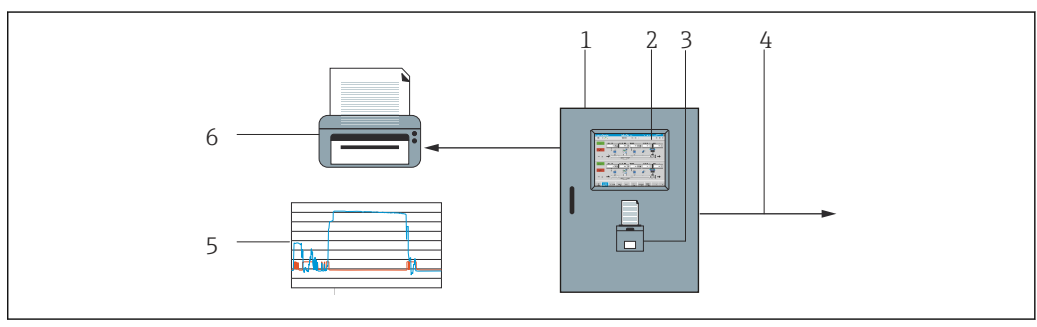

🖻 1 Přehled měřicího počítače

- 1 Řídicí jednotka a ovládací terminál měřicího počítače SBC600
- 2 Vestavěné obslužné rozhraní (HMI)
- 3 Vestavěná tiskárna pro měřicí tikety (BMT)
- 4 Modbus TCP (volitelně)
- 5 Měřicí profil
- 6 Externí tiskárna pro tisk měřicích profilů (volitelně)

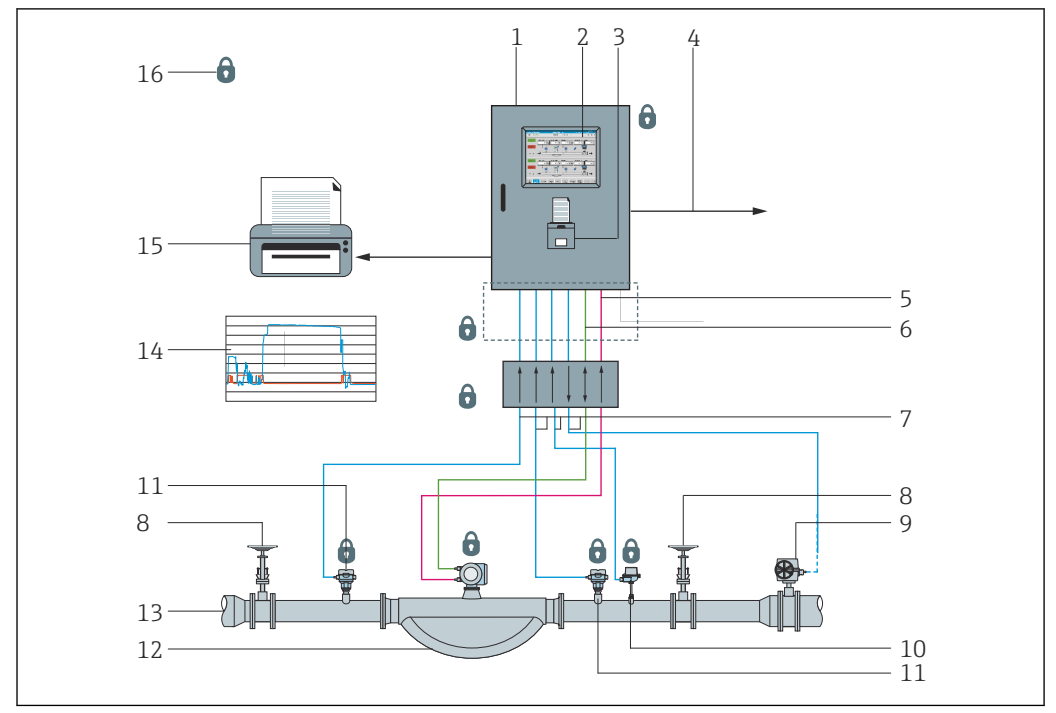

Celý systém měření čerpání je vyobrazen na následujícím obrázku, který poskytuje lepší porozumění funkci počítače SBC600.

🖻 2 🛛 Konstrukce systému měření čerpání

- 1 Měřicí počítač SBC600
- 2 Vestavěné obslužné rozhraní (HMI)
- 3 Vestavěná tiskárna pro měřicí tikety (BMT)
- 4 Modbus TCP (volitelně)
- 5 DC 24 V pulzní
- 6 Modbus RTU
- 7 4...20 mA
- 8 Uzavírací ventil
- 9 Regulační ventil
- 10 Teplota 11 Tlak
- 11 Ilak 12 Průtok
- 12 Prutok 13 Měřicí vedení
- 14 Měřicí profil
- 15 Externí tiskárna pro tisk měřicích profilů (volitelně)
- 16 Utěsněné systémové komponenty

### 3.2 Používání měřicího počítače

Měřicí počítač se smí používat pouze tehdy, když nemá technické vady, a pouze v souladu s jeho určeným použitím a v souladu s pokyny uvedenými v tomto návodu. SBC600 smí obsluhovat a provozovat pouze vhodně proškolený personál vědomý si bezpečnostních hledisek a plně obeznámený se souvisejícími riziky.

### 3.3 Úpravy měřicího počítače

Jelikož se jedná o modulární, vysoce přesný měřicí systém, může ho upravovat pouze vhodně proškolený a kvalifikovaný personál. Úpravy konstrukce hardwaru nebo softwaru mohou být prováděny pouze prostřednictvím Endress+Hauser Process Solutions před implementací aktualizací nebo modernizačních úprav.

Všechny úpravy musí splňovat podmínky příslušného certifikátu kalibračního orgánu. V opačném případě daný certifikát pozbývá svou platnost.

Další podporu vám poskytne místní prodejní centrum společnosti Endress+Hauser.

## 4 Vstupní přejímka a identifikace výrobku

### 4.1 Vstupní přejímka

Při příjmu zboží zkontrolujte následující body:

- Zkontrolujte obal a obsah, zda nejsou poškozeny
- Kontrolou dodávky se ubezpečte, zda je kompletní a odpovídá objednávce

Dokumentace je součástí rozsahu dodávky měřicího počítače a obsahuje:

- Tento Návod k obsluze měřicího počítače SBC600
- Schéma zapojení měřicího počítače SBC600

### 4.2 Identifikace výrobku

#### 4.2.1 Řídicí jednotka a ovládací terminál

Řídicí jednotku a ovládací terminál lze identifikovat pomocí výrobního štítku umístěného na každé skříni. Ovládací terminál může být uložen v samostatné skříni nebo vestavěn v skříni řídicí jednotky. Výrobní štítek řídicí jednotky je na skříni upevněn vždy. Výrobní štítek ovládacího terminálu je na skříni upevněn pouze tehdy, pokud je dodán volitelný ovládací terminál.

#### 4.2.2 Systém Endress+Hauser

Jednotlivé součásti můžete identifikovat následujícími způsoby:

- Specifikace podle výrobního štítku na skříni.
- Zadejte výrobní číslo uvedené na typovém štítku do nástroje W@M Device Viewer (www.endress.com → O nás → W@M Life Cycle Management → Správné informace o přístroji vždy při ruce (najít náhradní díl) → Přístup k specifickým informacím o přístroji → Zadejte výrobní číslo): zobrazí se všechny informace vztahující se k systému/přístroji.
- Zadejte výrobní číslo z výrobního štítku do aplikace Endress+Hauser Operations App nebo naskenujte 2D maticový kód (QR kód) na výrobním štítku pomocí aplikace Endress+Hauser Operations App: Zobrazí se veškeré informace vztahující se k danému systému/přístroji.

| Process Solutions A<br>CH-4153 Reinach     | Endress+H                                  | Endress+Hauser 🖽 |  |  |  |  |  |
|--------------------------------------------|--------------------------------------------|------------------|--|--|--|--|--|
| Bunker Mete                                | ering Computer - Control                   | Unit             |  |  |  |  |  |
| Order code:<br>Ser. no.:<br>Ext. ord. cd.: | SBC600-12L5/<br>K9000124430<br>SBC600-AABC | 0<br>C1D1        |  |  |  |  |  |
| Power:                                     | 220240 V AC 50/60 Hz, 250 V/               | 4                |  |  |  |  |  |
| HMI SW:<br>(HASH)                          | 01.03.01                                   |                  |  |  |  |  |  |
| PLC SW:<br>(Sig. ID)                       | 01.03.01                                   |                  |  |  |  |  |  |
| HW:<br>Ta:                                 | 01.00.00<br>-10+55 °C                      | IP20             |  |  |  |  |  |
| ⚠→୲                                        |                                            |                  |  |  |  |  |  |
| CE                                         | NMI Cert.: TC8396                          |                  |  |  |  |  |  |

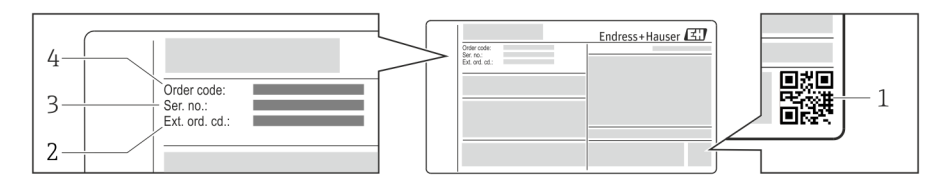

1 Dvojrozměrný maticový kód (QR kód)

- 2 Rozšířený objednací kód (rozš. obj. kód)
- 3 Výrobní číslo (výr. č.)
- 4 Objednací kód

### 4.3 Skladování a přeprava

- Skříň je zabalena tak, aby byla plně chráněna proti nárazu po dobu, kdy je uložena ve skladu i během přepravy. Optimální ochranu zajišťují materiály původního balení
- Přípustná teplota skladování činí −20 ... +60 °C (−4 ... 140 °F), ideálně +20 °C (68 °F).
- Při přepravě skříně ji chraňte před přímým slunečním zářením, abyste předešli výskytu nadměrných teplot povrchů
- Skladujte skříň zabalenou na suchém místě
- Přepravujte skříň do konečného umístění v přepravním boxu, ve kterém byla dodána

## 5 Instalace

Počítač SBC600 je dodáván s očky pro nástěnnou montáž a musí být namontován na stabilní stěně pomocí vhodného upevňovacího materiálu.

Následující obrázek představuje příklad systému se samostatnou skříní s nainstalovanými očky a s podrobnostmi o montážních očkách.

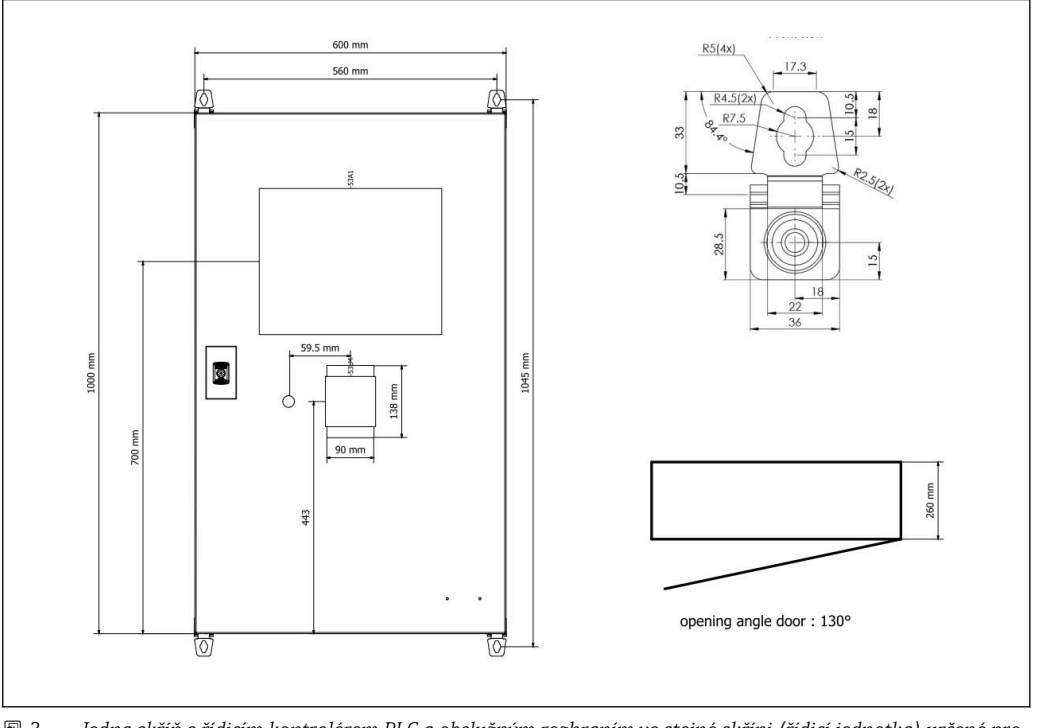

Jedna skříň s řídicím kontrolérem PLC a obslužným rozhraním ve stejné skříni (řídicí jednotka) určené pro nástěnnou montáž.

Dvě skříně, řídicí kontrolér PLC (řídicí jednotka) a obslužné rozhraní (ovládací terminál) ve dvou samostatných skříních pro nástěnnou montáž:

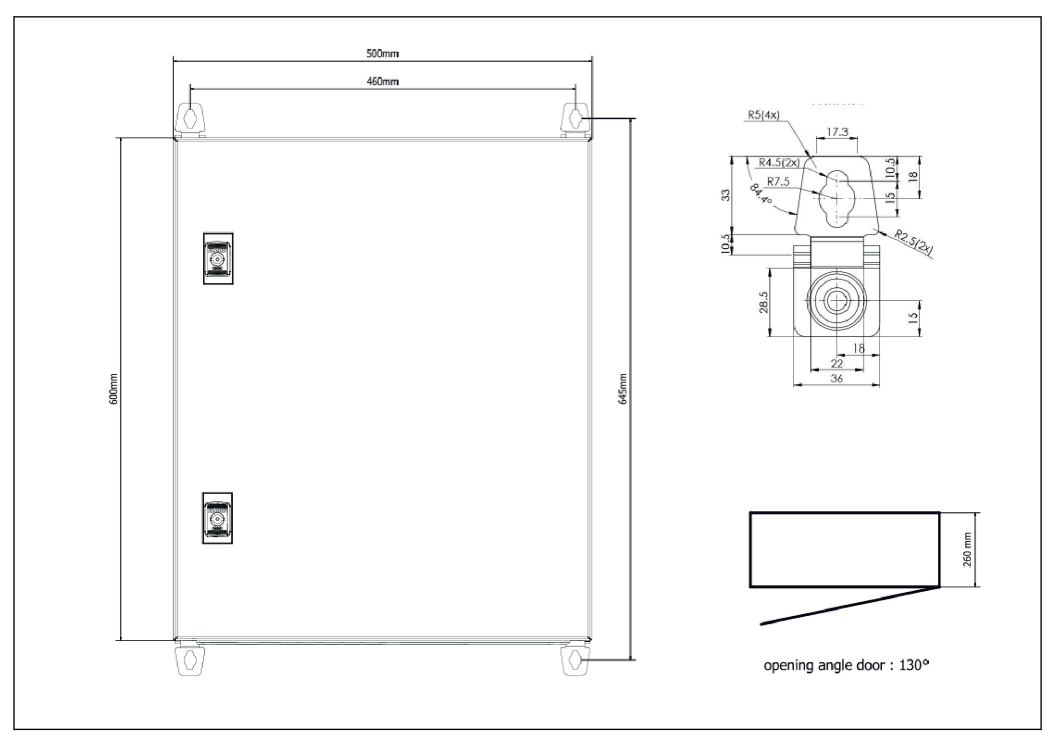

🗟 4 PLC (řídicí jednotka) ve skříni

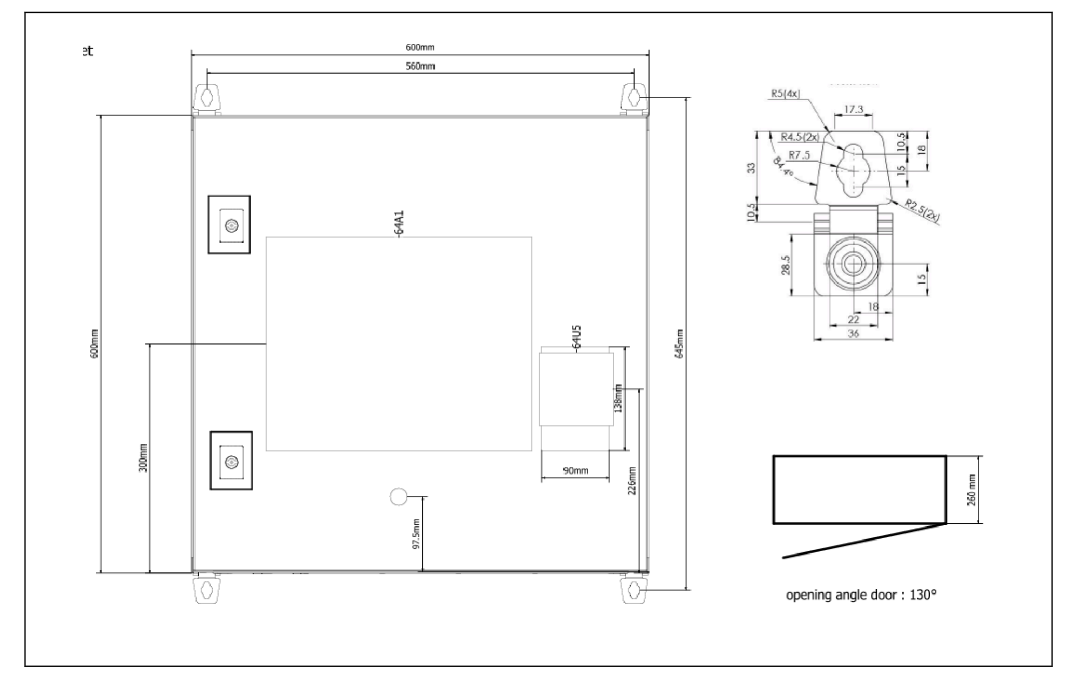

🖻 5 Obslužné rozhraní (ovládací terminál) samostatně v jedné skříni pro nástěnnou montáž

Dvě skříně, řídicí kontrolér PLC (řídicí jednotka) v jedné skříni pro nástěnnou montáž a obslužné rozhraní (ovládací terminál) v stolním panelu:

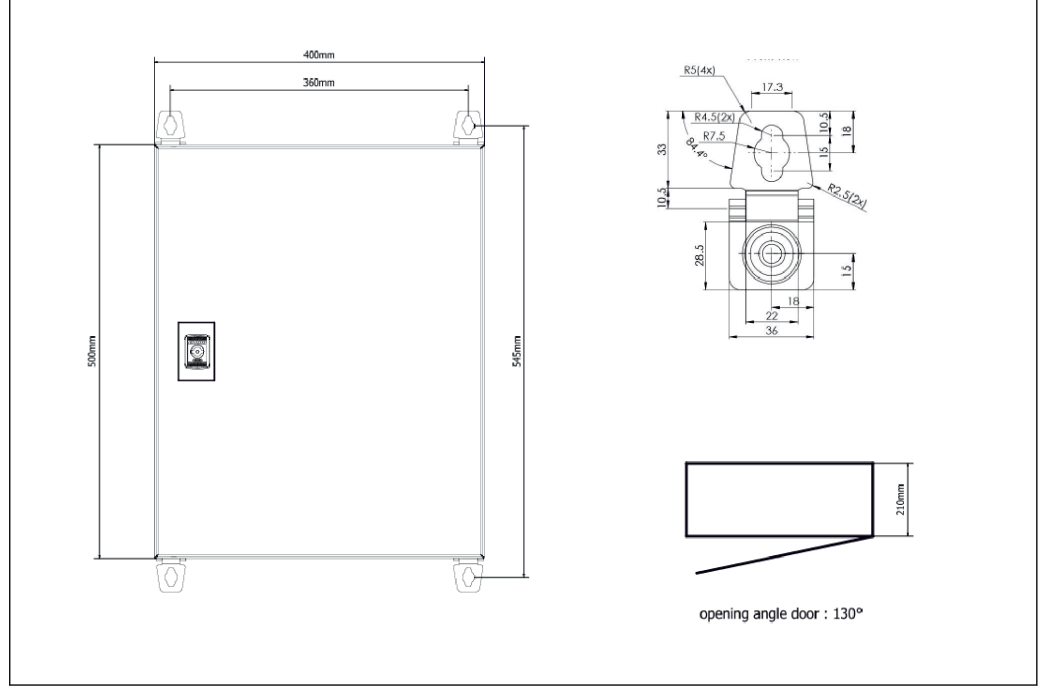

🖻 6 PLC (řídicí jednotka) ve skříni pro nástěnnou montáž

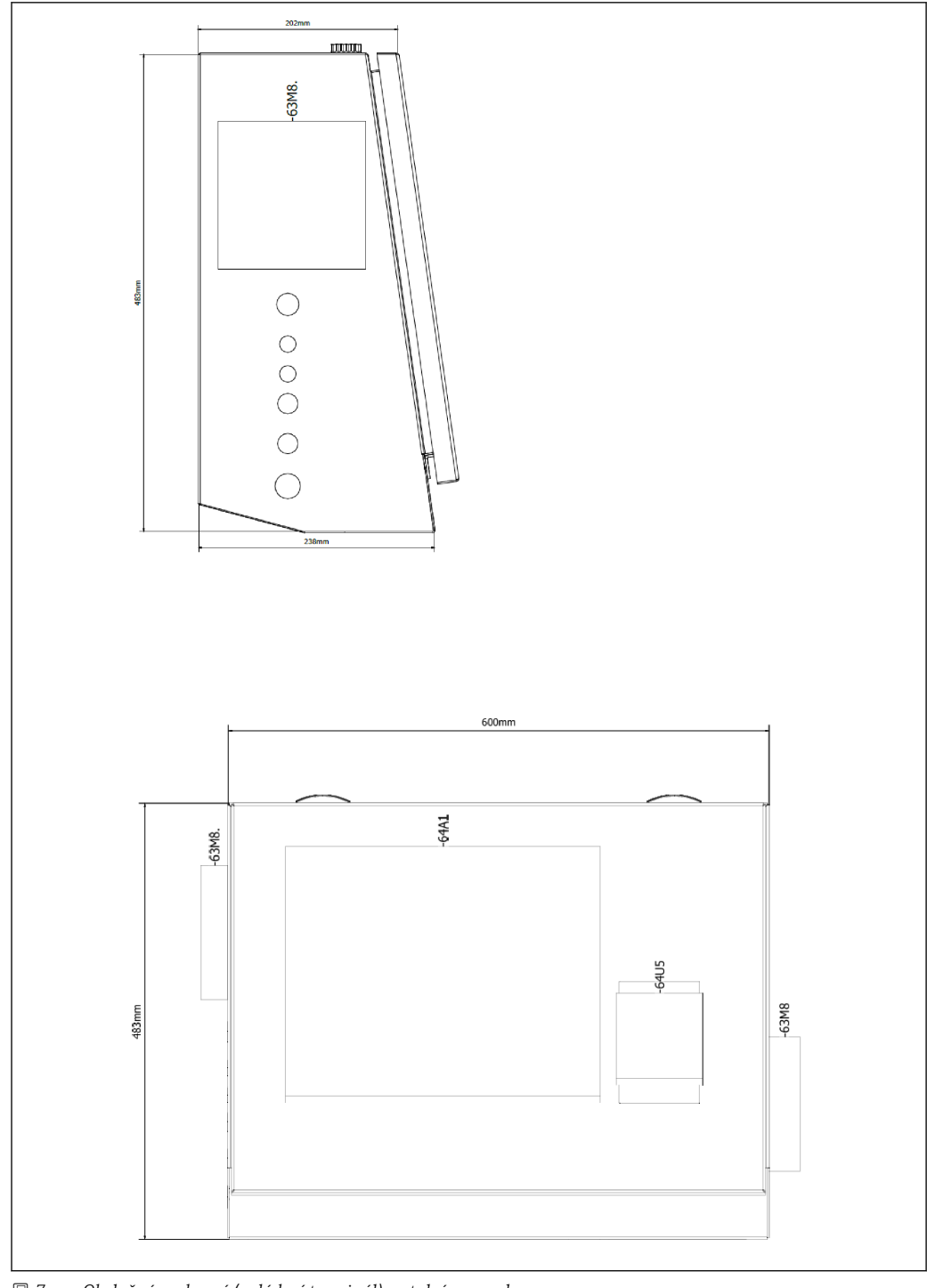

🖲 7 Obslužné rozhraní (ovládací terminál) v stolním panelu

## 6 Elektrické připojení

### 6.1 Podmínky připojení

#### 6.1.1 Potřebné nástroje

- Na vstupy kabelu: použijte vhodné nářadí
- Pro zajišťovací sponu (pouzdro z nerezové oceli): klíč 8 mm
- Kleště na stahování izolace
- Když se používají standardní kabely: použijte zamačkávací kleště na koncové návlečky
- Zamačkávací nástroj pro zástrčku a zásuvku Keystone kat. 6A
- Univerzální měřicí přístroj na testování kabelů

### 6.1.2 Připojovací kabel

#### **A** VAROVÁNÍ

#### Jelikož skříň se instaluje do námořního prostředí,

připojovací kabely a kabelové vstupy musí splňovat zvláštní požadavky.

• Musí být splněny požadavky uvedené v tomto Návodu k obsluze.

Všechny napájecí a signální kabely musí být schváleny k použití v námořním průmyslu s nejnovější technologií a obecně uznávanými technologickými pravidly:

- Všechny kabely musí být specificky konstruované k použití v námořním průmyslu. Dále musí splňovat požadavky související s lodní třídou a musí mít další nezbytná schválení.
- Doporučuje se používat armované kabely a tyto musí být ukládány do pevných nebo pružných kabelovodů za účelem jejich ochrany proti mechanickému poškození.
- Všechny signální kabely musí být uzemněné. Pokud se používají vícežilové kabely, jednotlivé signály kabely musí být uzemněny samostatně.
- Všechny připojovací kabely sítě Ethernet musí být kabely typu S/FTP kategorie 7 (jednotlivé páry s opleteným stíněním a celý kabel s fóliovým stíněním).
- Požadované průřezy vodičů:
  - Signální kabel: 0,75 mm<sup>2</sup>
  - Napájecí kabel pro střídavé napětí: 1,5 mm<sup>2</sup>

### 6.1.3 Zásuvka sítě Ethernet

Přípojky RJ-45 sítě Ethernet na kabelech Ethernet musí splňovat následující specifikace: zástrčka Keystone kat. 6A

### 6.1.4 Kabelové vstupy a rozvodná krabice

Kabelové vstupy musí splňovat všechny bezpečnostní požadavky vztahující se k místu instalace. Ty mohou zahrnovat:

- ochranu proti klimatickým podmínkám
- ochranu proti korozi
- utěsnění případně nepoužívaných kabelových vstupů pomocí záslepek.

Doplňkové použití těsnicí hmoty k utěsnění spojovacích spár nebo spojů je běžnou praxí a osvědčilo se jako účinné.

### 6.2 Speciální pokyny pro připojení

#### Zapojení skříně

Tlakové senzory a sestava odporových teplotních senzorů jsou napájeny přímo prostřednictvím měřicího počítače (SBC600). Coriolisův hmotnostní průtokoměr

a regulační ventil jsou napájeny samostatně. Pro tyto přístroje musí být nainstalovány vhodné jističe.

#### OZNÁMENÍ

# Pokud byly jističe nainstalovány do této skříně, přístup k nim by byl možný pouze při porušení plomby.

 Jističe se nesmí instalovat do skříní měřicího počítače (SBC600), jelikož tyto skříně jsou zaplombované.

Pro SBC600 a související přístroje se doporučuje použít záložní zdroj napájení (UPS). Ohledně požadovaných jmenovitých příkonů viz **část 14**.  $\rightarrow \textcircled{B} 55$ 

## 7 Možnosti obsluhy

### 7.1 Spouštění a vypínání

#### 7.1.1 Spouštění

Aplikace měřicího počítače se spustí automaticky při přivedení napájení do systému. Spouštění ovládacího panelu může trvat až 5 minut. Po spuštění je do měřicího počítače automaticky přihlášen uživatel na úrovni **Obsluha**.

### 7.1.2 Vypínání

Aplikaci měřicího počítače lze vypnout pomocí tlačítka Shutdown (vypnout):

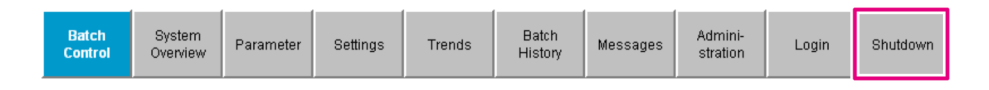

V následujícím vyskakovacím okně zvolte **CANCEL** (zrušit) pro návrat na předchozí obrazovku, **RESTART** pro restartování aplikace měřicího počítače, **SHUT DOWN** (vypnout) pro vypnutí počítače nebo **LOG OFF** (odhlásit) pro odhlášení aktuálního **uživatele** (pouze pro účely správy systému).

| Do you really want to restart / log off the PC?                                                                                                |
|----------------------------------------------------------------------------------------------------|
| CAUTION: Data logging for the Metering Profile is interrupted during restart of the PC (registration of quantities is working during restart). |
| ***DO NOT RESTART THE PC IF AN OPERATION IS RUNNING***                                                                                         |
| CANCEL<br>back to Bunker Metering Application                                                                                                  |
| RESTART<br>restart PC (Bunker Metering Application will restart automatically)                                                                 |
| SHUT DOWN<br>shut down PC (toggle external fuse to restart PC)                                                                                 |
| LOG OFF log off current Windows user (for administration use only)                                                                             |

#### OZNÁMENÍ

#### Pokud se aplikace vypne během operace/šarže čerpání,

výsledkem bude nekonzistence dat v příslušném měřicím profilu.

Neprovádějte restart během operace/šarže čerpání.

Pokud se aplikace vypne, měřicí počítač zastaví záznam veškerých dat.

Pokud se vypne počítač, lze ho opět spustit pouze sepnutím hlavní pojistky.

### 7.2 Pohyb po obrazovce displeje

Některé z následujících funkcí jsou viditelné pouze pro uživatele na úrovni **dohled**.

### 7.2.1 Všeobecné uspořádání obrazovky

| Bunker Metering Comput                                          | er Batch Contro                                                                                                   | Control - HFO Endress + Hauser 🖽                             |                                                           |                                                                                               |          |  |
|-----------------------------------------------------------------|----------------------------------------------------------------------------------------------------|--------------------------------------------------------------|-----------------------------------------------------------|-----------------------------------------------------------------------------------------------|----------|--|
| System Status: OK                                               | Logged in user:                                                                                                   | supervisor                                                   | :                                                         | 2018/FEB/22 15:38:08                                                                          | <u> </u> |  |
| Operation Complete                                              |                                                                                                    | HFO MGO                                                      |                                                           | Reset Total &<br>Product Select                                                               | - 3      |  |
| Valve Control Cust<br>Auto Lo<br>De<br>Tota<br>Ma<br>Vo<br>Fwar | tody Transfer Metering Re<br>alizer<br>pading<br>elivery<br>al LOADED<br>ass<br>olume @Std.T<br>vg Density @Std.T | esults t = met<br>30.408<br>0.0<br>28.269<br>40.385<br>700.0 | ric tons<br>t<br>t<br>m <sup>3</sup><br>kg/m <sup>3</sup> | VESSEL<br>LOADING<br>Product:<br>custfuel<br>Density used:<br>Measured Fwavg.<br>Std T = 15°C | — 4      |  |
| Mass Flow                                                       | 353.8 t/h 🗸                                                                                                    | Totalizer Loading at Batch start                             |                                                           | 2.139 t                                                                                       |          |  |
| Average Pressure                                                | <b>3.952</b> bar(a) 🗸                                                                                             | Totalizer Delivery at Batch start                            |                                                           | <b>0.0</b> t                                                                                  |          |  |
| Temperature                                                     | <b>41.3</b> °C 🖌                                                                                                  | Date/Time last Reset                                         | 2018                                                      | /FEB/22 15:31:53                                                                              |          |  |
| Air Index                                                       | 4.5 ↓                                                                                                    | Batch Number                                                 |                                                           | 3                                                                                             |          |  |
| Observed Actual Density                                         | 827.0 kg/m3 🗸                                                                                                    | Observed Volume                                              |                                                           | <b>34.183</b> m3 🗸                                                                            |          |  |
| Std. Density @15°C                                              | 700.0 kg/m3 🗸                                                                                                    | Observed Volume Flow                                         |                                                           | <b>427.8</b> m3/h 🗸                                                                           |          |  |
| 🖌 = Signal OK 🕴 = Last                                          | t good value 🛛 🕑 = No relia                                                                                       | able density yet 🛛 🐴 = Increasi                              | ng 🗸                                                      | = Decreasing                                                                                  |          |  |
| Batch System Par<br>Control Overview Par                        | rameter Settings Trends                                                                                           | Batch Messages s                                             | dmini-<br>tration                                         | Login Shutdown                                                                                | — 5      |  |

🗷 8 🛛 Hlavní stránka

- 1 Záhlaví: Obsahuje popis systému (měřicí počítač), označení aktuální obrazovky a logo Endress+Hauser. Kliknutím na logo se otevírá obrazovka diagnostických informací.
- Stavová lišta systému: Zobrazuje stav systému, aktuálně přihlášeného uživatele a aktuální datum a čas.
   Funkční lišta: Obsahuje funkční tlačítka nebo možnosti pro procházení položek na obrazovce displeje
- (v závislosti na aktuáľně přihlášeném uživateli).
- 4 Tělo obrazovky: Obsah závisí na konkrétní obrazovce.
- 5 Navigační lišťa: Pro pohyb mezi obrazovkami (v závislosti na aktuálně přihlášeném uživateli). Aktuálně vybraná obrazovka je označena modrým pozadím tlačítka.

### 7.3 Obrazovky displeje a tlačítka

### 7.3.1 Obrazovka Batch Control (řízení šarží)

Operace čerpání je ovládána na obrazovce **Batch Control** (řízení šarží):

| Bunker Metering Comp                                               | outer Bate                                  | ch Control -                | - HFO                            | ıdress+H       | s+Hauser 🖽          |                |                        |     |
|--------------------------------------------------------------------|---------------------------------------------|-----------------------------|----------------------------------|----------------|---------------------|----------------|------------------------|-----|
| System Status: OK                                                  | Logg                                        | ed in user: su              | pervisor                         |                |                     | 2018/FEB/      | 22 15:38:08            | -1  |
| Operation Complete MGO                                             |                                             |                             |                                  |                |                     |                | Fotal &<br>: Select    | — 3 |
| Valve Control                                                      | ustody Transfer Me                          | tering Res                  | ults                             | t =            | metric tons         | VE             | SSEL                   | /   |
| Auto                                                               | o <b>talizer</b><br>Loading                 |                             | Г                                | 30.40          | 8 t                 | LO             | ADING                  |     |
|                                                                    | Delivery                                    |                             | Ē                                | 0.             | 0 t                 | <u>ال</u>      |                        | 6   |
| T                                                                  | otal LOADED                                 |                             | C                                | 28.26          | 0.                  | Pri<br>cu      | oduct:<br>stfuel       | -7  |
|                                                                    | Volume @Std.T                               |                             | 40.385 m <sup>3</sup>            |                |                     | Dens<br>Measur | ity used:<br>ed Fwavg. | — 9 |
| Fv<br>Pe                                                           | vavg Density @Std<br>r: API MPMS Ch11.1 and | . <b>T</b><br>∜ Ch11.2.1M ( | (1980)                           | 700.           | 0 kg/m³             | Std. T :       | = 15°C                 | —10 |
| Mass Flow                                                          | <b>353.8</b> t/                             | ћ 🖌   Т                     | Totalizer Loading at Batch start |                |                     | 2.13           | 39 t -                 | —1  |
| Average Pressure                                                   | <b>3.952</b> b                              | ar(a) 🖌 T                   | otalizer Deliver                 | / at Batch sta | rt                  | 0.             | . <b>0</b> t           |     |
| Temperature                                                        | 41.3 °                                      | o 🖌 D                       | ate/Time last F                  | leset          | 2                   | 018/FEB/22 1   | 5:31:53                |     |
| Air Index                                                          | 4.5                                         | ↓в                          | latch Number                     |                |                     |                | 3                      |     |
| Observed Actual Density                                            | 827.0 k                                     | g/m3 🖌 🛛                    | bserved Volum)                   | e              |                     | 34.18          | <b>33</b> m3 🖌         |     |
| Std. Density @15°C 700.0 kg/m3 🖌 Observed Volume Flow 427.8 m3/h 🔹 |                                             |                             |                                  |                |                     |                | . <b>8</b> m3/h 🗸      |     |
| 🖌 = Signal OK 🕴 = L                                                | .ast good value 🛛 🭳                         | ) = No reliabl              | le density yet                   | 1 = Incr       | reasing             | ↓ = Decreas    | sing                   |     |
| Batch<br>Control Overview                                          | Parameter Settings                          | Trends                      | Batch<br>History                 | Messages       | Admini-<br>stration | Login          | Shutdown               |     |

Ø Obrazovka Batch Control (řízení šarží)

- 1 Tlačítko Operation Complete (operace dokončena), viz část  $10.3 \rightarrow \square 46$
- 2 Výběr řádku: viditelné pouze na dvouřádkových systémech
- 3 Tlačítko Reset Total (nulovat celkovou hodnotu), příprava pro operaci čerpání (resetuje sumátor na 0) nebo Reset Total & Product Select (nulovat celkovou hodnotu a vybrat produkt), pokud je povoleno měření objemu (resetuje sumátor na 0 a vybere produkt), viz část 10.2 →
- 4 Tlačítko Valve Control (řízení ventilu) se stavovou kontrolkou, viz část  $7.5 \rightarrow \square 32$
- 5 Totalizer Loading (sumátor nakládání), nelze vynulovat
- 6 Totalizer Delivery (sumátor dodávky), nelze vynulovat
- 7 Aktuálně zvolený produkt, hustota při stand. teplotě, viditelné, pouze pokud je povoleno měření objemu
- 8 Nulovatelný sumátor
- 9 Nulovatelný sumátor v jednotkách objemu na základě stand. hustoty při stand. teplotě, viditelné, pouze pokud je povoleno měření objemu
- 10 Aktuální hustota při stand. teplotě, viditelné, pouze pokud je povoleno měření objemu
- 11 Část s parametry: Přehled parametrů vztahujících se k operacím čerpání

#### OZNÁMENÍ

#### Pokud se pod jednou šarží zaznamená příliš mnoho dat,

nemusí být možné vytvořit měřicí profil (chybové hlášení o uplynutí časové lhůty).

 Funkci Reset Totalizer (nulovat sumátor) je nutné vykonat před zahájením operace čerpání, i když nulovatelný sumátor již indikuje 0. To zaručuje, že je zaznamenán správný počáteční čas operace čerpání a že měřicí profil nebude obsahovat zbytečná data.

#### 7.3.2 Obrazovka System Overview (přehled systému)

Obrazovka System Overview (přehled systému) poskytuje přehled celého systému:

| Bunker Metering Comput           | er Syste               | em Overv     | iew - HFO        | End                                | Endress+Hauser 🖽            |             |                         |  |
|----------------------------------|------------------------|--------------|------------------|------------------------------------|-----------------------------|-------------|-------------------------|--|
| System Status: <b>OK</b>         | Logge                  | d in user: ( | operator         |                                    | 2018/FEB/                   | 22 15:36:48 |                         |  |
|                                  |                        |              |                  | 1                                  | HFO                         | N           | IGO                     |  |
| HFO<br>Valve Control             | %<br>et 30.2<br>et 0.0 | C<br>41.3    | bar(a)<br>3.630  | 45 A/m<br>827.0 kg/m3<br>352.0 t/h | bar<br>4.2<br>Torressure P1 |             |                         |  |
| Fwa∨g Temperature                | <b>41.3</b> °C         | >            | Mass Total LOA   | DED                                |                             | 20.36       | <b>8</b> t              |  |
| Fwa∨g Pressure                   | <b>3.913</b> ba        | ar(a)        | Observed Volum   | e                                  |                             | 24.62       | <b>9</b> m <sup>s</sup> |  |
| Air Index                        | 4.5                    | $\downarrow$ | Volume Flow      |                                    |                             | 425.        | <b>6</b> m³/h           |  |
| Fwavg Observed Density           | 827.0 kg               | g/m3         |                  |                                    |                             |             |                         |  |
| Fwavg Std. Dens. @15°C           | 700.0 k                | g/m3         |                  |                                    |                             |             |                         |  |
| Stable Density Coverage          | 98 %                   | 6            |                  |                                    |                             |             |                         |  |
| ↑ = Increasing ↓ = De            | creasing               |              |                  |                                    |                             |             |                         |  |
| Batch System<br>Control Overview |                        | Trends       | Batch<br>History | Messages                           | Admini-<br>stration         | Login       | Shutdown                |  |

🖻 10 Obrazovka System Overview (přehled systému)

- Pokud je některý senzor v chybovém stavu, pole s příslušnou hodnotou bliká červeně
- Po kliknutí na pole s hodnotou Valve Control (řízení ventilu) se otevře vyskakovací okno pro řídicí ventil
- Barva trubky se změní na zelenou, jakmile je detekován průtok

#### 7.3.3 Obrazovka Parameter (parametr)

Obrazovka **Parameter** (parametr) (úroveň dohled) obsahuje další údaje, které nejsou zobrazovány na obrazovkách **Batch Control** (řízení šarží) nebo **System Overview** (přehled systému):

| Bunker Metering Con              | nputer           | Pa       | Parameter - HFO                 |                  |     |         | Endress+Hauser 🖾     |       |          |  |
|----------------------------------|------------------|----------|---------------------------------|------------------|-----|---------|----------------------|-------|----------|--|
| System Status: <b>OK</b>         |                  | Logge    | Logged in user: supervisor      |                  |     |         | 2018/FEB/22 16:07:07 |       |          |  |
| Flow Meter Data Flo              | ow Computer Data |          | VFR/Air Index API Density Calc. |                  |     | lc.     | HFO                  |       | IGO      |  |
| Flow Meter Data                  |                  |          | HFO                             |                  |     |         |                      |       |          |  |
| Mass Flowrate (Mode              | ous)             |          |                                 | 0.0              | ✓ _ | t/h     |                      |       |          |  |
| Mass Flowrate (Pulse             | e)               |          |                                 | 0.0              |     | t/h     |                      |       |          |  |
| Raw Mass Flowrate                |                  |          |                                 | 0.0              | × - | t/h     |                      |       |          |  |
| Flowing Density                  |                  |          |                                 | 827.0            | ∢   | kg/m    | 2                    |       |          |  |
| Operating Frequency              |                  |          |                                 | 0.000            | ∢   | Hz      |                      |       |          |  |
| Exciter Current                  |                  |          | 12.0                            |                  |     | mA      |                      |       |          |  |
| Tube Damping                     |                  |          | 45                              |                  |     | A/m     |                      |       |          |  |
| ZERO Value (stored)              |                  |          |                                 | 0                | ✓ _ |         |                      |       |          |  |
| Calibration Factor               |                  |          |                                 | 1.00000          | ∢   |         |                      |       |          |  |
| Serial Number Senso              | r                |          |                                 |                  | ✓ _ |         |                      |       |          |  |
| Promass Status                   |                  |          |                                 | 1                | ✓ _ |         |                      |       |          |  |
| Promass Temperatur               | e                |          |                                 | 23.7             | ✓ _ | °C      |                      |       |          |  |
| 🖌 = Signal OK !                  | = Last good val  | ue       |                                 |                  | - ( |         |                      | 1     |          |  |
| Batch System<br>Control Overview | Parameter        | Settings | Trends                          | Batch<br>History | Me  | essages | Admini-<br>stration  | Login | Shutdown |  |

🖻 11 Obrazovka Parameters (parametry) (úroveň dohled)

- Různé tabulky parametrů lze zobrazit pomocí tlačítek na funkční liště
- Aktuální stav hodnoty parametru se zobrazuje v sloupci zcela vpravo

### 7.3.4 Obrazovka Settings (nastavení)

Obrazovka **Settings – Alarming** (nastavení – alarmy) (úroveň dohled) se používá k nastavení alarmů pro procesní hodnoty. Obrazovka **Settings – Products** (nastavení – produkty) (úroveň dohled) se zobrazuje, pouze pokud je povoleno měření objemu. Tato obrazovka se používá k definování a přiřazování produktů a odpovídajících skupin kapalin.

#### Obrazovka Settings - Alarming (nastavení - alarmy)

Obrazovka **Settings – Alarming** (nastavení – alarmy) (úroveň dohled) se používá k nastavení alarmů pro procesní hodnoty. Alarmy lze povolovat a zakazovat. Ve výchozím nastavení jsou všechny alarmy zakázány. Zobrazeny jsou povolené alarmy. Viz rovněž **část 11.2**  $\rightarrow \square$  48. Dva reléové výstupy specifické podle požadavků zákazníka lze nastavit pomocí procesní hodnoty požadované pro alarmový výstup. Viz rovněž **část 9.4** $\rightarrow \square$  41.

| Bunker Metering Co               | mputer Settings |         |                            |        |             |               |                      | Endress+Hauser 🖾     |                     |                 |         |                         |
|----------------------------------|-----------------|---------|----------------------------|--------|-------------|---------------|----------------------|----------------------|---------------------|-----------------|---------|-------------------------|
| System Status: <b>OK</b>         |                 |         | Logged in user: supervisor |        |             |               |                      | 2018/FEB/22 16:07:29 |                     |                 |         |                         |
| Alarming                         | Pr              | oducts  |                            |        |             |               |                      |                      |                     |                 |         |                         |
| Alarming                         |                 |         |                            | Line1: | HFO         |               | _                    |                      | Line2:              | MGO             | _       |                         |
| Alarm-Triggers                   |                 | Unit    | Range                      | Limi   | it l        | Alarr<br>Enab | n Re<br>ile <b>1</b> | elay<br>2            | Limit               | Alarm<br>Enable | Re<br>1 | lay<br>2                |
| None (Disable Relay)             |                 |         |                            |        |             |               | 0                    | ۲                    |                     |                 | 0       | $\overline{\mathbf{O}}$ |
| Flowrate mass F                  |                 | t/h     | Low<br>High                | 1      | 0<br>500    | $\square$     | ۲                    | 0                    | 15                  |                 |         | 0                       |
| Temperature T                    |                 | °C      | Low<br>High                |        | 0<br>80     | В             | 0                    | 0                    |                     | 0               | 0       | 0                       |
| Pressure P1                      |                 | bar(a)  | Low<br>High                |        | 0.0<br>10.0 | X             | 0                    | 0                    | 1                   | 0.0<br>0.0 ×    | 0       | 0                       |
| Pressure P2                      |                 | bar(a)  | Low<br>High                |        | 0.0<br>10.0 | B             | 0                    | 0                    | 1                   | 0.0             | 0       | 0                       |
| Std. Density @15°C               |                 | kg/m3   | Low<br>High                | 11     | 0.0<br>00.0 | B             | 0                    | 0                    | 110                 | 0.0             | 0       | 0                       |
| Observed Density                 |                 | kg/m3   | Low<br>High                | 11     | 0.0<br>00.0 | $\square$     | 0                    | 0                    | 110                 | 0.0             | 0       | 0                       |
| Air Index Warning                |                 | - High  |                            |        | 500         |               | 0                    | 0                    | 15                  | 500             | 0       | 0                       |
| Batch System<br>Control Overview | Paramet         | ter Set | ttings                     | Trends | Bat<br>Hist | tch<br>tory   | Messa                | iges                 | Admini-<br>stration | Login           | Shuti   | down                    |

Obrazovka je znázorněna na následujícím obrázku:

I2 Obrazovka Settings – Alarming (nastavení – alarmy) (úroveň dohled)

#### Obrazovka Settings - Products (nastavení -- produkty)

Obrazovka **Settings – Products** (nastavení – produkty) (úroveň dohled) se zobrazuje, pouze pokud je povoleno měření objemu. Na této obrazovce se produkty přiřazují určité skupině kapalin a lze jim přidělit individuálně zvolený název. Viditelnost produktů a výchozí produkt lze volit pro každý řádek. Hodnoty pro vybranou skupinu kapalin se zobrazují ve spodní části obrazovky.

Obrazovka je znázorněna na následujícím obrázku:

| Bunker Metering Computer |                    |       |               |          | Se    | ttings           | Endress+Hauser 🖽 |              |                       |                      |               |  |
|--------------------------|--------------------|-------|---------------|----------|-------|------------------|------------------|--------------|-----------------------|----------------------|---------------|--|
| System Sta               | tus: OK            |       |               | Logg     | ed ir | n user: supe     | rvisor           |              |                       | 2018/FEB/23 14:40:58 |               |  |
| Aları                    | ming               |       | Produ         | cts      |       |                  |                  |              |                       |                      |               |  |
| Products<br>Nar          | ne                 |       | Fluid         | Гуре     |       | Lab Std.<br>kg/r | Density<br>n3    | HI<br>Show   | F <b>O</b><br>Default | MC<br>Show           | GO<br>Default |  |
| CustP                    | rod1               | <     | Cru           | de       | >     | 8                | 40.0             | ×            | 0                     | ×                    | •             |  |
| CustP                    | rod2               | <     | Gaso          | line     | >     | 7                | 01.0             | ×            | ۲                     |                      | 0             |  |
| CustP                    | rod3               | <     | Trans.        | area     | >     | 7                | 75.0             | ×            | 0                     |                      | 0             |  |
| CustP                    | rod4               | <     | Jet gr        | oup      | >     | 8                | 00.0             | ×            | 0                     |                      | 0             |  |
| CustP                    | rod5               | <     | Fuel          | oil      | >     | 9                | 50.0             | ×            | 0                     |                      | 0             |  |
| CustP                    | rod6               | <     | Gasc          | line     | >     | 7                | 00.0             | ×            | 0                     |                      | 0             |  |
| CustP                    | rod7               | <     | Trans.        | area     | >     | 7                | 75.0             | ×            | 0                     |                      | 0             |  |
| CustP                    | rod8               | <     | Jet gr        | oup      | >     | 8                | 00.0             | ×            | 0                     |                      | 0             |  |
|                          | е                  | <     | Gaso          | line     | >     | (Source: A       | PI MPMS Ch1      | 1.1 and Ch11 | .2.1M (1980))         |                      |               |  |
| - Density                | Min. and           | Max.  | , for valid F | Range    | 1     | L                | 653.0            | [            | 770.0                 |                      | kg/m3         |  |
| - Default                | Std. Dens          | ity @ | )15°C         |          |       | Γ                | 700.0            | l            |                       |                      | kg/m3         |  |
| - Coef. K                | 0,K1,K2 fo         | or AP | I Density (   | calc.    |       | 3                | 46.443000        |              | 0.438800              |                      | 0.000000      |  |
| Batch<br>Control         | System<br>Overview | F     | arameter      | Settings |       | Trends           | Batch<br>History | Messages     | Admini-<br>stration   | Login                | Shutdown      |  |

🖻 13 Obrazovka Settings – Products (nastavení – produkty) (úroveň dohled)

### 7.3.5 Obrazovka Trends (trendy)

Obrazovka Trends (trendy) zobrazuje hodnoty v grafické podobě:

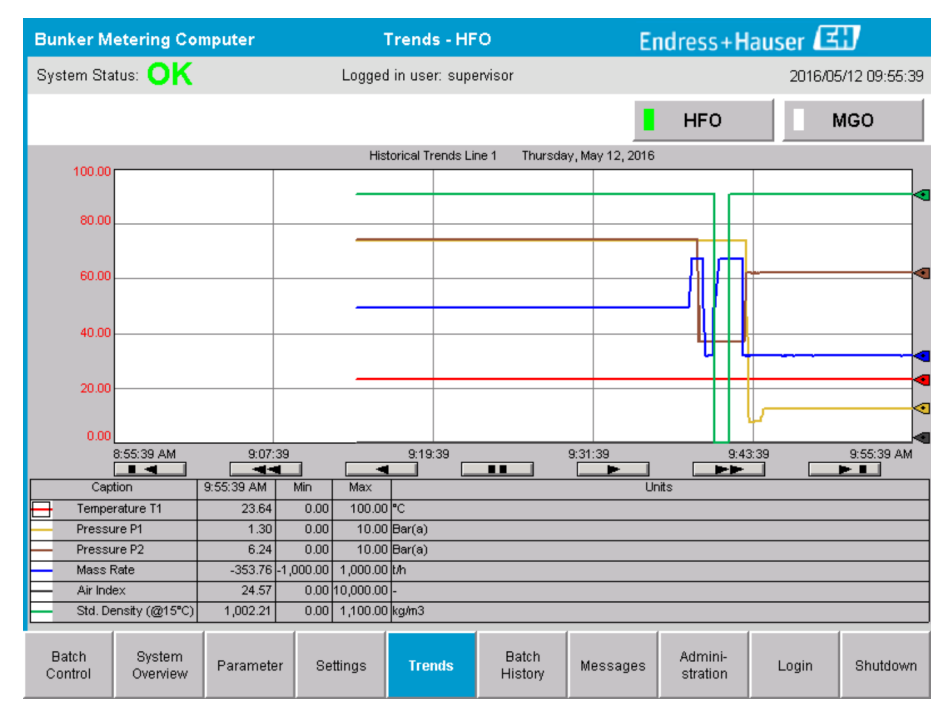

🖻 14 Obrazovka Trends (trendy)

- Pokud se používá samostatný externí záznamník dat, na obrazovce Trends (trendy) se zobrazují pouze trendy v reálném čase. To znamená, že obrazovka Trends je při jejím vyvolání prázdná a záznam dat se zahájí, pouze když je obrazovka Trends aktivní.
- Zobrazují se následující hodnoty: Temperature T1 (teplota T1), Pressure P1 (tlak P1), Pressure P2 (tlak P2), Mass Rate (hmotnostní průtok), Air Index (index vzduchu) a Standard Density (standardní hustota) (při 15 °C15 °C).

Ve výchozím nastavení jsou zobrazována data za poslední hodinu. Tento časový úsek lze upravit pomocí tlačítek:

| Zobrazit nejstarší data                                                                                         |
|----------------------------------------------------------------------------------------------------|
| <br>Přechod zpět o 60 minut                                                                                     |
| <br>Přechod zpět o 30 minut                                                                                     |
| Pozastavit/spustit obnovování dat (pokud obnovování dat není přerušené, data se aktualizují<br>každé 2 sekundy) |
| Přechod vpřed o 30 minut                                                                                        |
| Přechod vpřed o 60 minut                                                                                        |
| Zobrazit nejnovější data                                                                                        |

### 7.3.6 Obrazovka Batch History (historie šarží)

Obrazovka **Batch History** (historie šarží) zobrazuje data z posledních 50 operací čerpání (včetně probíhajících operací, u kterých není vykazováno celkové množství 0,0 T):

| Bunker M         | etering C          | omputer                    | Bato          | h History -      | HFO               | E        | ndress+H            | lauser | EU                |
|------------------|--------------------|----------------------------|---------------|------------------|-------------------|----------|---------------------|--------|-------------------|
| System Sta       | tus: OK            |                            | Logge         | d in user: sup   | ervisor           |          |                     | 20     | 16/05/12 09:57:19 |
| Standard M       | etering Pro        | ile Extended               | Metering Prof | ile              |                   |          | HFO                 |        | MGO               |
| Batch Numl       | ber (              | Date/Time<br>② Batch Start | Date<br>@ Bai | /Time<br>tch End | Operation<br>Mode | Total (  | DELIVERED           |        |                   |
| 0000000001       | 2016/              | MAY/12 09:40:4             | 5 2016/MAY    | /12 09:56:48     | Loading           | 70.691   |                     | t      |                   |
| 0000000000       | 2016/              | MAY/12 09:13:0             | 1 2016/MAY    | /12 09:40:45     | Delivery          | 1.627    |                     | t      |                   |
| 0000000000       |                    |                            |               |                  |                   |          |                     | t      |                   |
| 0000000000       |                    |                            |               |                  |                   |          |                     | t      |                   |
| 0000000000       |                    |                            |               |                  |                   |          |                     | t      |                   |
| 0000000000       |                    |                            |               |                  |                   |          |                     | t      |                   |
| 0000000000       |                    |                            |               |                  |                   |          |                     | t      | V                 |
| 0000000000       |                    |                            |               |                  |                   |          |                     | t      |                   |
| 0000000000       |                    |                            |               |                  |                   |          |                     | t      | ▼                 |
| 0000000000       |                    |                            |               |                  |                   |          |                     | t      |                   |
| Click on de      | sired row f        | or batch detail            | S             |                  | ,                 |          |                     |        |                   |
| Batch<br>Control | System<br>Overview | Parameter                  | Settings      | Trends           | Batch<br>History  | Messages | Admini-<br>stration | Logi   | n Shutdown        |

🖻 15 Obrazovka Batch History (historie šarží)

- Po kliknutí na datový řádek se otevře příslušné okno Batch History Details (podrobnosti historie šarží)
- Pomocí tlačítek na pravé straně od tabulky historie šarží můžete procházet řádky nahoru a dolů

#### 7.3.7 Obrazovka Batch History Details (podrobnosti historie šarží)

Obrazovka **Batch History Details** (podrobnosti historie šarží) zobrazuje podrobná data pro zvolenou operaci čerpání:

| Bunker Metering Computer           | Batch History D      | etails Endre                      | ss+Hauser 🖽          |
|------------------------------------|----------------------|-----------------------------------|----------------------|
| System Status: OK                  | Logged in user: supe | ervisor                           | 2018/FEB/23 14:47:28 |
| Print Ticket Copy Printe           | er ready             |                                   | Print Batch History  |
| Batch Number:                      |                      | 000000001 / H                     | IFO                  |
| Date/Time at Batch Start           | 2018/FEB/23 14:32:10 | Total Volume @15°C                | 2.016 m°             |
| Date/Time at Batch End             | 2018/FEB/23 14:46:58 | Std. Density @15°C for Volume     | 701.0 kg/m°          |
| Fwavg Temperature                  | 41.3 °C              |                                   |                      |
| Fwavg Pressure                     | 3.950 bar(a)         |                                   |                      |
| Average Flowrate during this Batch | 353.2 t/h            |                                   |                      |
| Max. Flowrate during this Batch    | 355.6 t/h            |                                   |                      |
| Air Index                          | 5 -                  | Totalizer Loading at Batch Start  | U.U t                |
| Non-aerated Qty. Ratio             | 100.0 %              | Totalizer Loading at Batch End    | 0.0 t                |
| Fwavg Observed Density             | 827.0 kg/m³          | +                                 | -/-                  |
| Fwavg Std. Density (@15°C)         | 701.0 kg/m³          | Totalizer Delivery at Batch Start | 0.0 t                |
| Stable Density Coverage            | 98 %                 | Totalizer Delivery at Batch End   | 1.413 t              |
| Power Loss during this Batch       | NO                   |                                   | -                    |
| ERROR during this Batch            | NO                   |                                   |                      |
| Result for MPE 0.5% Limit          | PASS                 | Total Delivered                   | 1.413 t              |
|                                    |                      |                                   |                      |
|                                    |                      |                                   |                      |

🖻 16 Obrazovka Batch History Details (podrobnosti historie šarží)

### 7.3.8 Obrazovka Messages (hlášení)

Obrazovka Messages (hlášení) zobrazuje všechna aktuálně aktivní hlášení:

| Bunker Metering Compute               | r Messages                                                   | Endress+Hauser 🖽                   |
|---------------------------------------|--------------------------------------------------------------|------------------------------------|
| System Status: ERROF                  | Cogged in user: supervisor                                   | 2016/05/12 10:05:29                |
| ✓ 🕂 🗘                                 |                                                              |                                    |
| !   요   Event Time                    | Message                                                      |                                    |
|                                       | 32 HFO: CONTROL VALVE FAILURE -                              | - MANUAL CONTROL REQUIRED          |
| 2016-05-12 10:04                      | 154 HFO : PRESSURE PI >HI<br>13 HEO : ERROR PRESENT DURING 1 |                                    |
| 2016-05-12 10:05                      | 16 HFO: PRESSURE P2 >HI                                      | THIS OF ERATION                    |
|                                       |                                                              |                                    |
|                                       |                                                              |                                    |
|                                       |                                                              |                                    |
|                                       |                                                              |                                    |
|                                       |                                                              |                                    |
|                                       |                                                              |                                    |
|                                       |                                                              |                                    |
| No message selected.                  |                                                              |                                    |
|                                       |                                                              |                                    |
|                                       |                                                              |                                    |
| <b>#</b> 4 <b>▲</b> 2                 | <b>∛</b> 1 <b>▲</b> 1                                        |                                    |
| Batch System<br>Control Overview Para | meter Settings Trends Batch History M                        | Admini-<br>stration Login Shutdown |

🖻 17 Obrazovka Messages (hlášení)

Podrobnější informace k hlášením jsou uvedeny v části 11.2.  $\rightarrow \square$  48

### 7.3.9 Obrazovka Administration (správa)

Funkce obrazovky Administration (správa) jsou popsány v části 9.  $\rightarrow \cong$  38

### 7.3.10 Obrazovka Diagnostic Information (diagnostické informace)

Obrazovka **Diagnostic Information** (diagnostické informace) obsahuje informace vztahující se k diagnostice. Tyto informace jsou užitečné při řešení závad a měly by se odesílat společnosti Endress+Hauser při všech druzích servisních požadavků. Další informace k obrazovce **Diagnostic Information** naleznete v **části 9**  $\rightarrow$  **🗎** 38

| Bunker Meter                                                          | Bunker Metering Computer Diagnostic Informat |                                   |                                                                   |                                                                                                    |                 |                                |                                                                                                    | Endr                                           | ess+ <b>F</b>                                                                  | laus                                                                  | er 🖽                                                    |
|-----------------------------------------------------------------------|----------------------------------------------|-----------------------------------|-------------------------------------------------------------------|----------------------------------------------------------------------------------------------------|-----------------|--------------------------------|----------------------------------------------------------------------------------------------------|------------------------------------------------|--------------------------------------------------------------------------------|-----------------------------------------------------------------------|---------------------------------------------------------|
| System Status:                                                        | OK                                           |                                   | Logged in us                                                      | er: supervisor                                                                                                |                 |                                |                                                                                                    |                                                | 20                                                                             | 016/05/                                                               | /12 10:09:40                                            |
| Controller<br>L27ERM-QBFC1B                                           | Digital In/O<br>(embedder                    | ut Analog In/Out<br>d) (embedded) | Counter<br>(embedded)                                             | 1769-ASCII                                                                                                    | 1769-<br>(Modbu | -SM2<br>s RTU)                 | 1769-<br>(Analog                                                                                                   | IF4I<br>inputs)                                | Anybus<br>Modbus TC<br>Gateway                                                 | ;Р                                                                    |                                                         |
|                                                                       | Fault Cod<br>0000                            | ie: Fault Code:<br>0000           | Fault Code:<br>0000                                               | Fault Code:<br>0000                                                                                           | Fault (<br>00   | Code:<br>00                    | Fault C<br>OOC                                                                                                    | iode:<br>10                                    | Fault Cod<br>0000                                                              | e:                                                                    |                                                         |
| RUN<br>FORCE<br>I/O<br>OK<br>Remote Run<br>Minor Fault<br>Major Fault |                                              | K 1<br>K 2<br>Ci<br>I<br>Ret      | Type: 0<br>Code: 0<br>ear Fault<br>Record 2<br>set Minor<br>Fault | I/O Fault<br>  Program Fault<br>  USB Port Fault<br>  Power-Up Fault<br>  WatchDog Fault<br>  Nonvolatile Mem | Fault           | INP<br>0  1 2 3 4 5 6 7        | UT<br>8<br>9<br>10<br>11<br>12<br>13<br>14<br>15<br>15<br>18<br>18<br>18<br>18<br>18<br>18<br>18<br>18<br>18<br>18 | OUT<br>0 1 1 2 1 2 1 2 1 2 1 2 1 2 1 2 1 2 1 2 | PUT<br>8   <br>9   <br>10   <br>11   <br>12   <br>13   <br>14   <br>15   <br>4 | HIG<br>IN C <sup>I</sup><br>A0 = B<br>A1 = B<br>DUT<br>0 = 2<br>1 = 3 | H SPEED<br>OUNTER<br>10 - Z0 -<br>11 - Z1 -<br>- FUSE - |
| System ID                                                             |                                              | System ID                         |                                                                   |                                                                                                    | 7               | Opera                          | ating Panel                                                                                                    | SW Versio                                      | on V1.05                                                                       | .00                                                                   |                                                         |
| Vessel/Barge ID 1                                                     | st Row                                       | Ship Name                         |                                                                   |                                                                                                    |                 | Controller SW Version V1.05.00 |                                                                                                    |                                                |                                                                                |                                                                       |                                                         |
| Vessel/Barge ID 2                                                     | nd Row                                       | IMO Number                        |                                                                   |                                                                                                    |                 | Algor                          | Algorithm Version V1.05.0                                                                                          |                                                |                                                                                | .00                                                                   |                                                         |
| Serial Number PLC                                                     | Controller                                   | C01FD1D1                          |                                                                   |                                                                                                    |                 | Algor                          | Algorithm's Signature ID                                                                                           |                                                |                                                                                | 7AE01E55                                                              |                                                         |
| PLC Watchdog                                                          |                                              | 33989                             |                                                                   |                                                                                                    |                 | PLC Firmware Version 21.11     |                                                                                                    |                                                |                                                                                |                                                                       |                                                         |
| PLC Date and Time<br>Panel PC Date and                                | e<br>I Time                                  | 2016/05/12 10:09:40               |                                                                   |                                                                                                    |                 | Error                          | Status Glo<br>Status Lin                                                                                           | bal<br>e 1                                     | 3                                                                              |                                                                       |                                                         |
| PLC Time Zone                                                         |                                              | GMT+00:00 Gree                    | 00 Greenwich Mean Time                                            |                                                                                                    | -               | Error                          | Status Lin                                                                                                    | 82                                             | 0                                                                              |                                                                       |                                                         |
|                                                                       |                                              |                                   |                                                                   |                                                                                                    |                 |                                |                                                                                                    |                                                | Applica<br>Info                                                                | tion                                                                  | System<br>Info                                          |

18 Obrazovka Diagnostic Information (diagnostické informace)

### 7.3.11 Obrazovka Messages Historical (historie hlášení)

Obrazovku **Messages Historical** (historie hlášení) (úroveň dohled) lze otevřít z obrazovky **Administration** kliknutím na tlačítko **Messages Historical** (historie hlášení). Další informace k obrazovce **Messages Historical** naleznete v **části 9**  $\rightarrow$   $\cong$  38

Zobrazují se zde všechna hlášení, která již nejsou aktivní (dřívější hlášení):

| Bunker Metering Computer      | r Messages Historical                                                                                                    | Endress+Hauser 🖽                          |  |  |  |  |  |
|-------------------------------|----------------------------------------------------------------------------------------------------|-------------------------------------------|--|--|--|--|--|
| System Status: OK             | Logged in user: supervisor                                                                                                   | 2016/05/12 10:11:39                       |  |  |  |  |  |
| ¢ 🖶                           |                                                                                                    |                                           |  |  |  |  |  |
| ! 요 Event Time                | Message                                                                                                    | _                                         |  |  |  |  |  |
| 🔶 🐓 2016-05-12 10:06:38       | HFO : ERROR PRESENT DURING THIS OPERATION                                                                                    |                                           |  |  |  |  |  |
| 🛯 🐠 🔺 2016-05-12 10:06:12     | HFO : CONTROL VALVE FAILURE - MANUAL CONTROL REQUIR                                                                          | ED                                        |  |  |  |  |  |
| 🛛 🔶 🔺 2016-05-12 10:06:08     | HFO : PRESSURE P1 >HI                                                                                                    |                                           |  |  |  |  |  |
| 🛛 🔶 🔺 2016-05-12 10:05:16     | IFO : PRESSURE P2>HI                                                                                                    |                                           |  |  |  |  |  |
| 🗣 🐓 2016-05-12 10:05:13       | HFO : ERROR PRESENT DURING THIS OPERATION                                                                                    |                                           |  |  |  |  |  |
| 2016-05-12 10:05:13           | 2016-05-12 10:05:13 Acknowledged alarm [AlarmErrorDuringThisBatchLine1] in alarm server [RNA://\$Local/BunkeringComputer:AES |                                           |  |  |  |  |  |
| 🗣 🌲 2016-05-12 10:04:56       | 2016-05-12 10:04:56 HF0 : PRESSURE P2 >HI                                                                                    |                                           |  |  |  |  |  |
| 🗣 🌲 2016-05-12 10:04:54       | HFO : PRESSURE P1 >HI                                                                                                    |                                           |  |  |  |  |  |
| 🗣 🌲 2016-05-12 10:04:32       | 4:32 HF0 : ERROR PRESENT DURING THIS OPERATION                                                                               |                                           |  |  |  |  |  |
| 🛯 🐠 💄 2016-05-12 10:04:32     | HFO : CONTROL VALVE FAILURE - MANUAL CONTROL REQUIRED                                                                        |                                           |  |  |  |  |  |
| 🛛 🔶 🦅 2016-05-12 09:41:19     | MGO : ERROR PRESENT DURING THIS OPERATION                                                                                    |                                           |  |  |  |  |  |
| 🛽 🐠 🦅 2016-05-12 09:41:17     | MGO : POWER UP OF CONTROLLER CAUSED BY POWER FAILU                                                                           | JRE                                       |  |  |  |  |  |
| 🚺 🚸 🦅 2016-05-12 09:40:47     | HFO : ERROR PRESENT DURING THIS OPERATION                                                                                    |                                           |  |  |  |  |  |
| 🛑 🐠 🦅 2016-05-12 09:40:47     | HFO : POWER UP OF CONTROLLER CAUSED BY POWER FAILU                                                                           | IRE                                       |  |  |  |  |  |
| 🛛 🔶 🦅 2016-05-12 09:39:44     | PARAMETER SWITCH IN "UNSEALED" POSITION                                                                                      |                                           |  |  |  |  |  |
| 🛛 🔶 🦅 2016-05-12 09:16:13     | PARAMETER SWITCH IN "UNSEALED" POSITION                                                                                      |                                           |  |  |  |  |  |
| 🛽 🐠 🐓 2016-05-12 09:16:13     | HFO : POWER UP OF CONTROLLER CAUSED BY POWER FAILU                                                                           | IRE                                       |  |  |  |  |  |
| 🗣 🐓 2016-05-12 09:16:13       | HFO : ERROR PRESENT DURING THIS OPERATION                                                                                    |                                           |  |  |  |  |  |
| 🛯 🐠 🐓 2016-05-12 09:16:13     | MGO : POWER UP OF CONTROLLER CAUSED BY POWER FAILU                                                                           | JRE                                       |  |  |  |  |  |
| 🔶 🐓 2016-05-12 09:16:13       | MGO : ERROR PRESENT DURING THIS OPERATION                                                                                    |                                           |  |  |  |  |  |
| 2016-05-12 09:16:13           | Acknowledged alarm [AlarmSwitchParameterSeal] in alarm server [R]                                                            | NA://\$Local/BunkeringComputer:AEServer]  |  |  |  |  |  |
| 2016-05-12 09:16:13           | Acknowledged alarm [AlarmPowerLossDetectLine1] in alarm server [I                                                            | RNA://\$Local/BunkeringComputer:AEServer] |  |  |  |  |  |
| 2016.05.12.09.16.13           | Acknowledged alarm [AlarmErrorDuringThisRatchLine1] in alarm cerv                                                            | ver IBNA-77\$Local/RunkeringComputer:AES  |  |  |  |  |  |
| Events: 30 Filter: Hist Messa | ges                                                                                                    |                                           |  |  |  |  |  |
| •                             |                                                                                                    | Messages<br>Historical Trail              |  |  |  |  |  |

🖻 19 Obrazovka Messages Historical (historie hlášení) (úroveň dohled)

#### 7.3.12 Obrazovka ZERO Verification (ověření nulové hodnoty)

**Ověření nulové hodnoty** (úroveň dohled) je důležitou součástí následného ověření, kterým prochází měřicí systém, a používá se k ověření, že nulová hodnota uložená v průtokoměru splňuje příslušné požadavky během periodických inspekcí / následných kalibrací. Proces ověření nulové hodnoty je popsán v samostatném dokumentu pro danou instalaci a musí se důsledně dodržovat.

Dále popsaná funkce měřicího počítače poskytuje podporu při tomto procesu. Vypočítá se odchylka mezi uloženou nulovou hodnotou a pozorovaným posunem nulového bodu a tato odchylka se musí nacházet v přijatelném rozsahu. Funkce **ověření nulové hodnoty** je přístupná prostřednictvím obrazovky **Administration**. Další informace k obrazovce **ZERO Verification** naleznete v **části 9**  $\rightarrow$   $\cong$  38

| Bunker Metering Computer                                                                                   | ZERO Verification - HFO                                                      | Endress+Hauser 🖽 💌                                                                                                    |
|----------------------------------------------------------------------------------------------------|------------------------------------------------------------------------------|----------------------------------------------------------------------------------------------------|
| System Status: OK                                                                                          | Logged in user: supervisor                                                   | 2016/05/12 11:13:58                                                                                                    |
| Start ZERO Verification                                                                                    | ZERO Verification History                                                    | HFO MGO                                                                                                    |
| Verification Settings                                                                                      | Test Results                                                                 | ZERO Verification Result                                                                                                    |
| No. of Test Cycles: 3<br>Qmin [t/h]: 90.0<br>ZERO Offset Limit [%]: 0.20<br>ZERO Value set at flowmeter: 0 | ZERO Offset 1: 0<br>ZERO Offset 2: 0<br>ZERO Offset 3: 0<br>Offset Median: 0 | 2       ZERO Offset Limit [ZERO Value]: +/-       10         Observed ZERO Offset:       0         ZERO Verification completed, please generate ZERO Verification report (separate document) |
|                                                                                                    |                                                                              |                                                                                                    |
| Damping [A/m]: 245                                                                                         | Max. Acceptable Damping: 2500 P                                              | Pressure [bar(a)]: 3,493 Min. Available Pressure: 3,000                                                                                                    |
| Exciter Current [mA]: 8.0                                                                                  | Max. Exciter Current: 15.0                                                   | ZERO Values Max. ZERO Offset Span: 20                                                                                                    |
| ZERO Value within sp                                                                                       | ecified limits, no action req                                                | uired                                                                                                    |
| •                                                                                                    |                                                                              |                                                                                                    |

🖻 20 Obrazovka ZERO Verification (ověření nulové hodnoty) (úroveň dohled)

Process Stability Criteria (kritéria stability procesu): Proces ověření nulové hodnoty lze spustit, pouze pokud procesní podmínky leží v rámci limitních hodnot (označené zeleně). Tyto limitní hodnoty se nastavují během uvedení do provozu a může je měnit pouze společnost Endress+Hauser.

Klikněte na tlačítko Start ZERO Verification (spustit ověření nulové hodnoty).

 Spustí se proces ověření s hodnotami specifikovanými v položce Verification Settings (nastavení ověření).
 Measurement (měření): Průběžný výsledek posunu nulového bodu pro každý měřicí cyklus. Jakmile byl vykonán specifikovaný počet cyklů, stanoví se střední hodnota.
 Pokud je proces ověření nulové hodnoty vykonán úspěšně, výsledek se zobrazí pod položkou ZERO Verification Result (výsledek ověření nulové hodnoty). Jsou možné následující výsledky:

| Stav     | Barva   | Text na obslužném rozhraní                                                                                                    | Mezní hodnoty                                                                                                    |
|----------|---------|----------------------------------------------------------------------------------------------------|----------------------------------------------------------------------------------------------------|
| Dobře    | Zelená  | ZERO Value within specified limits, no action<br>required (Nulová hodnota v rámci<br>specifikovaných limitních hodnot, není<br>vyžadován žádný zásah)                                                 | The zero point deviation is within the range<br>of ± the maximum value (Odchylka<br>nulového bodu leží v rozsahu ±(maximální<br>hodnota))                                                                     |
| Justace  | Žlutá   | ZERO Value shall be adjusted. Please contact<br>the supervisor for further steps (Nulovou<br>hodnotu je zapotřebí justovat. Ohledně<br>dalších kroků kontaktujte pracovníka<br>dohledu)               | The zero point deviation is within the range<br>of $\pm$ the maximum value and 2 * $\pm$ the max.<br>value (Odchylka nulového bodu leží<br>v rozsahu $\pm$ (maximální hodnota) a 2 × $\pm$<br>(max. hodnota)) |
| Kontrola | Červená | ZERO Value needs inspection. Please contact<br>Endress+Hauser service for further steps<br>(Nulovou hodnotu je zapotřebí zkontrolovat.<br>Ohledně dalších kroků kontaktujte servis<br>Endress+Hauser) | The zero deviation is greater than 2 * ± the<br>maximum value (Odchylka nulové hodnoty<br>je větší než 2 × ±(max. hodnota))                                                                                   |

Lze zobrazit posledních 10 procesů ověření nulové hodnoty:

- ▶ Klikněte na tlačítko ZERO Verification History (historie ověření nulové hodnoty).
  - ← Otevře se obrazovka **Zero Verification History** (historie ověření nulové hodnoty).

### 7.3.13 Obrazovka Audit Trail (auditní záznam)

Obrazovka **Audit Trail** (auditní záznam) (úroveň dohled) zobrazuje všechny změny provedené v systému, které se vztahují k procesu. Další informace k obrazovce **Audit Trail** naleznete v **části 9** → 🗎 38

| Bunker Metering Computer                                              | Audit Trail                                                                                      | Endress+Hauser 🖾                        |
|-----------------------------------------------------------------------|--------------------------------------------------------------------------------------------------|-----------------------------------------|
| System Status: <b>OK</b>                                              | Logged in user: supervisor                                                                       | 2016/05/12 10:12:21                     |
| ¢ 🖶                                                                   |                                                                                                  |                                         |
| !   오   Event Time                                                    | Message                                                                                          |                                         |
| ↓         2016-05-12 09:14:30           ↓         2016-05-12 09:14:12 | LINE 2: PROMASS PULSE VALUE CHANGED FROM 18000<br>NUMBER OF BUNKERING LINES CHANGED FROM 1 TO 21 | 0 TO 30000 BY testadmin<br>3Y testadmin |
|                                                                       |                                                                                                  |                                         |
|                                                                       |                                                                                                  |                                         |
|                                                                       |                                                                                                  |                                         |
|                                                                       |                                                                                                  |                                         |
|                                                                       |                                                                                                  |                                         |
|                                                                       |                                                                                                  |                                         |
| Events: 2 Filter: Audit Trail                                         |                                                                                                  |                                         |
|                                                                       |                                                                                                  | Messages Audit<br>Historical Trail      |

🖻 21 Obrazovka Audit Trail (auditní záznam) (úroveň dohled)

Pro přepnutí na obrazovku Audit Trail:

- ► Klikněte na tlačítko Audit Trail na obrazovce Administration.
- Při každé změně hodnoty některého parametru (a jedná-li se o součást auditního záznamu) se zobrazí stará a nová hodnota společně s uvedením data/času a názvu uživatele, který změnu parametru provedl.

#### 7.3.14 Tlačítko Show Keyboard (zobrazit klávesnici)

Po stisknutí tlačítka **Show Keyboard** (zobrazit klávesnici) (úroveň dohled) se zobrazí virtuální klávesnice. Tuto klávesnici lze používat, pokud k ovládání není dostatečná funkce dotykové obrazovky.

### 7.3.15 Tlačítko Display Off (vypnout displej)

Tlačítko **Display Off** (vypnout displej) (úroveň dohled) se pouze vypne obrazovka (systém/ měření nadále běží na pozadí). Další informace k tlačítku **Display Off** naleznete v **části 9** → 🗎 38

### 7.4 Řízení ventilu

V mnoha aplikacích je nainstalován regulační ventil, který zaručuje, že trubka je rychle naplněna a zůstane naplněná během operace čerpání. Tohoto cíle se dosahuje udržováním určitého tlaku na odtokové straně měřicího přístroje. Regulační ventil má tři možné režimy ovládání:

- Automatic control (automatické řízení): Měřicí počítač ovládá ventil automaticky pomocí nastavené hodnoty
- Manual control (ruční řízení): Regulační ventil lze ovládat ručně výběrem požadované otevřené/uzavřené polohy v rozmezí 0–100 % v okně Valve Control na měřicím počítači. Toto okno se otevře po stisknutí tlačítka Valve Control.
- Manual operation (ruční ovládání): Regulační ventil je obvykle vybaven ručním kolem pro nouzové ruční ovládání nebo ruční ovládání v případě závady funkce. Podrobnější informace naleznete v Návodu k řídicímu ventilu.

Regulační ventil se obvykle nachází v režimu **Automatic Control** pro operace typu **nakládání** a **dodávka**. Během **operací nakládání** regulační ventil aktivně řídí tlak, zatímco během **operací dodávky** zůstává plně otevřený. Regulační ventil lze kdykoli přepnout na ruční řízení.

#### A NEBEZPEČÍ

**Důsledkem nesprávného ovládání ventilu mohou být vysoké hodnoty tlaku,** které mohou způsobit závažné škody nebo vážná zranění během nakládání a dodávky.

 Regulační ventil ovládejte v režimu Manual Control pouze tehdy, když je to absolutně nezbytné, a postupujte s extrémní obezřetností.

Pokud nastane chyba ventilu nebo závada ventilu, regulační ventil automaticky přepne do režimu **Manual Control**. V závislosti na příčině problému může být nutné použít ruční ovládání. Tlačítko **Valve Control** a okno **Valve Control** mají v režimu ručního řízení oranžovou barvu, v režimu **Automatic Control** modrou barvu.

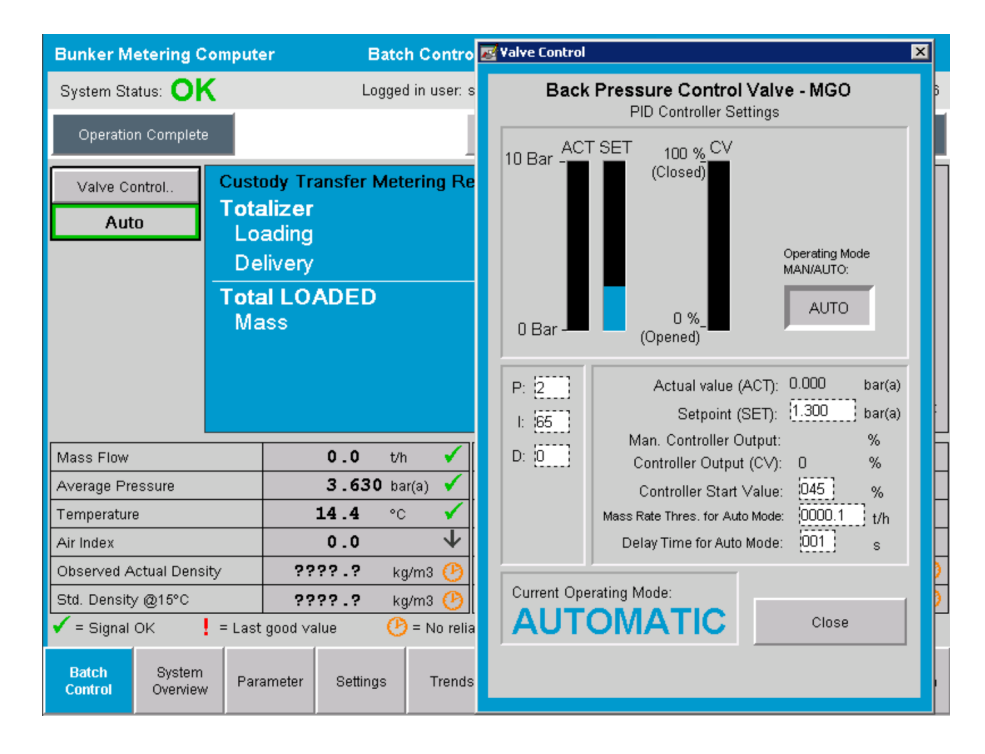

### 7.5 Měřicí profily

Měřicí počítač disponuje funkcí vytváření měřicího profilu pro každou provedenou operaci čerpání.

Jsou možná dvě různá nastavení:

- Standardní možnost: Použití databáze měřicího počítače a vytváření měřicích profilů přímo z ovládacího panelu.
- Alternativa: Použití externího záznamníku dat. Data se poté ukládají na této samostatné externí jednotce, odkud je lze stahovat.

Během uvedení do provozu nastaví společnost Endress+Hauser pouze jednu z obou volitelných možností.

#### 7.5.1 Měřicí profily z ovládacího panelu obslužného rozhraní

Pokud je na ovládacím panelu povolena funkce **Metering Profile** (měřicí profil) (pouze pokud se nepoužívá externí záznamník dat), měřicí profily pro prováděné operace čerpání mohou vytvářet obě úrovně uživatelů, tedy **obsluhu** i **dohled**. Přístup k této funkci je možný přes **funkční lištu** na obrazovce **Batch History** (historie šarží):

| Bunker Metering Compu     | uter Batch History - HFO   | Endress+Hauser 🖽    |
|---------------------------|----------------------------|---------------------|
| System Status: OK         | Logged in user: supervisor | 2015/07/31 14:20:26 |
| Standard Metering Profile | Extended Metering Profile  |                     |

Uživatel na úrovni **obsluha** má přístup k funkci **Standard Metering Profile** (standardní měřicí profil). Uživatel na úrovni **dohled** může využívat rovněž funkci **Extended Metering Profile** (rozšířený měřicí profil). **Standard Metering Profile** obsahuje informace o **hmotnostním průtoku, indexu vzduchu, tlumení** a **standardní hustotě**. Rozšířený **Extended Metering Profile Expert** obsahuje další informace o teplotě a tlaku během čerpání.

Obě tlačítka otevřou okno **Bunker Metering Profile** (měřicí profil čerpání), které obsahuje seznam všech zaznamenaných operací čerpání. Ve výchozím nastavení se zobrazuje pouze posledních 25 měřicích profilů. V případě potřeby lze z rozbalovacího seznamu ve spodní části aplikace měřicího profilu načíst starší měřicí profily:

|             |                         | 25<br>50<br>100<br>500 |   |  |
|-------------|-------------------------|------------------------|---|--|
| Reload List | No. of batches to show: | 25                     | • |  |

Bunker Metering Profile

| Line 1      |                        |             |         | Los et           | Version 1.2.0.1        |
|-------------|------------------------|-------------|---------|------------------|------------------------|
| 3           | Delivery               | Mass in Air | 16.607  | 2015/08/13 12:20 | 2015/08/13 12:23       |
| 2           | Delivery               | Mass in Air | 143.183 | 2015/08/13 12:01 | 2015/08/13 12:20       |
| 1           | Delivery               | Mass in Air | 20.380  | 2015/08/13 11:58 | 2015/08/13 12:01       |
| 0           | Unknown                | Unknown     | Unknown |                  | 2015/08/10 13:46       |
|             |                        |             |         |                  |                        |
| Reload List | No. of batches to show | 25 💌        |         | General          | e Report E <u>x</u> it |

1. Ze seznamu vyberte jednu šarži.

- 2. Klikněte na tlačítko Generate Report (vytvořit protokol).
  - └ Vygeneruje se protokol měřicího profilu.
- 3. Klikněte na tlačítko **Exit** (odejít).

Vygenerovaný protokol měřicího profilu se zobrazí v samostatném okně.

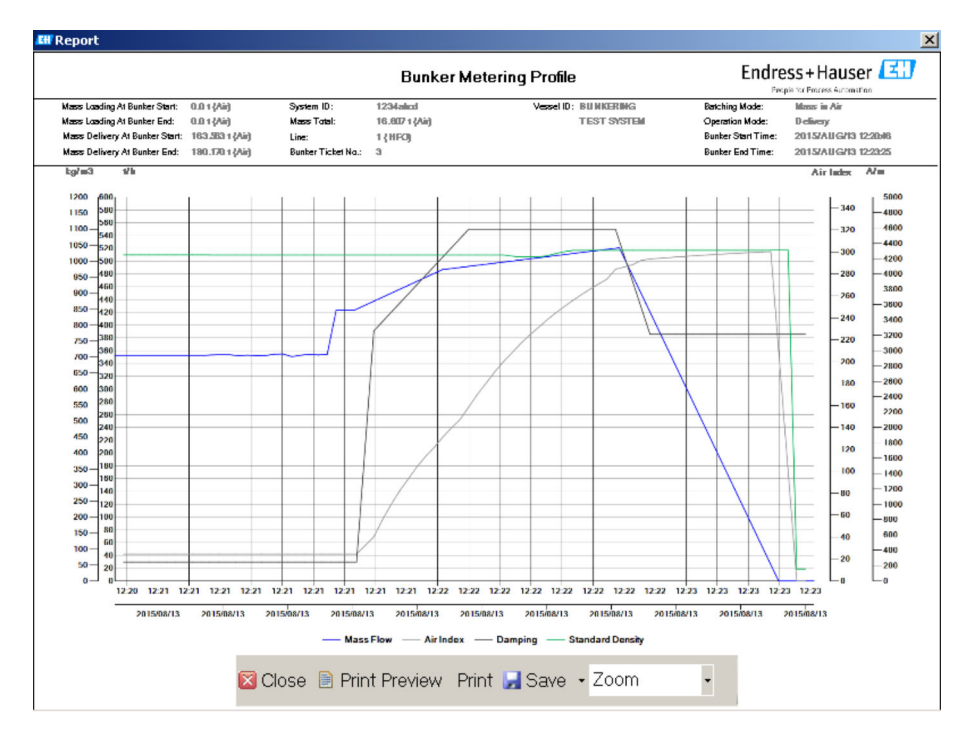

- Kliknutím na tlačítko Save (uložit) můžete protokol měřicího profilu uložit v podobě souboru PDF nebo Excel na připojený paměťový disk. Po výběru požadovaného souborového formátu může uživatel zadat název souboru pro ukládaný soubor.
  - Pokud je požadována hlubší analýza dat operací čerpání, data lze exportovat do souboru CSV pomocí funkce CSV. Tento soubor lze poté vyexportovat a odeslat specialistovi ze společnosti Endress+Hauser.

### 7.6 Speciální funkce

#### 7.6.1 Výstraha pro index vzduchu

Air Index (AI – index vzduchu) je parametr, který se obvykle používá k ujištění, že určitá šarže je v rámci specifikovaných limitních hodnot přesnosti. Dále může obsluze poskytnout kdykoli informace ohledně toho, zda daná operace čerpání leží v přijatelných limitních hodnotách. Cílem funkce výstrahy pro index vzduchu je zdokonalit celkové podmínky během operace čerpání.

Operace čerpání obvykle začíná s prázdným potrubním systémem a v souladu s tím i s vysokým indexem vzduchu. Tento časový úsek se přeskakuje pomocí určité časové prodlevy před vydáním výstrahy, že index vzduchu je příliš vysoký. Výstraha se deaktivuje, jakmile hodnota indexu vzduchu klesne pod limitní hodnotu na dobu zkrácené standardní doby prodlevy, a opět se aktivuje, jakmile tuto limitní hodnotu překročí na stejnou dobu.

Hodnota a stav se zobrazují na obrazovce Batch Control (řízení šarží):

| Mass Flo                | IW:                | 694.5           | T/h (Air) | good               | Totalizer Lo     | ading at Batch St   | art 0.0             |              | T (Air) |
|-------------------------|--------------------|-----------------|-----------|--------------------|------------------|---------------------|---------------------|--------------|---------|
| Pressure                | P2:                | 0.000           | Bar(a)    | good               | Totalizer De     | elivery at Batch St | art 415.2           | 54           | T (Air) |
| Temperat                | ture:              | 22.5            | °C        | good               | Date/Time        | last Reset          | 2014/               | APR/29 17:17 | :46     |
| Fwavg Te                | mperature:         | 22.5            | °C        |                    |                  |                     |                     |              |         |
| Flowing D               | Density:           | 953.6           | kg/m3     | good               |                  |                     |                     |              |         |
| Air Index:              |                    | 1823.9          |           | decreasing         | Batch Nun        | nber                | 00000               | 00003        |         |
| Flowing E<br>Air Index: | Density:<br>:      | 953.6<br>1823.9 | kg/m3     | good<br>decreasing | Batch Nun        | nber                | 00000               | 00003        |         |
| atch<br>ntrol           | System<br>Overview | Parameter       | Settings  | Trends             | Batch<br>History | Messages            | Admini-<br>stration | Login        | Exit    |

Výstraha pro index vzduchu se uvádí v seznamu na obrazovce **Messages** (hlášení):

| Bunkering Computer     | Messages                            | Endress+Hauser 🖽 🛛 🗙 |
|------------------------|-------------------------------------|----------------------|
| System Status: WARNING | Logged in user: BUNKER\TESTADMIN    | 2014/04/29 17:40:05  |
| ✓븝遭Ѻ                   |                                     |                      |
| ・ ム Event Time         | Message                             |                      |
| 17:39:29               | Line 1 : AIR INDEX IS ABOVE CRITICA | LVALUE               |
# 8 Systémová integrace

Systém lze používat pro různé měřicí aplikace, z nichž každá vyžaduje mírně odlišné funkce. Z tohoto důvodu se může vzhled obrazovek lišit v závislosti na zvoleném provozním režimu.

Hlavní provozní režimy:

- Instalace na plavidle
- Instalace na nákladním člunu

Měřicí počítač je stále v měřicím režimu, a proto průběžně načítá množství paliva protékajícího měřicím úsekem.

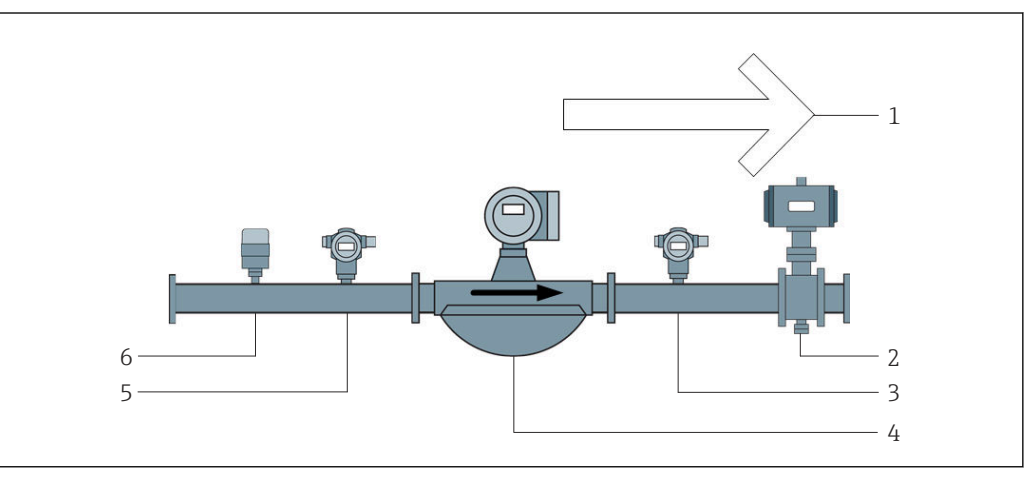

🗷 22 Instalace na plavidle

- 1 Nakládání = směrem k plavidlu; kladný průtok
- 2 Regulační ventil
- 3 Tlak P2
- 4 Coriolisův průtokoměr
- 5 Tlak P1
- 6 Teplota T1

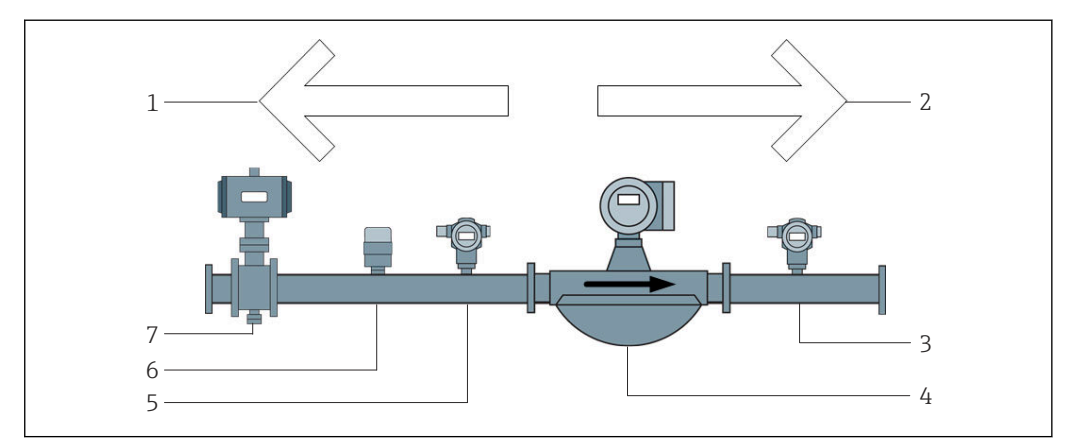

🖻 23 Instalace na nákladním člunu

- 1 Nakládání = směrem k nákladnímu člunu; záporný průtok zvyšuje se hodnota sumátoru nakládání (Loading Totalizer)
- 2 Dodávka = směrem od nákladního člunu; kladný průtok zvyšuje se hodnota sumátoru dodávky (Delivery Totalizer)
- 3 Tlak P2
- 4 Coriolisův průtokoměr
- 5 Tlak P1
- 6 Teplota T1
- 7 Regulační ventil (volitelně)

# 9 Uvedení do provozu

### 9.1 Změna data a času

Systémový čas lze změnit prostřednictvím funkce určené k **úpravě data a času** po kliknutí na tlačítko **Change Date and Time** (změnit datum a čas).

### OZNÁMENÍ

**Pokud se nastavení data a času změní během probíhající operace čerpání,** může to způsobit nekonzistence v datech šarže a v databázi.

Neměňte nastavení data a času během probíhající operace čerpání.

### OZNÁMENÍ

#### Pokud se změní nastavení data, času nebo časového pásma,

databáze nemusí být nadále synchronizovaná.

 Po změně nastavení data, času nebo časového pásma restartujte panel měřicího počítače, abyste sesynchronizovali databázi se správnými nastaveními data a času.

### OZNÁMENÍ

Pokud se aplikace vypne během probíhající operace čerpání nebo šarže,

výsledkem může být nekonzistence dat v příslušném měřicím profilu.

▶ Neprovádějte restart během operace čerpání nebo šarže.

| Bunker M          | etering Co         | mputer                |                  | Admir     | nistrati             | on            |                | Endress+Hauser 🖽                   |        |        |                 |       | ]              |
|-------------------|--------------------|-----------------------|------------------|-----------|----------------------|---------------|----------------|------------------------------------|--------|--------|-----------------|-------|----------------|
| System Sta        | tus: <b>OK</b>     |                       | Log              | ged in us | ser: sup             | ervisor       |                | 2018/MAR/09 15:49:49               |        |        |                 |       | 9 15:49:49     |
| Diagr<br>Inform   | nostic<br>nation   | Messages<br>& Audit 1 | : Hist.<br>Frail | Ve        | ZERO<br>rificatio    | n             | Se             | BMC<br>ervice Tool                 |        | к      | Show<br>eyboard |       | Display<br>Off |
| Log<br>curren     | jout<br>t User     | Chang<br>Passw        | e<br>ord         |           |                      |               |                |                                    |        |        |                 |       |                |
| Software Versions |                    |                       | Part             |           | I                    | dentifier     |                |                                    |        | Vers   | ion             |       |                |
|                   |                    | 0                     | peration Pa      | anel      |                      | Version       |                |                                    |        | 1.0    | 6.00            |       |                |
|                   |                    | Controller            | ,                |           | Version              | 1.06.00       |                |                                    |        |        |                 |       |                |
| Legally Relevant  |                    |                       | Part             |           |                      | dentifier     | Identification |                                    |        |        |                 |       |                |
|                   |                    |                       | HMI Program      |           | Checksum             |               | 20D89C         | ADCE                               | 449189 | 585BEE | 00619           | 5A91D |                |
|                   |                    |                       | Algorithm        |           |                      | Version       |                |                                    |        | 1.0    | 6.00            |       |                |
|                   |                    |                       | Algorithm        |           |                      | Signature ID. |                | 0                                  |        |        |                 |       |                |
| Backup            |                    |                       | Settings         |           | Destination          |               | Checksum       |                                    |        |        |                 |       |                |
| Export            |                    |                       | Sealed           |           | USB dri∨e            |               |                | OF6C095549E7279C81C3B850D6AA5F4E   |        |        |                 | A5F4E |                |
| Export            |                    |                       | All              |           | USB drive            |               |                | -                                  |        |        |                 |       |                |
|                   |                    |                       |                  |           |                      |               |                |                                    |        |        |                 |       |                |
| Date/Tim          | е                  | Y                     | ear              | Mon       | th                   | Day           |                | Hour                               |        | Min    | ute             | Se    | cond           |
| Set               |                    | 20                    | 18               | 03        |                      | 09            |                | 15                                 |        | 4(     | 9               |       | 49             |
| Batch<br>Control  | System<br>Overview | Parameter             | Settings         | s Tr      | ends Batch Mistory M |               | Messages       | Messages Admini-<br>stration Logir |        | in     | Shutdown        |       |                |

🖻 24 Obrazovka Administration (správa) (úroveň dohled)

Na obrazovce **Administration** se může měnit pouze datum a čas. Pokud je zapotřebí změnit nastavení časového pásma, musí se to provést ve funkcích systému Windows určených k nastavování data a času. Výchozí nastavení pro časové pásmo je UTC. Časové pásmo se nastaví na místní časové pásmo během uvedení do provozu.

### 9.2 Export nastavení

Aktuální nastavení systému lze exportovat na paměťový USB disk. Je možné exportovat buď všechna nastavení, nebo pouze nastavení, jež jsou relevantní pro obchodní měření (plombované).

#### Export nastavení

1. Zvolte zobrazení Administration.

🕒 Zobrazí se obrazovka Administration.

| Bunker Meterin            | g Comput        | er                    |                | Admir      | nistrati          | on               |          | Endress+Hauser 🖽                 |          |                  |                 |        | 9              |
|---------------------------|-----------------|-----------------------|----------------|------------|-------------------|------------------|----------|----------------------------------|----------|------------------|-----------------|--------|----------------|
| System Status: 🤇          | )K              |                       | Lo             | gged in us | ser: sup          | ervisor          |          | 2018/MAR/09 15:49:49             |          |                  |                 |        | 19 15:49:49    |
| Diagnostic<br>Information | M               | lessages<br>& Audit T | Hist.<br>Trail | Ve         | ZERO<br>rificatio | n                | Se       | BMC<br>ervice Tool               |          | ĸ                | Show<br>eyboard |        | Display<br>Off |
| Logout<br>current User    |                 | Chang<br>Passwo       | e<br>ord       |            |                   |                  |          |                                  |          |                  |                 |        |                |
| Software Versions         |                 |                       | Part           |            | I                 | dentifier        |          |                                  |          | Vers             | sion            |        |                |
|                           |                 | Op                    | peration Pa    | anel       |                   | Version          |          |                                  |          | 1.0              | 6.00            |        |                |
|                           |                 |                       | Controller     |            |                   | Version          |          | 1.06.00                          |          |                  |                 |        |                |
| Legally Relevant          |                 |                       | Part           |            | Identifier        |                  |          | Identification                   |          |                  |                 |        |                |
|                           |                 | F                     | HMI Program    |            | Checksum          |                  | 200890.  | ADCE                             | 449189   | 585BEE           | 00619           | 95A91D |                |
|                           |                 |                       | Algorithm      |            | Version           |                  |          |                                  |          | 1.0              | 6.00            |        |                |
|                           |                 | Algorithm             |                |            | Signature ID.     |                  | 0        |                                  |          |                  |                 |        |                |
| Backup                    |                 |                       | Settings       |            | Destination       |                  | Checksum |                                  |          |                  |                 |        |                |
| Export                    |                 |                       | Sealed         |            | USB drive         |                  |          | OF6C095549E7279C81C3B850D6AA5F4E |          |                  |                 |        | LASF4E         |
| Export                    |                 |                       | All            |            | USB drive         |                  |          | -                                |          |                  |                 |        |                |
|                           |                 |                       |                |            |                   |                  |          |                                  |          |                  |                 |        |                |
| Date/Time                 |                 | Υe                    | ear            | Mon        | th                | Day              |          | Hour                             |          | Min              | ute             | Se     | econd          |
| Set                       |                 | 20                    | 18             | 03         |                   | 09               |          | 15                               |          | 49               |                 | 49     |                |
| Batch Sys<br>Control Over | tem<br>view Par | rameter               | Setting        | s Tr       | ends              | Batch<br>History |          | Messages                         | A)<br>st | dmini-<br>ration | Logi            | in     | Shutdown       |

- 2. Připojte paměťový USB disk k systému.
- 3. Vyčkejte, dokud systém paměťový USB disk nerozpozná. To trvá přibližně 1 minutu.
- 4. Klikněte na odpovídající tlačítko **Export** pro export požadovaných **nastavení**.
- 5. Klikněte na tlačítko **OK**.
  - └ Nastavení se exportují na paměťový USB disk.

# 9.3 BMC Service Tool (servisní nástroj BMC)

Podrobnosti k obrazovce **BMC Service Tool** (úroveň **dohled**) jsou uvedeny v samostatném dokumentu **BMC Service Tool**.

### 9.4 Správa uživatelů

Systém správy uživatelů se používá k nastavení přístupových oprávnění pro měřicí počítač. Specifické funkce popsané v tomto Návodu pro nastavení přístupových oprávnění jsou k dispozici pouze uživatelům vyšší úrovně (**dohled**).

### 9.4.1 Uživatelské úrovně

K dispozici jsou následující uživatelské úrovně:

| Jméno uživatele     | Heslo              |  |  |  |  |
|---------------------|--------------------|--|--|--|--|
| operator (obsluha)  | operator (výchozí) |  |  |  |  |
| supervisor (dohled) | supervisor         |  |  |  |  |

Uživatel **operator** je přihlášen automaticky, když se systém spouští. Když se odhlásí uživatel **supervisor**, dojde k automatickému přihlášení uživatele **operator**.

Heslo pro uživatele **supervisor** lze změnit po kliknutí na tlačítko **Change Password** (změnit heslo).

#### OZNÁMENÍ

#### V případě zapomenutí hesla pro uživatele supervisor

toto heslo nemůže resetovat sám uživatel.

 Resetovat heslo může pouze servisní personál společnosti Endress+Hauser (to lze provést pouze přímo v místě instalace, ruční resetování hesla není možné).

### 9.4.2 Přihlášení/odhlášení

Uživatelé se mohou přihlašovat pouze na stránce **Login** (přihlášení). Aktuální uživatel se může odhlásit a heslo se může změnit pouze na obrazovce **Administration** (správa).

| Bunker M         | etering Co                             | mputer                |                  | Admir          | nistrati  | ion           |                                  | Endress+Hauser 🖽     |                                  |                   |      |                |          |
|------------------|----------------------------------------|-----------------------|------------------|----------------|-----------|---------------|----------------------------------|----------------------|----------------------------------|-------------------|------|----------------|----------|
| System Sta       | itus: <b>OK</b>                        |                       | Log              | iged in us     | ser: sup  | ervisor       |                                  |                      | 2018/MAR/09 15:49:49             |                   |      |                |          |
| Diagr<br>Inforn  | nostic<br>nation                       | Messages<br>& Audit 1 | : Hist.<br>Trail | ZEF<br>Verific |           | on            | s                                | BMC<br>ervice Tool k |                                  | Show<br>eyboard   |      | Display<br>Off |          |
| Log<br>curren    | Logout Change<br>current User Password |                       |                  |                |           |               |                                  |                      |                                  |                   |      |                |          |
| Software         | Versions                               |                       | Part             |                |           | dentifie      | er                               |                      |                                  | Vers              | sion |                |          |
|                  |                                        | 0                     | peration Pa      | nel            |           | Version       |                                  |                      |                                  | 1.0               | 6.00 |                |          |
|                  |                                        |                       | Controller       |                |           | Version       |                                  |                      | 1.06.00                          |                   |      |                |          |
| Legally Relevant |                                        |                       | Part             |                |           | dentifie      | Identification                   |                      |                                  |                   |      |                |          |
|                  |                                        |                       | HMI Program      |                |           | Checksum      |                                  | 20D89C.              | 20D89CADCE4A9189585BEE006195A91D |                   |      |                |          |
|                  |                                        |                       | Algorithm        |                |           | Version       |                                  |                      |                                  | 1.0               | 6.00 |                |          |
|                  |                                        |                       | Algorithm        |                |           | Signature ID. |                                  | 0                    |                                  |                   |      |                |          |
| Backup           |                                        |                       | Settings         |                |           | estinat       | Checksum                         |                      |                                  |                   |      |                |          |
| Export.          |                                        |                       | Sealed           |                | USB drive |               | OF6C095549E7279C81C3B850D6AA5F4E |                      |                                  |                   |      | ASF4E          |          |
| Export.          |                                        |                       | All              |                | USB drive |               | -                                |                      |                                  |                   |      |                |          |
|                  |                                        |                       |                  |                |           |               |                                  |                      |                                  |                   |      |                |          |
| Date/Tim         | е                                      | Y                     | ear              | Mon            | th        | Da            | ıy                               | Hour                 |                                  | Min               | ute  | Se             | econd    |
| Set              |                                        | 20                    | 18               | 03             |           | 0             | 9                                | 15                   |                                  | 49                |      |                | 49       |
| Batch<br>Control | System<br>Overview                     | Parameter             | Settings         | ; Ti           | ends      | Bat<br>Hist   | ch<br>ory                        | Messages             | A<br>st                          | dmini-<br>tration | Log  | in             | Shutdown |

🖻 25 Obrazovka Administration (správa) (úroveň dohled)

### 9.4.3 Přístupová oprávnění

Následující tabulka uvádí specifická přístupová oprávnění podle uživatelů:

| Obrazovky displeje                | Operator (obsluha) | supervisor (dohled) |  |  |
|-----------------------------------|--------------------|---------------------|--|--|
| Batch Control (řízení dávek)      |                    |                     |  |  |
| System Overview (přehled systému) | $\checkmark$       |                     |  |  |
| Parameter (parametr)              | ⊠                  |                     |  |  |

| Obrazovky displeje                                                         | Operator (obsluha) | supervisor (dohled) |  |  |
|----------------------------------------------------------------------------|--------------------|---------------------|--|--|
| Settings (nastavení)                                                       | ⊠                  |                     |  |  |
| Obrazovka <b>Trends</b> (trendy)                                           |                    |                     |  |  |
| Batch History (historie šarží)                                             |                    |                     |  |  |
| Messages (hlášení)                                                         |                    |                     |  |  |
| Administration (správa)                                                    |                    | $\checkmark$        |  |  |
| Messages Historical (historie hlášení)                                     | ⊠                  |                     |  |  |
| Audit Trail (auditní záznam)                                               | ⊠                  |                     |  |  |
| ZERO Verification (ověření nulové hodnoty)                                 | ⊠                  |                     |  |  |
| Custom Relay Output Config. (nastavení uživatelského<br>reléového výstupu) | ⊠                  |                     |  |  |
| Diagnostic Information (diagnostické informace)                            |                    |                     |  |  |

| Operation (ovládání)                                           | Operator (obsluha) | supervisor (dohled) |  |  |
|----------------------------------------------------------------|--------------------|---------------------|--|--|
| Spouštění funkce <b>Operation Complete</b> (operace dokončena) |                    |                     |  |  |
| Spouštění funkce Reset Total (reset celkové hodnoty)           | $\checkmark$       |                     |  |  |
| Ruční řízení ventilu                                           |                    |                     |  |  |
| Zobrazení a tisk měřicích profilů                              |                    |                     |  |  |
| Zobrazení a tisk rozšířených měřicích profilů                  | ⊠                  |                     |  |  |
| Zobrazení a potvrzování hlášení                                | $\checkmark$       |                     |  |  |

| Administration (správa)                              | Operator (obsluha) | supervisor (dohled) |  |  |
|------------------------------------------------------|--------------------|---------------------|--|--|
| Změna hesla pro uživatele <b>supervisor</b> (dohled) | ⊠                  |                     |  |  |
| Ukončení aplikace                                    | ⊠                  |                     |  |  |
| Změna nastavení data a času                          | ⊠                  |                     |  |  |
| Zobrazení klávesnice Windows                         | ⊠                  |                     |  |  |

| Settings (nastavení)                     | Operator (obsluha) | supervisor (dohled) |  |  |
|------------------------------------------|--------------------|---------------------|--|--|
| Změna nastavení regulačního ventilu      | ⊠                  |                     |  |  |
| Změna nastavení PID pro regulační ventil | ⊠                  |                     |  |  |
| Změna limitních hodnot alarmů            | ⊠                  |                     |  |  |

# 9.5 Reléové výstupy

K dispozici jsou plovoucí kontakty reléového výstupu, které umožňují snadný přístup k informacím o celkovém stavu systému a k dalším výstrahám. Další informace o schématu zapojení naleznete v schématu elektrického zapojení.

### 9.5.1 Stav systému

K dispozici jsou dva plovoucí kontakty k signalizaci stavu systému (další informace o stavu systému naleznete v části  $11.1 \rightarrow \cong 48$ ):

| Funkce                | Reléový kontakt rozpojený          | Reléový kontakt sepnutý           |  |  |
|-----------------------|------------------------------------|-----------------------------------|--|--|
| Stav systému VÝSTRAHA | Stav systému VÝSTRAHA –<br>aktivní | Stav systému VÝSTRAHA – neaktivní |  |  |
| Stav systému CHYBA    | Stav systému CHYBA – aktivní       | Stav systému CHYBA – neaktivní    |  |  |

Pokud jsou sepnuté oba plovoucí kontakty, systému je ve stavu **OK** (zabezpečený provoz).

### 9.5.2 Uživatelsky definované výstrahy

K dispozici jsou dva plovoucí kontakty pro uživatelsky nastavitelné výstrahy. Tyto výstrahy se nastavují prostřednictvím obrazovky **Settings** (nastavení).

| Bunker Metering Computer Settings |                    |        |         |                            |        |             | Endress+Hauser 🖽 |            |                      |                     |              |             |          |         |
|-----------------------------------|--------------------|--------|---------|----------------------------|--------|-------------|------------------|------------|----------------------|---------------------|--------------|-------------|----------|---------|
| System Sta                        | itus: OK           |        |         | Logged in user: supervisor |        |             |                  |            | 2018/FEB/22 16:07:29 |                     |              |             |          | )7:29   |
| Alar                              | ming               | P      | roducts |                            |        |             |                  |            |                      |                     |              |             |          |         |
| Alarming                          |                    |        |         | Line1: HFO                 |        |             |                  | Line2: MGO |                      |                     |              |             |          |         |
| Alarm-Tri                         | ggers              |        | Unit    | Range                      | Limi   | it          | Enable           | e 1        | lay<br>2             | Limit               | Al:<br>En    | arm<br>able | Rel<br>1 | ay<br>2 |
| None (Dis                         | able Relay)        |        |         |                            |        |             |                  | 0          | ۲                    |                     |              |             | 0        | $\odot$ |
| Flowrate r                        | mass F             |        | t/h     | Low<br>High                | 1      | 0<br>1500   |                  | ۲          | 0                    | 15                  | 0 [<br>500 [ |             | ٥        | 0       |
| Temperati                         | ure T              |        | °C      | Low<br>High                |        | 0<br>80     | $\square$        | 0          | 0                    |                     | 0 0<br>80 08 | -           | 0        | 0       |
| Pressure                          | P1                 |        | bar(a)  | Low<br>High                |        | 0.0<br>10.0 | ×                | 0          | 0                    | 1                   | 0.0<br>0.0   | ×           | 0        | 0       |
| Pressure                          | P2                 |        | bar(a)  | Low<br>High                |        | 0.0<br>10.0 |                  | 0          | 0                    | 1                   | 0.0<br>0.0   |             | 0        | 0       |
| Std. Dens                         | ity @15°C          |        | kg/m3   | Low<br>High                | 11     | 0.0<br>00.0 |                  | 0          | 0                    | 110                 | 0.0<br>0.0   |             | 0        | 0       |
| Observed                          | Density            |        | kg/m3   | Low<br>High                | 11     | 0.0<br>00.0 |                  | 0          | 0                    | 110                 | 0.0<br>0.0   |             | 0        | 0       |
| Air Index Warning -               |                    |        | -       | High                       | 1      | 1500        |                  |            | 0                    | 15                  | 500          |             | 0        | 0       |
| Batch<br>Control                  | System<br>Overview | Parame | ter Se  | ttings                     | Trends | B<br>Hi     | atch<br>story    | Messa      | ges                  | Admini-<br>stration | Logi         | n           | Shute    | iown    |

K dispozici jsou následující výstrahy:

| Funkce                                       | Reléový kontakt rozpojený                                                      | Reléový kontakt sepnutý                                                  |
|----------------------------------------------|--------------------------------------------------------------------------------|--------------------------------------------------------------------------|
| Flowrate mass F<br>(hmotnostní průtok F)     | Je aktivní alespoň jedno hlášení vztahující<br>se k <b>Flowrate mass F</b>     | Není aktivní žádné hlášení vztahující<br>se k <b>Flowrate mass F</b>     |
| Temperature T (teplota T)                    | Je aktivní alespoň jedno hlášení vztahující<br>se k <b>Temperature T</b>       | Není aktivní žádné hlášení vztahující<br>se k <b>Temperature T</b>       |
| Pressure P1 (tlak P1)                        | Je aktivní alespoň jedno hlášení vztahující<br>se k <b>Pressure P1</b>         | Není aktivní žádné hlášení vztahující<br>se k <b>Pressure P1</b>         |
| Pressure P2 (tlak P2)                        | Je aktivní alespoň jedno hlášení vztahující<br>se k <b>Pressure P2</b>         | Není aktivní žádné hlášení vztahující<br>se k <b>Pressure P2</b>         |
| Std. Density @ 15 °C<br>(stand. hustota při) | Je aktivní alespoň jedno hlášení vztahující<br>se k <b>15 °CStd. Density @</b> | Není aktivní žádné hlášení vztahující<br>se k <b>15 °CStd. Density @</b> |

| Funkce                                               | Reléový kontakt rozpojený                                                    | Reléový kontakt sepnutý                                                |
|------------------------------------------------------|------------------------------------------------------------------------------|------------------------------------------------------------------------|
| Observed Density<br>(pozorovaná hustota)             | Je aktivní alespoň jedno hlášení vztahující<br>se k <b>Observed Density</b>  | Není aktivní žádné hlášení vztahující<br>se k <b>Observed Density</b>  |
| Air Index Warning<br>(výstraha pro index<br>vzduchu) | Je aktivní alespoň jedno hlášení vztahující<br>se k <b>Air Index Warning</b> | Není aktivní žádné hlášení vztahující<br>se k <b>Air Index Warning</b> |

#### Brána Modbus TCP (volitelně) 9.6

Tato brána je volitelná a používá se k připojení měřicího počítače k dalším informačním systémům. V předpisech pro obchodní měření je nezbytné zkontrolovat, zda je povoleno připojovat se k dalším systémům.

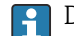

Palší informace naleznete zde:  $\rightarrow$   $\cong$  71

# 10 Ovládání

## 10.1 Načítání celkového přepraveného množství

Přepravené množství se vypočítává pomocí dvou nenulovatelných sumátorů: **Totalizer Loading** (sumátor nakládání) a **Totalizer Delivery** (sumátor dodávky). V závislosti na provozním režimu měřicího počítače se zobrazuje pouze jeden z obou sumátorů. Přepravené množství **Total Loading** (celková hodnota nakládání), nebo **Total Delivery** (celková hodnota dodávky) se vypočítává z hodnoty, kterou tyto dva sumátory zobrazují na počátku a na konci jedné operace čerpání. Tento sumátor lze vynulovat.

# 10.2 Příprava na operaci čerpání

Díky aplikaci lze nenačtené množství načíst k celkové hodnotě během přenosu (množství v přenosu). Pro zahájení nové operace čerpání se musí vynulovat vynulovatelný sumátor; současně se uloží správný čas zahájení operace čerpání.

### OZNÁMENÍ

#### Pokud se pod jednou šarží zaznamená příliš mnoho dat,

nemusí být možné vytvořit měřicí profil (chybové hlášení o uplynutí časové lhůty).

Funkci Reset Totalizer (nulovat sumátor) je nutné vykonat před zahájením operace čerpání, i když nulovatelný sumátor již indikuje 0. To zaručuje, že je zaznamenán správný počáteční čas operace čerpání a že měřicí profil nebude obsahovat zbytečná data.

#### Pro zahájení nové operace čerpání postupujte následovně:

- Ujistěte se, že systém je na operaci připraven. K tomu účelu zkontrolujte stav systému, viz část 11.1→ 
   ▲ 48.
- 2. Zvolte zobrazení Batch Control (řízení šarží).
  - 🖙 Zobrazí se obrazovka **Batch Control**.

| Bunker Metering (                                                                                                    | omputer         | · E                             | Batch Contro                        | ontrol - HFO Endress + Hauser 🖽   |                      |                         |                      | Ð                                |
|----------------------------------------------------------------------------------------------------|-----------------|---------------------------------|-------------------------------------|-----------------------------------|----------------------|-------------------------|----------------------|----------------------------------|
| System Status: 이                                                                                                    | OK Logged in us |                                 |                                     | : operator                        |                      |                         | 2018/FEB/22 15:38:59 |                                  |
| Operation Complete MGO                                                                                                    |                 |                                 |                                     | GO                                | Reset 1<br>Product ! | "otal &<br>Select       |                      |                                  |
| Valve Control         Custody Transfer Metering Results         t = metric tons           Auto         Totalizer         33.939 t           Delivery         0.0 t |                 |                                 |                                     |                                   |                      | - Pri                   | SSEL                 |                                  |
|                                                                                                    | Mas<br>Volu     | ime @Std.                       | 31.800 t<br>T 45.429 m <sup>3</sup> |                                   |                      | 0 t<br>9 m <sup>3</sup> | Cu<br>Dens<br>Measur | stfuel<br>ity used:<br>ed Fwavg. |
|                                                                                                    | Per: API        | MPMS Ch11.1                     | and Ch11.2.1                        | M (1980)                          |                      | • кулп                  | Std. T =             | = 15°C                           |
| Mass Flow                                                                                                    |                 | 0.0                             | t⁄h 🖌                               | Totalizer Loadin                  | g at Batch star      | t                       | 2.13                 | <b>9</b> t                       |
| Average Pressure                                                                                                    |                 | 3.95                            | <b>3</b> bar(a) 🖌                   | Totalizer Delivery at Batch start |                      |                         | 0.                   | . <b>0</b> t                     |
| Temperature                                                                                                    |                 | 41.3                            | °C 🖌                                | Date/Time last Reset 20           |                      |                         | )18/FEB/22 1         | 5:31:53                          |
| Air Index                                                                                                    |                 | 4.5                             | $\downarrow$                        | Batch Number                      |                      |                         |                      | 3                                |
| Observed Actual Dens                                                                                                    | ity             | / 827.0 kg/m3 🗸 Observed Volume |                                     | 38.45                             | 5 <b>2</b> m3 ✓      |                         |                      |                                  |
| Std. Density @15°C 700.0 kg/m3 🗸 Observed Volume Flow                                                                                                    |                 |                                 | 0.                                  | . <b>0</b> m3/h 🗸                 |                      |                         |                      |                                  |
| 🖌 = Signal OK 🕴 = Last good value 🕐 = No reliable density yet                                                                                                    |                 |                                 | 1 = Incr                            | easing                            | 🕹 = Decreas          | sing                    |                      |                                  |
| Batch System<br>Control Overview                                                                                                    | ,               |                                 | Trend                               | s Batch<br>History                | Messages             | Admini-<br>stration     | Login                | Shutdown                         |

#### Další postup činnosti, pokud nebylo povoleno měření objemu.

- 3. Klikněte na tlačítko **Reset Total** (resetovat celkovou hodnotu) v zobrazení **Batch Control**.
  - └ Zobrazí se následující okno:

| Reset Total for | MGO                  |        |
|-----------------|----------------------|--------|
|                 |                      |        |
|                 |                      |        |
|                 |                      |        |
|                 |                      |        |
|                 | Reset Total          |        |
| (               | optional Print Ticke | et)    |
| ОК              | OK & Print           | Cancel |

- 4. Klikněte podle potřeby na tlačítko OK & Print (OK a tisk), OK nebo Cancel (zrušit).
  - OK & Print: Vytiskne se tiket měření v přenosu a sumátor se resetuje na hodnotu "O".
     OK: Neurtislana se tiket měžené u přenosu, ale suméten se resetuje na

OK: Nevytiskne se tiket měření v přenosu, ale sumátor se resetuje na hodnotu "O".

Cancel: Okno se zavře. Sumátor se **neresetuje** na hodnotu "O".

#### Další postup činnosti, pokud bylo povoleno měření objemu.

- 3. Klikněte na tlačítko **Reset Total** (resetovat celkovou hodnotu) v zobrazení **Batch Control**.
  - └ Zobrazí se následující okno:

| Reset Total & select Product for next Batch for HFO                                                              |                    |                   |                     |                 |  |  |
|----------------------------------------------------------------------------------------------------|--------------------|-------------------|---------------------|-----------------|--|--|
| Product                                                                                                    | Fluid              | Std. Der<br>Lab   | usity @15°C<br>Min. | C kg/m3<br>Max. |  |  |
| CustProd1                                                                                                    | Crude              | 840.0             | 610.5               | 1075.0          |  |  |
| CustProd2                                                                                                    | Gasoline           | 701.0             | 653.0               | 770.0           |  |  |
| CustProd3                                                                                                    | Trans. area        | 775.0             | 771.0               | 788.0           |  |  |
| CustProd4                                                                                                    | Jet group          | 800.0             | 788.0               | 839.0           |  |  |
| CustProd5                                                                                                    | Fuel oil           | 950.0             | 839.0               | 1075.0          |  |  |
| CustProd6                                                                                                    | Gasoline           | 700.0             | 653.0               | 770.0           |  |  |
| CustProd7                                                                                                    | Trans. area        | 775.0             | 771.0               | 788.0           |  |  |
| CustProd8                                                                                                    | Jet group          | 800.0             | 788.0               | 839.0           |  |  |
| Density to be used for Volume calculations:<br>Fixed Lab Std. Density @15°C<br>Measured Fwavg Std. Density @15°C |                    |                   |                     |                 |  |  |
| Reset Tot                                                                                                    | al and apply Produ | ict (optiona      | I Print Tick        | et)             |  |  |
| OK                                                                                                    | OK & F             | OK & Print Cancel |                     |                 |  |  |

4. Zvolte produkt pro nadcházející operaci čerpání.

- 5. Zkontrolujte standardní hustotu a standardní teplotu, které se mají použít pro zvolený produkt, a v případě potřeby hodnoty změňte.
- 6. Pokud se má pro celou operaci čerpání použít laboratorní hodnota, zvolte možnost "Fixed Lab Std. Density" (pevná laboratorní standardní hustota).
- 7. Klikněte podle potřeby na tlačítko OK & Print (OK a tisk), OK nebo Cancel (zrušit).
  - OK & Print: Vytiskne se tiket měření v přenosu a sumátor se resetuje na hodnotu "O".
     OK: Nourtiskne se tiket měření v přenosu, ale sumátor se resetuje na
    - OK: Nevytiskne se tiket měření v přenosu, ale sumátor se resetuje na hodnotu "O".

Cancel: Okno se zavře. Sumátor se **neresetuje** na hodnotu "O".

- Pokud se zvolí možnost "Measured Fwavg Std. Density @Std. Temperature" (měřená průměrná standardní hustota při standardní teplotě), použije se na začátku operace čerpání zadaná laboratorní hustota. Tato laboratorní hustota se používá, dokud systém nebude schopen určit spolehlivou hodnotu hustoty. Až do toho okamžiku se zobrazuje stav "No reliable density yet" (ještě chybí spolehlivá hodnota hustoty) pro příslušné hodnoty v zobrazení **Batch Control**.
- Sumátor Total loaded/delivered (celková hodnota nakládání/dodávky) se nyní resetuje na hodnotu 0. Měřicí počítač je nyní připraven na operaci čerpání.

  - Na každou šarži lze vytisknout pouze jeden originální výtisk tiketu měření v přenosu, i když byl tisk neúplný (např. nebyl dostatek papíru v tiskárně). Jakmile byl vytištěn originál tiketu měření v přenosu, lze vytisknout pouze duplikáty tiketu. Tikety jsou příslušným způsobem označeny.

### 10.3 Ukončení operace čerpání

1. Zvolte zobrazení **Batch Control** (řízení šarží).

🛏 Zobrazí se obrazovka Batch Control.

| Bunker Metering C                                                                                                    | ompute                                                | er Bat                        | Batch Control - HFO Endress+Hause |        |                   |                    | lauser 🖪                               | 81/                                                                   |              |
|----------------------------------------------------------------------------------------------------|-------------------------------------------------------|-------------------------------|-----------------------------------|--------|-------------------|--------------------|----------------------------------------|-----------------------------------------------------------------------|--------------|
| System Status: OK                                                                                                    | (                                                     | Logged in user: operator      |                                   |        | 2018/FEB/         | /22 16:03:53       |                                        |                                                                       |              |
| Operation Complete                                                                                                    |                                                       | HFO MGO                       |                                   |        |                   | Reset 1<br>Product | Fotal &<br>Select                      |                                                                       |              |
| Valve Control       Custody Transfer Metering Results       t = metric tons         Auto       Totalizer       37.826 t         Delivery       0.0 t         Total LOADED       1.413 t         Volume @Std.T       2.019 m³         Fwavg Density @Std.T       700.0 kg/m³       M         Per. API MPMS Ch11.1 and Ch11.2.1M (1980)       S |                                                       |                               |                                   |        |                   |                    | Pr<br>cu<br>Dens<br>Measur<br>Std. T : | SSEL<br>oduct:<br>stfuel<br>sity used:<br>red Fwavg,<br>= <b>15°C</b> |              |
| Mass Flow                                                                                                    |                                                       | <b>0.0</b> t                  | 7h 🗸                              | Т      | otalizer Loading  | ) at Batch sta     | rt                                     | 36.41                                                                 | L <b>3</b> t |
| Average Pressure                                                                                                    |                                                       | 3.953 (                       | oar(a) 🗸                          | Т      | otalizer Delivery | / at Batch sta     | rt                                     | 0.                                                                    | .0 t         |
| Temperature                                                                                                    |                                                       | <b>41.3</b> °                 | °C 🗸                              |        | ate/Time last R   | eset               | 2                                      | 018/FEB/22 1                                                          | 6:03:08      |
| Air Index                                                                                                    |                                                       | 4.5                           | 1                                 | 1 в    | atch Number       |                    |                                        |                                                                       | 4            |
| Observed Actual Densit                                                                                                    | ty                                                    | 827.0 kg/m3 🗸 Observed Volume |                                   |        | 1.70              | <b>)9</b> m3 🗸     |                                        |                                                                       |              |
| Std. Density @15°C                                                                                                    | Std. Density @15°C 700.0 kg/m3 🗸 Observed Volume Flow |                               |                                   |        | 0.                | . <b>0</b> m3/h 🗸  |                                        |                                                                       |              |
| 🖌 = Signal OK 🕴                                                                                                    | = Last                                                | good value 🤇                  | 🥑 = No re                         | eliabl | e density yet     | 1 = Inc            | reasing                                | 🔶 = Decreas                                                           | sing         |
| Batch<br>Control Overview                                                                                                    |                                                       |                               | Tren                              | ıds    | Batch<br>History  | Messages           | Admini-<br>stration                    | Login                                                                 | Shutdown     |

- 2. Pokud je operace čerpání dokončena, klikněte na tlačítko **Operation Complete** (operace dokončena).
  - └ Zobrazí se následující okno. Zobrazí se souhrn dané šarže.

| Operation Complete for H | IFO            |
|--------------------------|----------------|
| _                        |                |
| Summary:                 |                |
| Batch Number:            | 000000004      |
| Total Mass:              | 1.413 t        |
| Air Index:               | 4.5            |
|                          |                |
| Complete t               | ne Operation   |
| (optional F              | Print Ticket)  |
|                          |                |
| ок ока                   | Revenue Cancel |
|                          |                |

- 3. Klikněte podle potřeby na tlačítko **OK & Print** (OK a tisk), **OK**, nebo **Cancel** (zrušit) pro potvrzení dokončení aktuální operace čerpání.
  - OK & Print: Vytiskne se měřicí tiket a sumátor se resetuje na hodnotu "0".
     OK: Nevytiskne se měřicí tiket, ale sumátor se resetuje na hodnotu "0".
     Cancel: Okno se zavře. Sumátor se neresetuje na hodnotu "0".
- Pokud během tisku dojde k chybě, chybu lze odstranit a tisk spustit znovu, nebo ho zrušit, viz část  $12.1 \rightarrow \cong 51$ 
  - Na každou šarži lze vytisknout pouze jeden originální výtisk měřicího tiketu, i když byl tisk neúplný (např. nebyl dostatek papíru v tiskárně). Jakmile byl vytištěn originál měřicího tiketu, lze vytisknout pouze duplikáty tiketu. Tikety jsou příslušným způsobem označeny.
  - Dbejte na to, aby v tiskárně byl stále dostatek papíru správné kvality, viz část 12.1.4
     → 
     <sup>1</sup> 53
- Měřicí počítač měří, ukládá a vypočítává dodané objemy s nejvyšší možnou přesností. Všechny hodnoty uvedené na měřicím tiketu jsou vždy počítány s nejvyšší možnou přesností, ale jsou zaokrouhleny pouze na tři desetinná místa. Pokud se dodaný objem počítá manuálně na základě těchto zaokrouhlených hodnot, výsledek se může lišit od výsledku vypočítaného měřicím počítačem.

# 11 Diagnostika, vyhledávání a odstraňování závad

## 11.1 Stav systému

Celkový stav systému může náležet do jedné ze tří kategorií:

| ОК                 | Zelená  | Žádné aktivní chybové hlášení                                                                                                    |
|--------------------|---------|----------------------------------------------------------------------------------------------------|
| WARNING (výstraha) | Žlutá   | Je aktivní nejméně jedno chybové hlášení v kategorii<br>WARNING, ale nejsou aktivní ŽÁDNÁ chybová hlášení<br>v kategorii ERROR (chyba) |
| ERROR (chyba)      | Červená | Je aktivní alespoň jedno chybové hlášení v kategorii<br>ERROR                                                                          |

# 11.2 Hlášení

### 11.2.1 Kategorie hlášení

Hlášení jsou rozdělena do dvou kategorií:

| WARNING (výstraha) | Žlutá   | Byl detekován abnormální stav, který není kritický<br>z hlediska procesu.                                                                                                    |
|--------------------|---------|----------------------------------------------------------------------------------------------------|
| ERROR (chyba)      | Červená | Byl detekován abnormální stav, který je kritický<br>z hlediska procesu. Každé hlášení v kategorii <b>Error</b><br>(alarm) způsobí, že se na měřicím tiketu objeví<br>informace <b>Alarms: Yes</b> (alarmy: ano) |

### 11.2.2 Zobrazení aktuálně aktivních hlášení

Aktuálně aktivní chybová hlášení jsou uvedena v seznamu na obrazovce **Messages**. Každá chyba obsahuje údaj o čase, kdy k události došlo, a text hlášení. Jsou možná následující hlášení:

| Warning, not acknowledged<br>(výstraha, nepotvrzená)                                     |                         | Nová výstraha                                                             |
|------------------------------------------------------------------------------------------|-------------------------|---------------------------------------------------------------------------|
| Warning, not acknowledged,<br>resolved (výstraha, nepotvrzená,<br>vyřešená)              | 🔶 👗 2015/08/13 14:56:55 | Výstraha, která již není aktivní,<br>ale ještě nebyla potvrzena           |
| Warning, acknowledged<br>(výstraha, potvrzená)                                           | 🔶 🐓 2015/08/17 06:57:05 | Výstraha, která je stále aktivní,<br>ale již byla potvrzena               |
| Error message, not acknowledged<br>(chybové hlášení, nepotvrzené)                        | 💮 🔔 2015/08/13 12:31:03 | Nové chybové hlášení                                                      |
| Error message, not<br>acknowledged, resolved (chybové<br>hlášení, nepotvrzené, vyřešené) | 2015/08/14 13:25:07     | Chybové hlášení, které již není<br>aktivní, ale ještě nebylo<br>potvrzeno |
| Error message, acknowledged<br>(chybové hlášení, potvrzené)                              | 2015/08/17 06:57:06     | Chybové hlášení, které je stále<br>aktivní, ale již bylo potvrzeno        |

| Bunker N         | letering Co          | nputer       | Messages  |                            |                  |            | ndress+H            | lauser 🖪  | IJ            |
|------------------|----------------------|--------------|-----------|----------------------------|------------------|------------|---------------------|-----------|---------------|
| System St        | System Status: ERROR |              |           | Logged in user: supervisor |                  |            |                     | 2016/05   | 5/12 10:05:29 |
| ✓ 🗄              | i 🗘 👘                |              |           |                            |                  |            |                     |           |               |
| !   <b>4</b>     | E∨ent Time           |              | Message   |                            |                  |            |                     |           |               |
|                  | 2016-05-12           | 10:04:32     | HFO : CON | ITROL VAL                  | VE FAILUF        | RE - MANUA | AL CONTRO           | DL REQUIR | ED            |
|                  | 2016-05-12           | 10:04:54     | HEO : PRE | SSURE PI                   | >HI<br>ENT DUDIN |            |                     |           |               |
| Å.               | 2016-05-12           | 10:05:16     | HEO : PRE | SSURE P2                   | >HI              |            | LINATION            |           |               |
| • •              |                      |              |           |                            |                  |            |                     |           |               |
|                  |                      |              |           |                            |                  |            |                     |           |               |
|                  |                      |              |           |                            |                  |            |                     |           |               |
|                  |                      |              |           |                            |                  |            |                     |           |               |
|                  |                      |              |           |                            |                  |            |                     |           |               |
|                  |                      |              |           |                            |                  |            |                     |           |               |
|                  |                      |              |           |                            |                  |            |                     |           |               |
| No message s     | elected.             |              |           |                            |                  |            |                     |           |               |
| Ĩ                |                      |              |           |                            |                  |            |                     |           |               |
|                  |                      |              |           |                            |                  |            |                     |           |               |
| <b>#</b> 4       |                      | <b>4</b> 2 🐓 | 1 🛕 1     |                            |                  |            |                     |           |               |
| Batch<br>Control | System<br>Overview   | Parameter    | Settings  | Trends                     | Batch<br>History | Messages   | Admini-<br>stration | Login     | Shutdown      |

### 11.2.3 Potvrzování hlášení

Každé hlášení musí být potvrzeno, i když stav, který k hlášení vedl, již pominul, a hlášení proto již není aktivní.

 Vyberte příslušné hlášení ze seznamu a klikněte na tlačítko Acknowledge (potvrdit). Alternativně klikněte na hlášení dvojklikem.

### 11.2.4 Seznam hlášení

Přehled všech možných hlášení je uveden v **příloze A**.  $\rightarrow \triangleq 56$ 

### 11.3 Tiskárna tiketů

Pokud dojde k chybě během tisku, na tiskárně tiketů se zobrazí slovo "Error" (chyba) a chybové hlášení. Pokud v tiskárně dojde papír, zobrazí se hlášení "Error: Out of Paper" (chyba: došel papír). Pokud se toto hlášení objeví, musí se do tiskárny vložit nový papír, viz **část 12.1.1**.  $\rightarrow \bigoplus 51$ 

Pokud během tisku dojde k chybě, chybu lze odstranit a tisk spustit znovu, nebo ho zrušit.

Papírová role se musí nahradit, pokud jsou vidět značky (červené proužky) označující konec papírové role. Část 12.1.1  $\rightarrow \square 51$ 

### 11.4 Signál přerušeného vedení

Pokud se zobrazí hlášení označující přerušení vedení, musí zapojení přístroje zkontrolovat autorizovaný elektrikář podle schématu zapojení dodaného se systémem.

# 11.5 Výpadek napájení

Pokud došlo k výpadku napájení, systém zobrazí po opětovném spuštění následující hlášení:

- LINE 1: POWER UP OF CONTROLLER (vedení 1: spouštění kontroléru)
- LINE 2: POWER UP OF CONTROLLER (volitelně) (vedení 2: spouštění kontroléru)
- CONNECTION BETWEEN HMI AND PLC INTERRUPTED (přerušené vedení mezi obslužným rozhraním a řídicím kontrolérem PLC)

Než budete moci pokračovat s další šarží, musí se tato hlášení potvrdit. Před další operací čerpání se musí provést **Reset Total** (vynulování celkové hodnoty) (viz **část 10.2**  $\rightarrow \square$  44), aby se zaručilo, že nové měření nebude připočítáno k předchozímu měření.

# 11.6 Příliš vysoký výsledek šarže

Pokud výsledek zobrazovaný měřicím počítačem po operaci čerpání je vyšší než ostatní referenční měření, je nezbytné zkontrolovat, zda byl vynulován nulovatelný sumátor (sumátor šarže) na nulovou hodnotu tlačítkem **Reset Total** před zahájením příslušné operace čerpání (viz **část 10.2**  $\rightarrow \cong$  44).

# 12 Údržba

# 12.1 Tiskárna tiketů

### 12.1.1 Výměna papírové role

Tiskárna je konstruovaná pro papír šíře 57,5 ±0,5 mm a s hmotností 60 g/m<sup>2</sup>. Jiné typy papíru nemusí být vhodné. Viz **část 12.1.4**  $\rightarrow \cong$  53 ohledně informací k objednávání.

### 12.1.2 Vkládání papírové role

Pro GPT-4344 používejte vně potažené papírové role šíře 57,5 mm ±0,5 mm a s maximálním průměrem odvíjení 60 mm. Standardní papír: typ papíru: GPR-T01-057-031-007-060A (k dispozici od společnosti Endress+Hauser – objednací číslo: 71293016)

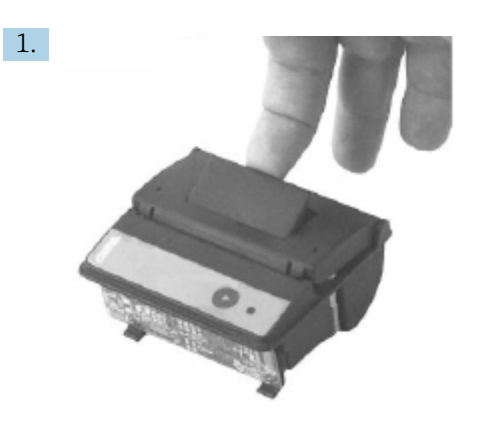

Odviňte z role 10 cm papíru, přičemž dbejte na to, aby zbytek role zůstal těsně zavinutý.

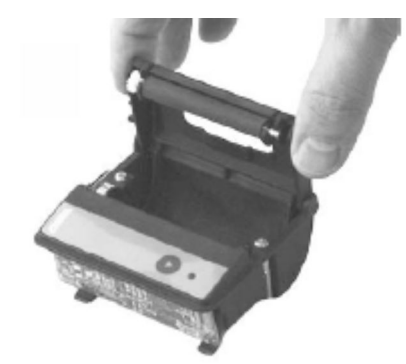

2.

Stiskněte páčku uvnitř víka mírně nahoru. Tiskový válec se zvedne z mechanismu tiskárny společně s víkem.

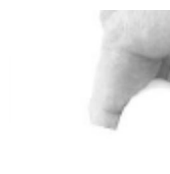

3.

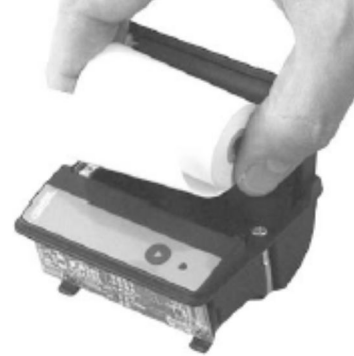

Vložte novou papírovou roli do přihrádky na papír, přičemž dbejte na to, aby jeho vnější strana směřovala k mechanismu tiskárny. Tato strana je jediná potiskovatelná.

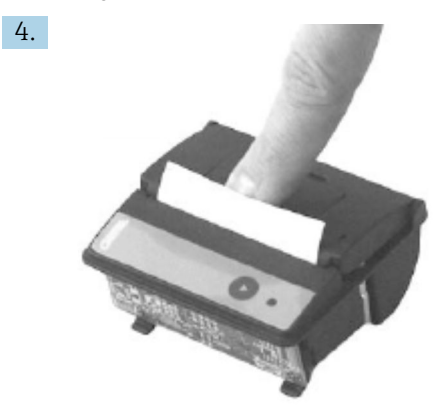

Mírným tlakem zavřete víko.

└ Kryt zapadne do prázdného umístění se slyšitelným zacvaknutím. Papír lze odtrhávat na odtrhávací hraně, aniž by bylo zapotřebí znovu otevírat kryt nebo posouvat papír tiskovou hlavou.

#### Čištění 12.1.3

Po větších tiskových úlohách může být nutné vyčistit tiskovou hlavu, senzor a přítlačný H válec, a sice v závislosti na kvalitě papíru a působení okolních podmínek. To platí zvláště pro případy, kdy se některé oblasti na papíru již netisknou správně.

K čištění tiskárny nikdy nepoužívejte ostré předměty, jelikož by se tím mohla poškodit tisková hlava.

- 1. Otevřete kryt podavače papíru a vyjměte papírovou roli.
- 2. Pomocí malého štětce (např. vatové tyčinky) odstraňte případné částečky nečistot na senzoru papíru a odtrhávací hraně.
- 3. Vyfoukáním silným proudem vzduchu v oblasti podavače papíru odstraňte větší částečky prachu.
- 4. Namočte čisticí tampon do isopropanolu (IPA) a očistěte jím tiskovou hlavu. Je rovněž možné použít čisticí pero nebo čisticí kartičku.
- 5. Namočeným čisticím tamponem očistěte také ulpívající nečistoty.

### 12.1.4 Servis a výměna

Papír do tiskárny nebo novou tiskárnu lze objednat od společnosti Endress+Hauser. Další informace o náhradních dílech získáte u příslušného prodejního centra společnosti Endress+Hauser.

Standardní papír: typ papíru: GPR-T01-057-031-007-060A (k dispozici od společnosti Endress+Hauser – objednací číslo: 71293016)

Tiskárna: speciální verze (k dipozici od společnosti Endress+Hauser – objednací číslo: 71293014

## 12.2 Displej na ovládacím panelu

### Čištění displeje:

1. Odpojte napájení počítače těsně u napájecího zdroje.

2. Očistěte displej pomocí slabého mýdlového roztoku nebo jemného čisticího prostředku a čistou houbou či měkkou utěrkou.

3. Abyste předešli zanechání stop po vodě, osušte displej koženou utěrkou nebo vlhkou celulózovou houbičkou.

 Pokud je počítač vybaven dotykovým displejem a počítač je během čištění zapnutý, mohou se při čištění přístrojů aktivovat různé objekty na displeji.

Při použití abrazivních čistidel nebo roztoků může dojít k poškození okénka displeje.
 Při čištění displeje ho nedrhněte ani nepoužívejte kartáče.

### 12.3 Ventilátor skříně

Filtrační vložka ventilátoru skříně se musí pravidelně kontrolovat. V případě potřeby se filtrační vložka musí vyčistit nebo nahradit následujícím typem vložky: filtrační vložky Rittal SK 3322.700.

# 12.4 Údržba systému

Doporučuje se nechat pravidelně provádět servis měřicího systému čerpání od dodavatele systému.

Další informace získáte od příslušného prodejního centra společnosti Endress+Hauser na adrese www.address.endress.com.

# 13 Opravy

### 13.1 Všeobecné poznámky

- V případě chyby vyměňte kompletně následující součásti: všechny finančně nenákladné součásti
- Používejte pouze originální náhradní díly
- Dodržujte všechny příslušné normy, regionální/národní zákony, certifikáty a respektujte plomby přístroje SBC600
- Všechny opravy dokumentujte a zadávejte je do databáze systému správy životního cyklu W@M Lifecycle Management
- Opravy smí provádět pouze servisní zaměstnanci společnosti Endress+Hauser nebo odpovídajícím způsobem proškolený personál zákazníka

# 13.2 Náhradní díly a služby

Kontaktujte příslušné prodejní centrum společnosti Endress+Hauser na adrese: www.addresses.endress.com.

# 14 Technické údaje

Přístroj SBC600 lze volitelně dodat se třemi uspořádáními skříně:

- Jedna skříň s řídicím kontrolérem PLC a obslužným rozhraním ve stejné skříni (řídicí jednotka) určené pro nástěnnou montáž
- Dvě skříně, řídicí kontrolér PLC (řídicí jednotka) a obslužné rozhraní (ovládací terminál) ve dvou samostatných skříních pro nástěnnou montáž
- Dvě skříně, řídicí kontrolér PLC (řídicí jednotka) v jedné skříni pro nástěnnou montáž a obslužné rozhraní (ovládací terminál) v stolním panelu

Pokud není uvedeno jinak, následující technické údaje platí pro všechna uspořádání skříní.

# 14.1 Napájení

| Řídicí jednotka:   | 220 240 VAC, 50 60 Hz, 250 VA |
|--------------------|-------------------------------|
| Ovládací terminál: | 220 240 VAC, 50 60 Hz, 120 VA |

# 14.2 Vstup/výstup

| Průtokoměr:       | Pulzní 24 VDC, Modbus RTU                                 |
|-------------------|-----------------------------------------------------------|
| Teplota:          | Proudový signál 4 20 mA                                   |
| Tlak:             | 2× proudový signál 4 20 mA                                |
| Regulační ventil: | 1× řídicí signál 4 20 mA, 1× zpětnovazební signál 4 20 mA |

# 14.3 Prostředí

Provozní prostředí pro skříně měřicího počítače:

| Rozsah okolní teploty: | −10 55 °C |
|------------------------|-----------|
| Relativní vlhkost:     | 25 75 %   |

# 15 Dodatek

# 15.1 Seznam hlášení

| Číslo<br>hlášení | Text hlášení                                                                                                    | Časová prodleva | Kategorie<br>hlášení | Příčina                                                                          | Vizuální<br>reakce<br>systému | Funkční reakce<br>systému                      | Použití  | Doporučený<br>zásah                                                                                                    |
|------------------|----------------------------------------------------------------------------------------------------|-----------------|----------------------|----------------------------------------------------------------------------------|-------------------------------|------------------------------------------------|----------|----------------------------------------------------------------------------------------------------|
| 1                | COMMUNIC<br>ATION<br>BETWEEN<br>HMI AND<br>PLC<br>INTERRUPTE<br>D (přerušená<br>komunikace<br>mezi<br>obslužným<br>rozhraním<br>a řídicím<br>kontrolérem<br>PLC) | 10 s            | Alarm                | Chyba<br>komunikace<br>s řídicím<br>kontrolérem<br>PLC                           | Hlášení                       | -                                              | Globální | Zkontrolujte<br>komunikační<br>kabel Ethernet<br>mezi ovládacím<br>panelem a řídicí<br>jednotkou<br>(možné pouze<br>s otevřeným<br>krytem).             |
| 2                | PARAMETE<br>R SWITCH IN<br>UNSEALED<br>POSITION<br>(přepínač<br>parametru<br>v nezaplomb<br>ované<br>poloze)                                                     | 0 s             | Výstraha             | Přepínač<br>obchodního<br>měření byl<br>přepnutý do<br>nezaplombo<br>vané polohy | Hlášení                       | Přepínač<br>obchodního<br>měření lze<br>změnit | Globální | Nastavte<br>přepínač<br>parametru<br>obchodního<br>měření do<br>polohy<br><b>Zaplombováno</b> .                                                         |
| 3                | CONTROL<br>CABINET<br>DOOR<br>OPENED<br>(otevřené<br>dveře<br>řídicího<br>rozvaděče)                                                                             | 0 s             | Výstraha             | Došlo<br>k otevření<br>dveří<br>rozvaděče                                        | Hlášení                       | -                                              | Globální | Zavřete dveře<br>rozvaděče.                                                                                                    |
| 4                | POWER<br>SUPPLY 1<br>POWER<br>FAILURE<br>(závada<br>napájení<br>zdroje 1)                                                                                        | 5 s             | Výstraha             | Závada<br>napájení<br>zdroje 1                                                   | Hlášení                       | -                                              | Globální | Zkontrolujte<br>napájení.                                                                                                    |
| 5                | POWER<br>SUPPLY 2<br>POWER<br>FAILURE<br>(závada<br>napájení<br>zdroje 2)                                                                                        | 5 s             | Výstraha             | Závada<br>napájení<br>zdroje 2                                                   | Hlášení                       | -                                              | Globální | Zkontrolujte<br>napájení.                                                                                                    |
| 6                | CHYBA<br>KOMUNIKA<br>CE<br>S EXTERNÍM<br>ZÁZNAMNÍK<br>EM DAT                                                                                                    | 10 s            | Výstraha             | Chyba<br>komunikace<br>s externím<br>záznamníke<br>m dat                         | Hlášení                       | -                                              | Globální | Zkontrolujte<br>sériový<br>komunikační<br>kabel mezi řídicí<br>jednotkou<br>a externím<br>záznamníkem<br>dat (možné<br>pouze<br>s otevřeným<br>krytem). |

| Číslo<br>hlášení | Text hlášení                                                                                                    | Časová prodleva | Kategorie<br>hlášení | Příčina                                                           | Vizuální<br>reakce<br>systému | Funkční reakce<br>systému | Použití  | Doporučený<br>zásah                                                                           |
|------------------|----------------------------------------------------------------------------------------------------|-----------------|----------------------|-------------------------------------------------------------------|-------------------------------|---------------------------|----------|-----------------------------------------------------------------------------------------------|
| 7                | I/O MODULE<br>FAULT - SEE<br>DIAGNOSTIC<br>INFORMATI<br>ON FOR<br>DETAILS<br>(závada<br>modulu V/V<br>-<br>podrobnosti<br>viz<br>diagnostické<br>informace) | 0 s             | Alarm                | Hardwarová<br>chyba                                               | Hlášení                       | -                         | Globální | Zkontrolujte<br>připojení mezi<br>řídicím<br>kontrolérem<br>PLC a moduly<br>V/V.              |
| 8                | MODBUS<br>GATEWAY<br>I/O FAULT<br>(chyba V/V<br>brány<br>Modbus)                                                                                            | 10 s            | Výstraha             | Hardwarová<br>chyba<br>Chybí modul                                | Hlášení                       | -                         | Globální | Zkontrolujte<br>připojení mezi<br>řídicím<br>kontrolérem<br>PLC a bránou<br>Anybus<br>Modbus. |
| 9                | CONTROLLE<br>R MAJOR<br>FAULT - SEE<br>DIAGNOSTIC<br>INFO<br>(zásadní<br>závada<br>kontroléru –<br>viz<br>diagnostické<br>informace)                        | 0 s             | Alarm                | Softwarová<br>chyba                                               | Hlášení                       | -                         | Globální | Viz obrazovku<br>Diagnostic<br>Information:<br>kontaktujte<br>Endress+Hauser                  |
| 101              | LINE 1:<br>MASS FLOW<br>F1 <lo<br>(vedení 1:<br/>hmotnostní<br/>průtok<br/>F1 &lt; spodní<br/>hodnota)</lo<br>                                              | 5 s             | Výstraha             | Hmotnostní<br>průtok nižší<br>než spodní<br>limitní<br>hodnota LO | Hlášení                       | -                         | Vedení 1 | Zkontrolujte<br>procesní<br>podmínky.                                                         |
| 102              | LINE 1:<br>MASS FLOW<br>F1 >HI<br>(vedení 1:<br>hmotnostní<br>průtok<br>F1 > horní<br>hodnota)                                                              | 5 s             | Výstraha             | Hmotnostní<br>průtok vyšší<br>než horní<br>limitní<br>hodnota HI  | Hlášení                       | -                         | Vedení 1 | Zkontrolujte<br>procesní<br>podmínky.                                                         |
| 103              | LINE 1:<br>TEMPERAT<br>URE T1 <lo<br>(vedení 1:<br/>teplota<br/>T1 &lt; spodní<br/>hodnota)</lo<br>                                                         | 5 s             | Výstraha             | Teplota nižší<br>než spodní<br>limitní<br>hodnota LO              | Hlášení                       | -                         | Vedení 1 | Zkontrolujte<br>procesní<br>podmínky.                                                         |
| 104              | LINE 1:<br>TEMPERAT<br>URE T1 >HI<br>(vedení 1:<br>teplota<br>T1 > horní<br>hodnota)                                                                        | 5 s             | Výstraha             | Teplota vyšší<br>než horní<br>limitní<br>hodnota HI               | Hlášení                       | -                         | Vedení 1 | Zkontrolujte<br>procesní<br>podmínky.                                                         |

| Číslo<br>hlášení | Text hlášení                                                                                           | Časová prodleva | Kategorie<br>hlášení | Příčina                                                      | Vizuální<br>reakce<br>systému                                                                 | Funkční reakce<br>systému                                                                                                    | Použití  | Doporučený<br>zásah                        |
|------------------|----------------------------------------------------------------------------------------------------|-----------------|----------------------|--------------------------------------------------------------|-----------------------------------------------------------------------------------------------|----------------------------------------------------------------------------------------------------|----------|--------------------------------------------|
| 105              | LINE 1:<br>TEMPERAT<br>URE T1 -<br>BROKEN<br>WIRE<br>(vedení 1:<br>teplota T1 –<br>přerušený<br>vodič) | 5 s             | Alarm                | Přerušený<br>vodič<br>signálního<br>kabelu pro<br>teplotu T1 | <ul> <li>Hlášení</li> <li>Systém<br/>indikuje<br/>poslední<br/>platnou<br/>hodnotu</li> </ul> | Kontinuální<br>měření                                                                                                    | Vedení 1 | Zkontrolujte<br>signální kabel<br>senzoru. |
| 106              | LINE 1:<br>PRESSURE<br>P1 <lo<br>(vedení 1:<br/>tlak<br/>P1 &lt; spodní<br/>hodnota)</lo<br>           | 5 s             | Výstraha             | Tlak P1 nižší<br>než spodní<br>limitní<br>hodnota LO         | Hlášení                                                                                       | -                                                                                                    | Vedení 1 | Zkontrolujte<br>procesní<br>podmínky.      |
| 107              | LINE 1:<br>PRESSURE<br>P1 >HI<br>(vedení 1:<br>tlak<br>P1 > horní<br>hodnota)                          | 5 s             | Výstraha             | Tlak P1 vyšší<br>než horní<br>limitní<br>hodnota HI          | Hlášení                                                                                       | -                                                                                                    | Vedení 1 | Zkontrolujte<br>procesní<br>podmínky.      |
| 108              | LINE 1:<br>PRESSURE<br>P1 -BROKEN<br>WIRE<br>(vedení 1:<br>tlak P1 –<br>přerušený<br>vodič)            | 5 s             | Alarm                | Přerušený<br>vodič<br>signálního<br>kabelu pro<br>tlak P1    | <ul> <li>Hlášení</li> <li>Systém<br/>indikuje<br/>poslední<br/>platnou<br/>hodnotu</li> </ul> | <ul> <li>Kontinuální<br/>měření</li> <li>Není<br/>k dispozici<br/>provozní<br/>režim VFR</li> <li>Instalace na<br/>nákladním<br/>člunu:<br/>Provozní<br/>režim<br/>regulačního<br/>ventilu se<br/>změní, pokud<br/>se v režimu<br/>nakládání<br/>přepne<br/>z automatick<br/>ého na ruční<br/>režim</li> </ul> | Vedení 1 | Zkontrolujte<br>signální kabel<br>senzoru. |
| 109              | LINE 1:<br>PRESSURE<br>P2 <lo<br>(vedení 1:<br/>tlak<br/>P2 &lt; spodní<br/>hodnota)</lo<br>           | 5 s             | Výstraha             | Tlak P2 nižší<br>než spodní<br>limitní<br>hodnota LO         | Hlášení                                                                                       | -                                                                                                    | Vedení 1 | Zkontrolujte<br>procesní<br>podmínky.      |
| 110              | LINE 1:<br>PRESSURE<br>P2 >HI<br>(vedení 1:<br>tlak<br>P2 > horní<br>hodnota)                          | 5 s             | Výstraha             | Tlak P2 vyšší<br>než horní<br>limitní<br>hodnota HI          | Hlášení                                                                                       | -                                                                                                    | Vedení 1 | Zkontrolujte<br>procesní<br>podmínky.      |

| Číslo<br>hlášení | Text hlášení                                                                                                    | Časová prodleva | Kategorie<br>hlášení | Příčina                                                                            | Vizuální<br>reakce<br>systému                                                                 | Funkční reakce<br>systému                                                                                                    | Použití  | Doporučený<br>zásah                                                                                                    |
|------------------|----------------------------------------------------------------------------------------------------|-----------------|----------------------|------------------------------------------------------------------------------------|-----------------------------------------------------------------------------------------------|----------------------------------------------------------------------------------------------------|----------|----------------------------------------------------------------------------------------------------|
| 111              | LINE 1:<br>PRESSURE<br>P2 -BROKEN<br>WIRE<br>(vedení 1:<br>tlak P2 –<br>přerušený<br>vodič)                                                                  | 5 s             | Alarm                | Přerušený<br>vodič<br>signálního<br>kabelu pro<br>tlak P2                          | <ul> <li>Hlášení</li> <li>Systém<br/>indikuje<br/>poslední<br/>platnou<br/>hodnotu</li> </ul> | <ul> <li>Kontinuální<br/>měření</li> <li>Není<br/>k dispozici<br/>provozní<br/>režim VFR</li> <li>Instalace na<br/>nákladním<br/>člunu:<br/>Provozní<br/>režim<br/>regulačního<br/>ventilu se<br/>změní, pokud<br/>se v režimu<br/>nakládání<br/>přepne<br/>z automatick<br/>ého na ruční<br/>režim</li> </ul> | Vedení 1 | Zkontrolujte<br>signální kabel<br>senzoru.                                                                                                    |
| 112              | LINE 1:<br>CONTROL<br>VALVE<br>FEEDBACK –<br>BROKEN<br>WIRE<br>(vedení 1:<br>zpětná vazba<br>regulačního<br>ventilu –<br>přerušený<br>vodič)                 | 5 s             | Výstraha             | Hlášení<br>ventilu:<br>přerušený<br>vodič / zkrat                                  | <ul> <li>Hlášení</li> <li>Systém<br/>indikuje<br/>poslední<br/>platnou<br/>hodnotu</li> </ul> | -                                                                                                    | Vedení 1 | Zkontrolujte<br>připojení<br>zpětnovazebníh<br>o signálu<br>regulačního<br>ventilu.                                                                          |
| 113              | LINE 1:<br>CONTROL<br>VALVE<br>FAILURE -<br>MANUAL<br>CONTROL<br>REQUIRED<br>(vedení 1:<br>závada<br>regulačního<br>ventilu –<br>vyžadováno<br>ruční řízení) | 5 s             | Alarm                | Detekován<br>rozdíl mezi<br>řídicím<br>a zpětnovaze<br>bním<br>signálem<br>ventilu | Hlášení                                                                                       | <ul> <li>Kontinuální<br/>měření</li> <li>Provozní<br/>režim<br/>regulačního<br/>ventilu se<br/>změní<br/>z automatick<br/>ého na ruční</li> </ul>                                                                                                    | Vedení 1 | Zkontrolujte<br>připojení<br>a řádnou funkci<br>regulačního<br>ventilu. Pokud<br>ventil<br>nereaguje, je<br>nezbytné ruční<br>řízení pomocí<br>ručního kola! |
| 114              | LINE 1:<br>MODBUS -<br>COMMUNIC<br>ATION<br>FAILURE TO<br>FLOWMETE<br>R (vedení 1:<br>Modbus -<br>chyba<br>komunikace<br>k průtokomě<br>ru)                  | 10 s            | Alarm                | Přerušené<br>vedení<br>Modbus<br>k průtokomě<br>ru                                 | <ul> <li>Hlášení</li> <li>Systém<br/>indikuje<br/>poslední<br/>platnou<br/>hodnotu</li> </ul> | <ul> <li>Kontinuální<br/>měření</li> <li>Systém<br/>přepne na<br/>režim měření<br/>VFR (pokud<br/>je k dispozici)</li> </ul>                                                                                                    | Vedení 1 | Zkontrolujte<br>signální kabel<br>Modbus<br>průtokoměru.<br>Primární režim<br>měření je<br>nepřesný.<br>Přednost<br>dostává<br>pomocné<br>měření.            |

| Číslo<br>hlášení | Text hlášení                                                                                                    | Časová prodleva | Kategorie<br>hlášení | Příčina                                                                                                    | Vizuální<br>reakce<br>systému                                                                              | Funkční reakce<br>systému                                                                                                    | Použití  | Doporučený<br>zásah                                                                                                    |
|------------------|----------------------------------------------------------------------------------------------------|-----------------|----------------------|----------------------------------------------------------------------------------------------------|----------------------------------------------------------------------------------------------------|----------------------------------------------------------------------------------------------------|----------|----------------------------------------------------------------------------------------------------|
| 115              | LINE 1:<br>FLOWMETE<br>R PULSE<br>LINE<br>FAILURE<br>(vedení 1:<br>závada<br>pulzního<br>vedení<br>průtokoměru<br>)                                      | 5 s             | Alarm                | Přerušený<br>vodič pro<br>pulzní signál<br>(odchylka<br>v porovnání<br>s hodnotou<br>průtoku<br>přenášenou<br>přes Modbus<br>po dobu<br>delší než<br>5 sekund,<br>nakládání<br>nebo<br>dodávka<br>aktivní, stav<br>Promass = 1.<br>Odchylku lze<br>nastavit.) | Hlášení                                                                                                    | <ul> <li>Kontinuální<br/>měření</li> <li>Systém načítá<br/>celkovou<br/>hodnotu<br/>pomocí<br/>hodnoty<br/>průtoku<br/>Modbus</li> </ul> | Vedení 1 | Zkontrolujte<br>kabel pulzniho<br>vedení<br>průtokoměru.<br>Zohledňují se<br>procesní<br>hodnoty<br>Modbus.                                 |
| 116              | LINE 1:<br>FLOWMETE<br>R FAILURE<br>(vedení 1:<br>závada<br>průtokoměru<br>)                                                                             | 5 s             | Alarm                | Závada<br>připojení<br>Modbus<br>průtokoměr<br>u a pulzního<br>signálu                                                                                                    | <ul> <li>Hlášení</li> <li>Systém<br/>indikuje<br/>poslední<br/>platnou<br/>hodnotu<br/>(Modbus)</li> </ul> | <ul> <li>Kontinuální<br/>měření</li> <li>Systém<br/>přepne na<br/>režim měření<br/>VFR (pokud<br/>je k dispozici)</li> </ul>             | Vedení 1 | Zkontrolujte<br>kabel vedení<br>Modbus<br>a pulzního<br>vedení<br>průtokoměru.<br>Přednost<br>dostává<br>pomocné<br>měření.                 |
| 117              | LINE 1:<br>POWER UP<br>OF<br>CONTROLLE<br>R CAUSED<br>BY POWER<br>FAILURE<br>(vedení 1:<br>spouštění<br>kontroléru<br>způsobené<br>výpadkem<br>napájení) | 0 s             | Alarm                |                                                                                                    | Závada<br>napájení<br>kontroléru                                                                           | Alarm, výpadek<br>napájení<br>indikován na<br>měřicím<br>počítači                                                                        | Vedení 1 | Hlášení se<br>automaticky<br>skryje, když<br>začne další<br>šarže. Po<br>spuštění systém<br>automaticky<br>pokračuje<br>v měřeních.         |
| 118              | LINE 1: VFR<br>MEASURING<br>MODE NOT<br>AVAILABLE<br>(vedení 1:<br>režim měření<br>VFR není<br>k dispozici)                                              | 5 s             | Alarm                | Detekován<br>přerušený<br>vodič na P1<br>nebo P2                                                                                                    | Hlášení                                                                                                    | Systém se<br>nepřepíná do<br>režimu měření<br>VFR                                                                                        | Vedení 1 | Zkontrolujte<br>signální kabel<br>senzorů P1<br>a P2. Nelze<br>přepnout do<br>režimu<br>pomocného<br>měření.                                |
| 119              | LINE 1:<br>FLOWMETE<br>R<br>MEASURING<br>MODE NOT<br>AVAILABLE<br>(vedení 1:<br>není<br>k dispozici<br>režim měření<br>průtokoměru<br>)                  | 5 s             | Alarm                | Hlášení                                                                                                    | Hlášení                                                                                                    | Systém se<br>nepřepíná do<br>režimu měření<br>průtokoměru                                                                                | Vedení 1 | Zkontrolujte<br>kabel vedení<br>Modbus a kabel<br>pulzního vedení<br>nebo stav<br>průtokoměru.<br>Přednost<br>dostává<br>pomocné<br>měření. |

| Číslo<br>hlášení | Text hlášení                                                                                                    | Časová prodleva | Kategorie<br>hlášení | Příčina                                                                                  | Vizuální<br>reakce<br>systému | Funkční reakce<br>systému                                                                                | Použití  | Doporučený<br>zásah                          |
|------------------|----------------------------------------------------------------------------------------------------|-----------------|----------------------|------------------------------------------------------------------------------------------|-------------------------------|----------------------------------------------------------------------------------------------------|----------|----------------------------------------------|
| 120              | LINE 1: NO<br>MEASURING<br>MODE<br>AVAILABLE<br>(vedení 1:<br>není<br>k dispozici<br>žádný režim<br>měření)                                                                                                    | 5 s             | Alarm                | Není možný<br>přístup<br>k režimu<br>měření VFR<br>a režimu<br>měření<br>průtokoměr<br>u | Hlášení                       | Systém indikuje<br>poslední<br>platnou<br>hodnotu.<br>Načítání celkové<br>hodnoty lze<br>ručně zastavit. | Vedení 1 | Viz další<br>podrobná<br>hlášení.            |
| 121              | LINE 1: AIR<br>INDEX IS<br>ABOVE<br>CRITICAL<br>VALUE<br>(vedení 1:<br>index<br>vzduchu nad<br>kritickou<br>hodnotou)                                                                                                    | Viz nastavení   | Výstraha             | Air Index je<br>vyšší než<br>limitní<br>hodnota EU<br>0,5 %                              | Hlášení                       | Žádné                                                                                                    | Vedení 1 | Příliš mnoho<br>vzduchu<br>v čerpací trubce. |
| 122              | LINE 1:<br>WARNING:<br>AIR INDEX<br>HIGH, TAKE<br>STEPS FOR<br>REDUCTION<br>OF<br>ENTRAINED<br>AIR<br>(vedení 1:<br>výstraha:<br>vysoký index<br>vzduchu,<br>proveďte<br>kroky pro<br>snížení<br>množství<br>vmíseného<br>vzduchu) | 0 s             | Výstraha             | Air Index je<br>vyšší než<br>limitní<br>hodnota pro<br>Air Index<br>(nastaviteln<br>á)   | Hlášení                       | Žádné                                                                                                    | Vedení 1 | Příliš mnoho<br>vzduchu<br>v čerpací trubce. |
| 123              | LINE 1:<br>STANDARD<br>DENSITY<br>OUT OF<br>RANGE<br>(LOW<br>LIMIT)<br>(vedení 1:<br>standardní<br>hustota<br>mimo rozsah<br>(spodní<br>limitní<br>hodnota))                                                                       | 10 s            | Výstraha             | Standard<br>Density<br>nižší než<br>spodní<br>limitní<br>hodnota<br>(nastaviteln<br>á)   | Hlášení                       | Žádné                                                                                                    | Vedení 1 | Zkontrolujte<br>procesní<br>podmínky.        |

| Číslo<br>hlášení | Text hlášení                                                                                                    | Časová prodleva | Kategorie<br>hlášení | Příčina                                                                                | Vizuální<br>reakce<br>systému | Funkční reakce<br>systému                            | Použití  | Doporučený<br>zásah                                                                                                    |
|------------------|----------------------------------------------------------------------------------------------------|-----------------|----------------------|----------------------------------------------------------------------------------------|-------------------------------|------------------------------------------------------|----------|----------------------------------------------------------------------------------------------------|
| 124              | LINE 1:<br>STANDARD<br>DENSITY<br>OUT OF<br>RANGE<br>(HIGH<br>LIMIT)<br>(vedení 1:<br>standardní<br>hustota<br>mimo rozsah<br>(horní<br>limitní<br>hodnota)) | 10 s            | Výstraha             | Standard<br>Density<br>vyšší než<br>horní limitní<br>hodnota<br>(nastaviteln<br>á)     | Hlášení                       | Žádné                                                | Vedení 1 | Zkontrolujte<br>procesní<br>podmínky.                                                                                                    |
| 125              | LINE 1:<br>OBSERVED<br>DENSITY<br>OUT OF<br>RANGE<br>(LOW<br>LIMIT)<br>(vedení 1:<br>pozorovaná<br>hustota<br>mimo rozsah<br>(spodní<br>limitní<br>hodnota)) | 10 s            | Výstraha             | Observed<br>Density<br>nižší než<br>spodní<br>limitní<br>hodnota<br>(nastaviteln<br>á) | Hlášení                       | Žádné                                                | Vedení 1 | Zkontrolujte<br>procesní<br>podmínky.                                                                                                    |
| 126              | LINE 1:<br>OBSERVED<br>DENSITY<br>OUT OF<br>RANGE<br>(HIGH<br>LIMIT)<br>(vedení 1:<br>pozorovaná<br>hustota<br>mimo rozsah<br>(horní<br>limitní<br>hodnota)) | 10 s            | Výstraha             | Observed<br>Density<br>vyšší než<br>horní limitní<br>hodnota<br>(nastaviteln<br>à)     | Hlášení                       | Žádné                                                | Vedení 1 | Zkontrolujte<br>procesni<br>podmínky.                                                                                                    |
| 127              | LINE 1:<br>PRESSURE<br>P1 >HIHI<br>(ACKNOWL<br>EDGEMENT<br>REQUIRED!)<br>(vedení 1:<br>tlak<br>P1 > nejvyšší<br>hodnota<br>(požadováno<br>potvrzení!))       | 1s              | Alarm                | Tlak P1 vyšší<br>než horní<br>limitní<br>hodnota<br>HIHI                               | Hlášení                       | Regulační ventil<br>plně otevřený<br>v ručním režimu | Vedení 1 | Okamžitě snižte<br>tlak (snižte<br>otáčky čerpadla,<br>otevřete ventil).<br>Ventil se vrátí<br>do<br>automatického<br>režimu řízení až<br>po potvrzení<br>tohoto hlášení. |

| Číslo<br>hlášení | Text hlášení                                                                                                    | Časová prodleva | Kategorie<br>hlášení | Příčina                                                            | Vizuální<br>reakce<br>systému | Funkční reakce<br>systému                                                                                                    | Použití                                                              | Doporučený<br>zásah                                                                                                    |
|------------------|----------------------------------------------------------------------------------------------------|-----------------|----------------------|--------------------------------------------------------------------|-------------------------------|----------------------------------------------------------------------------------------------------|----------------------------------------------------------------------|----------------------------------------------------------------------------------------------------|
| 128              | LINE 1:<br>PRESSURE<br>P2 >HIHI<br>(ACKNOWL<br>EDGEMENT<br>REQUIRED!)<br>(vedení 1:<br>tlak<br>P2 > nejvyšší<br>hodnota<br>(požadováno<br>potvrzení!)) | 1s              | Alarm                | Tlak P2 vyšší<br>než horní<br>limitní<br>hodnota<br>HIHI           | Hlášení                       | Regulační ventil<br>plně otevřený<br>v ručním režimu                                                                         | Vedení 1                                                             | Okamžitě snižte<br>tlak (snižte<br>otáčky čerpadla,<br>otevřete ventil).<br>Ventil se vrátí<br>do<br>automatického<br>režimu řízení až<br>po potvrzení<br>tohoto hlášení. |
| 129              | LINE 1:<br>ERROR<br>PRESENT<br>DURING<br>THIS<br>OPERATION<br>(vedení 1:<br>přítomna<br>chyba během<br>této operace)                                   | 0 s             | Výstraha             | Nejméně<br>1 hlášení<br>s úrovní<br>Alarm<br>během této<br>operace | Hlášení                       | Žádné                                                                                                    | Vedení 1                                                             | Hlášení se<br>automaticky<br>skryje po dalším<br>provedení<br>funkce <b>Reset</b><br><b>Total</b> nebo<br><b>Operation</b><br><b>Complete</b> .                           |
| 131              | LINE 1:<br>PROMASS<br>CUSTODY<br>TRANSFER<br>LOGBOOK<br>FULL<br>(vedení 1:<br>záznamník<br>obchodního<br>měření je<br>plný)                            | 0 s             | Alarm                | Záznamník<br>obchodního<br>měření<br>Promass 30<br>O je plný       | Hlášení                       | <ul> <li>Kontinuální<br/>měření</li> <li>Systém<br/>přepne na<br/>režim měření<br/>VFR (pokud<br/>je k dispozici)</li> </ul> | Vedení 1                                                             | 1. Deaktivujte<br>režim<br>obchodního<br>měření<br>2. Smažte<br>záznamník<br>obchodního<br>měření (všech<br>30 záznamů)<br>3. Aktivujte<br>režim<br>obchodního<br>měření  |
| 132              | LINE1:<br>PROMASS<br>STATUS<br>WARNING<br>(vedení 1:<br>výstraha<br>stavu<br>Promass)                                                                  | 0 s             | Výstraha             | Stav<br>Promass<br>není<br>v pořádku                               | Hlášení                       | <ul> <li>Kontinuální<br/>měření</li> <li>Systém<br/>přepne na<br/>režim měření<br/>VFR (pokud<br/>je k dispozici)</li> </ul> | Systém přepne<br>na režim<br>měření VFR<br>(pokud je<br>k dispozici) | Zkontrolujte<br>kabel vedení<br>Modbus a kabel<br>pulzního vedení<br>nebo stav<br>průtokoměru.<br>Přednost<br>dostává<br>pomocné<br>měření.                               |
| 201              | LINE 2:<br>MASS FLOW<br>F1 <lo<br>(vedení 2:<br/>hmotnostní<br/>průtok<br/>F1 &lt; spodní<br/>hodnota)</lo<br>                                         | 5 s             | Výstraha             | Hmotnostní<br>průtok nižší<br>než spodní<br>limitní<br>hodnota LO  | Hlášení                       | -                                                                                                    | Vedení 2                                                             | Zkontrolujte<br>procesní<br>podmínky.                                                                                                    |
| 202              | LINE 2:<br>MASS FLOW<br>F1 >HI<br>(vedení 2:<br>hmotnostní<br>průtok<br>F1 > horní<br>hodnota)                                                         | 5 s             | Výstraha             | Hmotnostní<br>průtok vyšší<br>než horní<br>limitní<br>hodnota HI   | Hlášení                       | -                                                                                                    | Vedení 2                                                             | Zkontrolujte<br>procesní<br>podmínky.                                                                                                    |

| Číslo<br>hlášení | Text hlášení                                                                                           | Časová prodleva | Kategorie<br>hlášení | Příčina                                                      | Vizuální<br>reakce<br>systému                                                                 | Funkční reakce<br>systému                                                                                                    | Použití  | Doporučený<br>zásah                        |
|------------------|----------------------------------------------------------------------------------------------------|-----------------|----------------------|--------------------------------------------------------------|-----------------------------------------------------------------------------------------------|----------------------------------------------------------------------------------------------------|----------|--------------------------------------------|
| 203              | LINE 2:<br>TEMPERAT<br>URE T1 <lo<br>(vedení 2:<br/>teplota<br/>T1 &lt; spodní<br/>hodnota)</lo<br>    | 5 s             | Výstraha             | Teplota nižší<br>než spodní<br>limitní<br>hodnota LO         | Hlášení                                                                                       | -                                                                                                    | Vedení 2 | Zkontrolujte<br>procesní<br>podmínky.      |
| 204              | LINE 2:<br>TEMPERAT<br>URE T1 >HI<br>(vedení 2:<br>teplota<br>T1 > horní<br>hodnota)                   | 5 s             | Výstraha             | Teplota vyšší<br>než horní<br>limitní<br>hodnota HI          | Hlášení                                                                                       | -                                                                                                    | Vedení 2 | Zkontrolujte<br>procesní<br>podmínky.      |
| 205              | LINE 2:<br>TEMPERAT<br>URE T1 -<br>BROKEN<br>WIRE<br>(vedení 2:<br>teplota T1 –<br>přerušený<br>vodič) | 5 s             | Alarm                | Přerušený<br>vodič<br>signálního<br>kabelu pro<br>teplotu T1 | <ul> <li>Hlášení</li> <li>Systém<br/>indikuje<br/>poslední<br/>platnou<br/>hodnotu</li> </ul> | Kontinuální<br>měření                                                                                                    | Vedení 2 | Zkontrolujte<br>signální kabel<br>senzoru. |
| 206              | LINE 2:<br>PRESSURE<br>P1 <lo<br>(vedení 2:<br/>tlak<br/>P1 &lt; spodní<br/>hodnota)</lo<br>           | 5 s             | Výstraha             | Tlak P1 nižší<br>než spodní<br>limitní<br>hodnota LO         | Hlášení                                                                                       | -                                                                                                    | Vedení 2 | Zkontrolujte<br>procesní<br>podmínky.      |
| 207              | LINE 2:<br>PRESSURE<br>P1 >HI<br>(vedení 2:<br>tlak<br>P1 > horní<br>hodnota)                          | 5 s             | Výstraha             | Tlak P1 nižší<br>než horní<br>limitní<br>hodnota HI          | Hlášení                                                                                       | -                                                                                                    | Vedení 2 | Zkontrolujte<br>procesní<br>podmínky.      |
| 208              | LINE 2:<br>PRESSURE<br>P1 -BROKEN<br>WIRE<br>(vedení 2:<br>tlak P1 –<br>přerušený<br>vodič)            | 5 s             | Alarm                | Přerušený<br>vodič<br>signálního<br>kabelu pro<br>tlak P1    | <ul> <li>Hlášení</li> <li>Systém<br/>indikuje<br/>poslední<br/>platnou<br/>hodnotu</li> </ul> | <ul> <li>Kontinuální<br/>měření</li> <li>Není<br/>k dispozici<br/>provozní<br/>režim VFR</li> <li>Instalace na<br/>nákladním<br/>člunu:<br/>Provozní<br/>režim<br/>regulačního<br/>ventilu se<br/>změní, pokud<br/>se v režimu<br/>nakládání<br/>přepne<br/>z automatick<br/>ého na ruční<br/>režim</li> </ul> | Vedení 2 | Zkontrolujte<br>signální kabel<br>senzoru. |

| Číslo<br>hlášení | Text hlášení                                                                                                    | Časová prodleva | Kategorie<br>hlášení | Příčina                                                                            | Vizuální<br>reakce<br>systému                                                                 | Funkční reakce<br>systému                                                                                                    | Použití  | Doporučený<br>zásah                                                                                                    |
|------------------|----------------------------------------------------------------------------------------------------|-----------------|----------------------|------------------------------------------------------------------------------------|-----------------------------------------------------------------------------------------------|----------------------------------------------------------------------------------------------------|----------|----------------------------------------------------------------------------------------------------|
| 209              | LINE 2:<br>PRESSURE<br>P2 <lo<br>(vedení 2:<br/>tlak<br/>P2 &lt; spodní<br/>hodnota)</lo<br>                                                                 | 5 s             | Výstraha             | Tlak P2 nižší<br>než spodní<br>limitní<br>hodnota LO                               | Hlášení                                                                                       | -                                                                                                    | Vedení 2 | Zkontrolujte<br>procesní<br>podmínky.                                                                                                    |
| 210              | LINE 2:<br>PRESSURE<br>P2 >HI<br>(vedení 2:<br>tlak<br>P1 > horní<br>hodnota)                                                                                | 5 s             | Výstraha             | Tlak P2 vyšší<br>než horní<br>limitní<br>hodnota HI                                | Hlášení                                                                                       | -                                                                                                    | Vedení 2 | Zkontrolujte<br>procesní<br>podmínky.                                                                                                    |
| 211              | LINE 2:<br>PRESSURE<br>P2 -BROKEN<br>WIRE<br>(vedení 2:<br>tlak P2 –<br>přerušený<br>vodič)                                                                  | 5 s             | Alarm                | Přerušený<br>vodič<br>signálního<br>kabelu pro<br>tlak P2                          | <ul> <li>Hlášení</li> <li>Systém<br/>indikuje<br/>poslední<br/>platnou<br/>hodnotu</li> </ul> | <ul> <li>Kontinuální<br/>měření</li> <li>Není<br/>k dispozici<br/>provozní<br/>režim VFR</li> <li>Instalace na<br/>plavidle:<br/>Provozní<br/>režim<br/>regulačního<br/>ventilu se<br/>změní, pokud<br/>se v režimu<br/>nakládání<br/>přepne<br/>z automatick<br/>ého na ruční<br/>režim</li> </ul> | Vedení 2 | Zkontrolujte<br>signální kabel<br>senzoru.                                                                                                    |
| 212              | LINE 2:<br>CONTROL<br>VALVE<br>FEEDBACK –<br>BROKEN<br>WIRE<br>(vedení 2:<br>zpětná vazba<br>regulačního<br>ventilu –<br>přerušený<br>vodič)                 | 5 s             | Výstraha             | Hlášení<br>ventilu:<br>přerušený<br>vodič / zkrat                                  | <ul> <li>Hlášení</li> <li>Systém<br/>indikuje<br/>poslední<br/>platnou<br/>hodnotu</li> </ul> |                                                                                                    | Vedení 2 | Zkontrolujte<br>připojení<br>zpětnovazebníh<br>o signálu<br>regulačního<br>ventilu.                                                                          |
| 213              | LINE 2:<br>CONTROL<br>VALVE<br>FAILURE -<br>MANUAL<br>CONTROL<br>REQUIRED<br>(vedení 2:<br>závada<br>regulačního<br>ventilu –<br>vyžadováno<br>ruční řízení) | 5 s             | Alarm                | Detekován<br>rozdíl mezi<br>řídicím<br>a zpětnovaze<br>bním<br>signálem<br>ventilu | Hlášení                                                                                       | <ul> <li>Kontinuální<br/>měření</li> <li>Provozní<br/>režim<br/>regulačního<br/>ventilu se<br/>změní<br/>z automatick<br/>ého na ruční</li> </ul>                                                                                                    | Vedení 2 | Zkontrolujte<br>připojení<br>a řádnou funkci<br>regulačního<br>ventilu. Pokud<br>ventil<br>nereaguje, je<br>nezbytné ruční<br>řízení pomocí<br>ručního kola! |

| Číslo<br>hlášení | Text hlášení                                                                                                    | Časová prodleva | Kategorie<br>hlášení | Příčina                                                                                                    | Vizuální<br>reakce<br>systému                                                                              | Funkční reakce<br>systému                                                                                                    | Použití  | Doporučený<br>zásah                                                                                                    |
|------------------|----------------------------------------------------------------------------------------------------|-----------------|----------------------|----------------------------------------------------------------------------------------------------|----------------------------------------------------------------------------------------------------|----------------------------------------------------------------------------------------------------|----------|----------------------------------------------------------------------------------------------------|
| 214              | LINE 2:<br>MODBUS –<br>COMMUNIC<br>ATION<br>FAILURE TO<br>FLOWMETE<br>R (vedení 2:<br>Modbus –<br>chyba<br>komunikace<br>k průtokomě<br>ru)              | 10 s            | Alarm                | Přerušené<br>vedení<br>Modbus<br>k průtokomě<br>ru                                                                                                    | <ul> <li>Hlášení</li> <li>Systém<br/>indikuje<br/>poslední<br/>platnou<br/>hodnotu</li> </ul>              | <ul> <li>Kontinuální<br/>měření</li> <li>Systém<br/>přepne na<br/>režim měření<br/>VFR (pokud<br/>je k dispozici)</li> </ul>             | Vedení 2 | Zkontrolujte<br>signální kabel<br>Modbus<br>průtokoměru.<br>Primární režim<br>měření je<br>nepřesný.<br>Přednost<br>dostává<br>pomocné<br>měření. |
| 215              | LINE 2:<br>FLOWMETE<br>R PULSE<br>LINE<br>FAILURE<br>(vedení 2:<br>závada<br>pulzního<br>vedení<br>průtokoměru<br>)                                      | 5 s             | Alarm                | Přerušený<br>vodič pro<br>pulzní signál<br>(odchylka<br>v porovnání<br>s hodnotou<br>průtoku<br>přenášenou<br>přes Modbus<br>po dobu<br>delší než<br>5 sekund,<br>nakládání<br>nebo<br>dodávka<br>aktivní, stav<br>Promass = 1.<br>Odchylku lze<br>nastavit.) | Hlášení                                                                                                    | <ul> <li>Kontinuální<br/>měření</li> <li>Systém načítá<br/>celkovou<br/>hodnotu<br/>pomocí<br/>hodnoty<br/>průtoku<br/>Modbus</li> </ul> | Vedení 2 | Zkontrolujte<br>kabel pulzního<br>vedení<br>průtokoměru.<br>Zohledňují se<br>procesní<br>hodnoty<br>Modbus.                                       |
| 216              | LINE 2:<br>FLOWMETE<br>R FAILURE<br>(vedení 2:<br>závada<br>průtokoměru<br>)                                                                             | 5 s             | Alarm                | Závada<br>připojení<br>Modbus<br>průtokoměr<br>u a pulzního<br>signálu                                                                                                    | <ul> <li>Hlášení</li> <li>Systém<br/>indikuje<br/>poslední<br/>platnou<br/>hodnotu<br/>(Modbus)</li> </ul> | <ul> <li>Kontinuální<br/>měření</li> <li>Systém<br/>přepne na<br/>režim měření<br/>VFR (pokud<br/>je k dispozici)</li> </ul>             | Vedení 2 | Zkontrolujte<br>kabel vedení<br>Modbus<br>a pulzního<br>vedení<br>průtokoměru.<br>Přednost<br>dostává<br>pomocné<br>měření.                       |
| 217              | LINE 2:<br>POWER UP<br>OF<br>CONTROLLE<br>R CAUSED<br>BY POWER<br>FAILURE<br>(vedení 2:<br>spouštění<br>kontroléru<br>způsobené<br>výpadkem<br>napájení) | 0 s             | Alarm                |                                                                                                    | Závada<br>napájení<br>kontroléru                                                                           | Alarm, výpadek<br>napájení<br>indikován na<br>měřicím<br>počítači                                                                        | Vedení 2 | Hlášení se<br>automaticky<br>skryje, když<br>začne další<br>šarže. Po<br>spuštění systém<br>automaticky<br>pokračuje<br>v měřeních.               |
| 218              | LINE 2: VFR<br>MEASURING<br>MODE NOT<br>AVAILABLE<br>(vedení 2:<br>režim měření<br>VFR není<br>k dispozici)                                              | 5 s             | Alarm                | Detekován<br>přerušený<br>vodič na P1<br>nebo P2                                                                                                    | Hlášení                                                                                                    | Systém se<br>nepřepíná do<br>režimu měření<br>VFR                                                                                        | Vedení 2 | Zkontrolujte<br>signální kabel<br>senzorů P1<br>a P2. Nelze<br>přepnout do<br>režimu<br>pomocného<br>měření.                                      |

| Číslo<br>hlášení | Text hlášení                                                                                                    | Časová prodleva | Kategorie<br>hlášení | Příčina                                                                                  | Vizuální<br>reakce<br>systému | Funkční reakce<br>systému                                                                                | Použití  | Doporučený<br>zásah                                                                                                    |
|------------------|----------------------------------------------------------------------------------------------------|-----------------|----------------------|------------------------------------------------------------------------------------------|-------------------------------|----------------------------------------------------------------------------------------------------|----------|----------------------------------------------------------------------------------------------------|
| 219              | LINE 2:<br>FLOWMETE<br>R<br>MEASURING<br>MODE NOT<br>AVAILABLE<br>(vedení 2:<br>není<br>k dispozici<br>režim měření<br>průtokoměru<br>)                                                                                            | 5 s             | Alarm                | Hlášení                                                                                  | Hlášení                       | Systém se<br>nepřepíná do<br>režimu měření<br>průtokoměru                                                | Vedení 2 | Zkontrolujte<br>kabel vedení<br>Modbus a kabel<br>pulzního vedení<br>nebo stav<br>průtokoměru.<br>Přednost<br>dostává<br>pomocné<br>měření. |
| 220              | LINE 2: NO<br>MEASURING<br>MODE<br>AVAILABLE<br>(vedení 2:<br>není<br>k dispozici<br>žádný režim<br>měření)                                                                                                    | 5 s             | Alarm                | Není možný<br>přístup<br>k režimu<br>měření VFR<br>a režimu<br>měření<br>průtokoměr<br>u | Hlášení                       | Systém indikuje<br>poslední<br>platnou<br>hodnotu.<br>Načítání celkové<br>hodnoty lze<br>ručně zastavit. | Vedení 2 | Viz další<br>podrobná<br>hlášení.                                                                                                    |
| 221              | LINE 2: AIR<br>INDEX IS<br>ABOVE<br>CRITICAL<br>VALUE<br>(vedení 2:<br>index<br>vzduchu nad<br>kritickou<br>hodnotou)                                                                                                    | Viz nastavení   | Výstraha             | Air Index je<br>vyšší než<br>limitní<br>hodnota EU<br>0,5 %                              | Hlášení                       | Žádné                                                                                                    | Vedení 2 | Příliš mnoho<br>vzduchu<br>v čerpací trubce.                                                                                                |
| 222              | LINE 2:<br>WARNING:<br>AIR INDEX<br>HIGH, TAKE<br>STEPS FOR<br>REDUCTION<br>OF<br>ENTRAINED<br>AIR<br>(vedení 2:<br>výstraha:<br>vysoký index<br>vzduchu,<br>proveďte<br>kroky pro<br>snížení<br>množství<br>vmíseného<br>vzduchu) | 0 s             | Výstraha             | Air Index je<br>vyšší než<br>limitní<br>hodnota pro<br>Air Index<br>(nastaviteln<br>á)   | Hlášení                       | Žádné                                                                                                    | Vedení 2 | Příliš mnoho<br>vzduchu<br>v čerpací trubce.                                                                                                |
| 223              | LINE 2:<br>STANDARD<br>DENSITY<br>OUT OF<br>RANGE<br>(LOW<br>LIMIT)<br>(vedení 2:<br>standardní<br>hustota<br>mimo rozsah<br>(spodní<br>limitní<br>hodnota))                                                                       | 10 s            | Výstraha             | Standard<br>Density<br>nižší než<br>spodní<br>limitní<br>hodnota<br>(nastaviteln<br>á)   | Hlášení                       | Žádné                                                                                                    | Vedení 2 | Zkontrolujte<br>procesní<br>podmínky.                                                                                                    |

| Číslo<br>hlášení | Text hlášení                                                                                                    | Časová prodleva | Kategorie<br>hlášení | Příčina                                                                                | Vizuální<br>reakce<br>systému | Funkční reakce<br>systému                            | Použití  | Doporučený<br>zásah                                                                                                    |
|------------------|----------------------------------------------------------------------------------------------------|-----------------|----------------------|----------------------------------------------------------------------------------------|-------------------------------|------------------------------------------------------|----------|----------------------------------------------------------------------------------------------------|
| 224              | LINE 2:<br>STANDARD<br>DENSITY<br>OUT OF<br>RANGE<br>(HIGH<br>LIMIT)<br>(vedení 2:<br>standardní<br>hustota<br>mimo rozsah<br>(horní<br>limitní<br>hodnota)) | 10 s            | Výstraha             | Standard<br>Density<br>vyšší než<br>horní limitní<br>hodnota<br>(nastaviteln<br>á)     | Hlášení                       | Žádné                                                | Vedení 2 | Zkontrolujte<br>procesní<br>podmínky.                                                                                                    |
| 225              | LINE 2:<br>OBSERVED<br>DENSITY<br>OUT OF<br>RANGE<br>(LOW<br>LIMIT)<br>(vedení 2:<br>pozorovaná<br>hustota<br>mimo rozsah<br>(spodní<br>limitní<br>hodnota)) | 10 s            | Výstraha             | Observed<br>Density<br>nižší než<br>spodní<br>limitní<br>hodnota<br>(nastaviteln<br>á) | Hlášení                       | Žádné                                                | Vedení 2 | Zkontrolujte<br>procesní<br>podmínky.                                                                                                    |
| 226              | LINE 2:<br>OBSERVED<br>DENSITY<br>OUT OF<br>RANGE<br>(HIGH<br>LIMIT)<br>(vedení 2:<br>pozorovaná<br>hustota<br>mimo rozsah<br>(horní<br>limitní<br>hodnota)) | 10 s            | Výstraha             | Observed<br>Density<br>vyšší než<br>horní limitní<br>hodnota<br>(nastaviteln<br>à)     | Hlášení                       | Žádné                                                | Vedení 2 | Zkontrolujte<br>procesni<br>podmínky.                                                                                                    |
| 227              | LINE 2:<br>PRESSURE<br>P1 >HIHI<br>(ACKNOWL<br>EDGEMENT<br>REQUIRED!)<br>(vedení 2:<br>tlak<br>P1 > nejvyšší<br>hodnota<br>(požadováno<br>potvrzení!))       | 1s              | Alarm                | Tlak P1 vyšší<br>než horní<br>limitní<br>hodnota<br>HIHI                               | Hlášení                       | Regulační ventil<br>plně otevřený<br>v ručním režimu | Vedení 2 | Okamžitě snižte<br>tlak (snižte<br>otáčky čerpadla,<br>otevřete ventil).<br>Ventil se vrátí<br>do<br>automatického<br>režimu řízení až<br>po potvrzení<br>tohoto hlášení. |

| Číslo<br>hlášení | Text hlášení                                                                                                    | Časová prodleva | Kategorie<br>hlášení | Příčina                                                            | Vizuální<br>reakce<br>systému | Funkční reakce<br>systému                                                                                                    | Použití  | Doporučený<br>zásah                                                                                                    |
|------------------|----------------------------------------------------------------------------------------------------|-----------------|----------------------|--------------------------------------------------------------------|-------------------------------|----------------------------------------------------------------------------------------------------|----------|----------------------------------------------------------------------------------------------------|
| 228              | LINE 2:<br>PRESSURE<br>P2 >HIHI<br>(ACKNOWL<br>EDGEMENT<br>REQUIRED!)<br>(vedení 2:<br>tlak<br>P2 > nejvyšší<br>hodnota<br>(požadováno<br>potvrzení!)) | 1s              | Alarm                | Tlak P2 vyšší<br>než horní<br>limitní<br>hodnota<br>HIHI           | Hlášení                       | Regulační ventil<br>plně otevřený<br>v ručním režimu                                                                         | Vedení 2 | Okamžitě snižte<br>tlak (snižte<br>otáčky čerpadla,<br>otevřete ventil).<br>Ventil se vrátí<br>do<br>automatického<br>režimu řízení až<br>po potvrzení<br>tohoto hlášení. |
| 229              | LINE 2:<br>ERROR<br>PRESENT<br>DURING<br>THIS<br>OPERATION<br>(vedení 2:<br>přítomna<br>chyba během<br>této operace)                                   | 0 s             | Výstraha             | Nejméně<br>1 hlášení<br>s úrovní<br>Alarm<br>během této<br>operace | Hlášení                       | Žádné                                                                                                    | Vedení 2 | Hlášení se<br>automaticky<br>skryje po dalším<br>provedení<br>funkce <b>Reset</b><br><b>Total</b> nebo<br><b>Operation</b><br><b>Complete</b> .                           |
| 231              | LINE 2:<br>PROMASS<br>CUSTODY<br>TRANSFER<br>LOGBOOK<br>FULL<br>(vedení 2:<br>záznamník<br>obchodního<br>měření<br>Promass<br>plný)                    | 0 s             | Alarm                | Záznamník<br>obchodního<br>měření<br>Promass 30<br>0 je plný       | Hlášení                       | <ul> <li>Kontinuální<br/>měření</li> <li>Systém<br/>přepne na<br/>režim měření<br/>VFR (pokud<br/>je k dispozici)</li> </ul> | Vedení 2 | 1. Deaktivujte<br>režim<br>obchodního<br>měření<br>2. Smažte<br>záznamník<br>obchodního<br>měření (všech<br>30 záznamů)<br>3. Aktivujte<br>režim<br>obchodního<br>měření  |
| 232              | LINE 2:<br>PROMASS<br>STATUS<br>WARNING<br>(vedení 2:<br>výstraha<br>stavu<br>Promass)                                                                 | 0 s             | Výstraha             | Stav<br>Promass<br>není<br>v pořádku                               | Hlášení                       | <ul> <li>Kontinuální<br/>měření</li> <li>Systém<br/>přepne na<br/>režim měření<br/>VFR (pokud<br/>je k dispozici)</li> </ul> | Vedení 2 | Zkontrolujte<br>stav Promass<br>a opravte<br>problém podle<br>Návodu<br>k obsluze<br>Promass.                                                                             |

### 15.2 Zaplombování/blokování

### 15.2.1 Zaplombování nastavení programu

Nastavení počítače SBC600 jsou zaplombována pomocí hardwarového přepínače uvnitř řídicí skříně. Pokud je tento přepínač nastaven do polohy **Sealed** (zaplombováno), není možné upravovat žádná nastavení vztahující se k obchodnímu měření. Pokud je přepínač nastaven na **Unsealed** (nezaplombováno), v obslužném rozhraní se zobrazí chybové hlášení.

### 15.2.2 Zaplombování skříní

Kabelové vstupy skříní systému musí být chráněny před neoprávněným přístupem. Desky s kabelovými vstupy jsou zajištěny pomocí plombovacích šroubů. Tyto šrouby musí být zaplombovány, jak je znázorněno na následujícím obrázku:

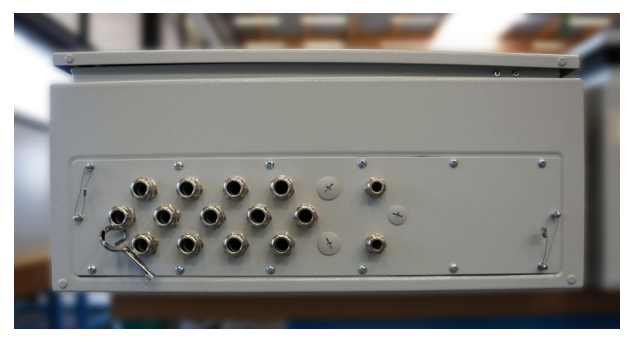

🖻 26 Umístění kabelových vstupů

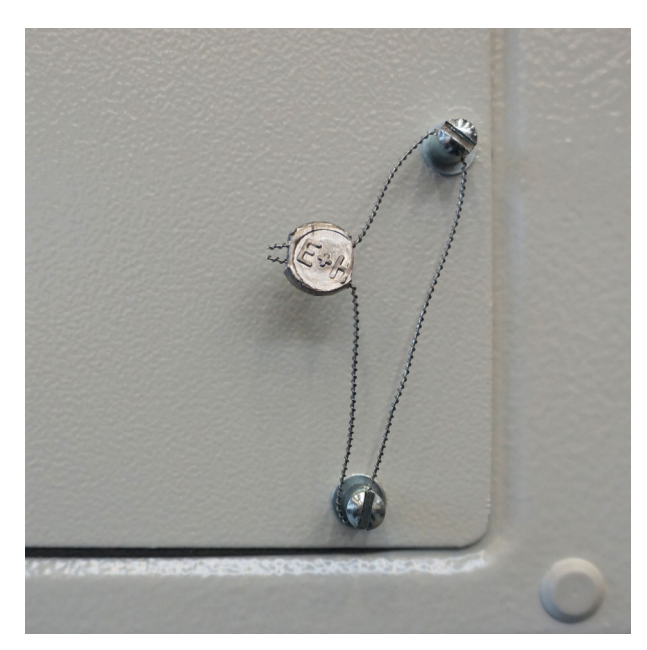

🖻 27 – Šrouby zaplombované pomocí plombovacího drátu

Po uvedení systému do provozu lze zámky dveří zaplombovat, jak je znázorněno na následujícím obrázku:

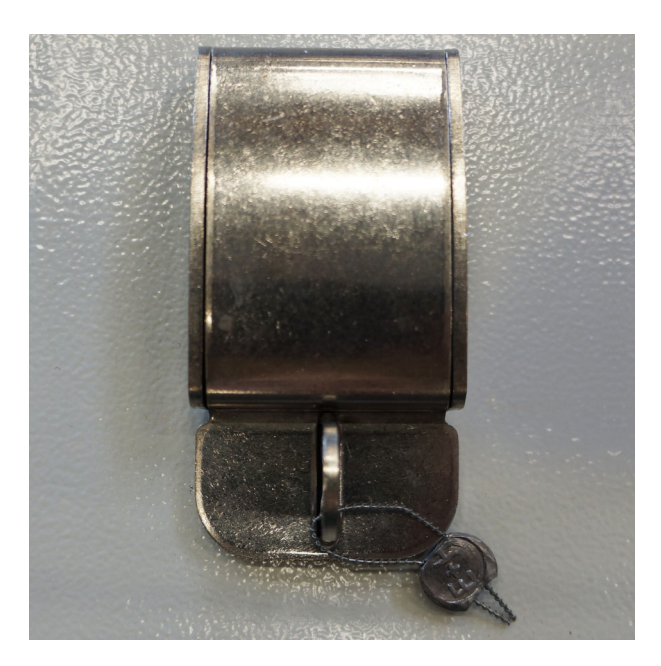

### 15.2.3 Porty USB

Pokud je zakázán veškerý přístup k systému, musí se porty USB na ovládacím panelu zaplombovat, jak je znázorněno na následujících obrázcích.

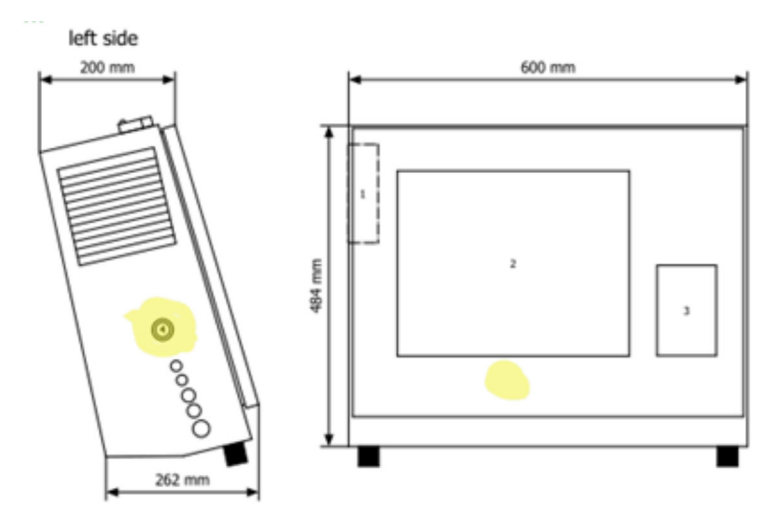

🖻 28 Umístění portu USB

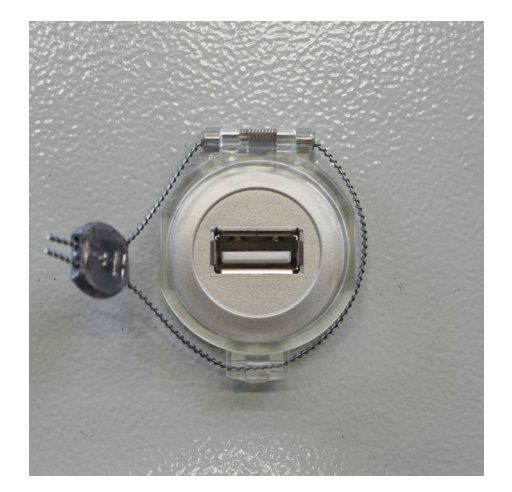

🗷 29 Port USB zaplombován pomocí plombovacího drátu

### 15.3 Specifikace rozhraní

Tato část popisuje rozhraní Modbus TCP mezi počítače SBC600 a externím systémem. Modbus je kompatibilní se všemi verzemi softwaru SBC600, které mají nainstalovánu bránu Anybus Modbus TCP. Ne všechny verze softwaru SBC600 mají všechny hodnoty. Verze aplikace SBC600 musí být známa před implementací rozhraní TCP.

### 15.3.1 Modbus TCP

#### Výchozí nastavení IP

| IP adresa:     | 10.126.97.48  |
|----------------|---------------|
| Maska podsítě: | 255.255.255.0 |
| Port:          | 502           |

Nastavení IP rozhraní sítě Anybus Modbus TCP lze upravovat pomocí nástroje IPconfig. Nástroj IPconfig lze stáhnout z adresy <u>www.anybus.com</u>.

#### Definice

SBC600 působí jako server/slave sítě Modbus, zatímco externí systém je klient/master sítě Modbus. Adresy registru uvedené v tomto dokumentu jsou na základě 1 v souladu s datovým modelem Modbus.

#### Kódy funkcí Modbus

Jsou podporovány následující kódu funkcí Modbus:

| Kód funkce | Název funkce                                           | Význam                                    |
|------------|--------------------------------------------------------|-------------------------------------------|
| 04         | Read Input Registers (3xxxx) (načíst vstupní registry) | Načte vzájemně související registry 1–125 |
| 06         | Write Single Register (4xxxx) (zapsat jeden registr)   | Zapíše 1 registr                          |

#### Floating-point number (číslo s plovoucí čárkou)

Číslo s plovoucí desetinnou čárkou podle IEEE 754:

| Byte 3  | Byte 2   | Byte 1  | Byte 0  |
|---------|----------|---------|---------|
| SEEEEEE | EMMMMMMM | МММММММ | МММММММ |

S = znaménko

E = exponent

M = mantissa

Pořadí přenosu bytů (malý endian):

| 1.     | 2.     | 3.     | 4.     |
|--------|--------|--------|--------|
| Byte 0 | Byte 1 | Byte 2 | Byte 3 |

Pořadí přenosu bytů (velký endian):

| 1.     | 2.     | 3.     | 4.     |
|--------|--------|--------|--------|
| Byte 1 | Byte 0 | Byte 3 | Byte 2 |

### Hodnoty řetězců

Příklady hodnot řetězců (ID systému, registr 30215, max. 20 znaků) s hodnotou "abcd 1234":

| Registr 3           | 0224    | Registr    | 30219  | Registr | 30218  | Registr | 30217  | Registr | 30216  | Registr | 30215  |
|---------------------|---------|------------|--------|---------|--------|---------|--------|---------|--------|---------|--------|
| Byte 19             | Byte 18 | <br>Byte 9 | Byte 8 | Byte 7  | Byte 6 | Byte 5  | Byte 4 | Byte 3  | Byte 2 | Byte 1  | Byte 0 |
| "NUL" <sup>1)</sup> | "NUL"   | <br>"NUL"  | "4"    | "3"     | "2"    | "1"     | ""     | "d"     | "C"    | "b"     | "a"    |
| 0x00                | 0x00    | <br>0x00   | 0x34   | 0x33    | 0x32   | 0x31    | 0x20   | 0x64    | 0x63   | 0x62    | 0x61   |

1) Nepoužívané byty se vyplní hodnotou "NUL" a jsou cílovým systémem ignorovány.

#### Pořadí přenosu bytů (malý endian):

| 1.     | 2.     | <br>19.     | 20.     |
|--------|--------|-------------|---------|
| Byte 0 | Byte 1 | <br>Byte 18 | Byte 19 |
Pořadí přenosu bytů (velký endian):

| 1.     | 2.     | <br>19.     | 20.     |
|--------|--------|-------------|---------|
| Byte 1 | Byte 0 | <br>Byte 19 | Byte 18 |

### Hodnoty v celých číslech (16bitové)

Pořadí přenosu bytů (malý endian):

| 1.     | 2.     |  |
|--------|--------|--|
| Byte 0 | Byte 1 |  |

#### Pořadí přenosu bytů (velký endian):

| 1.     | 2.     |  |
|--------|--------|--|
| Byte 1 | Byte 0 |  |

### Hodnoty v celých číslech (32bitové)

#### Pořadí přenosu bytů (malý endian):

| 1.     | 2.     | 3.     | 4.     |
|--------|--------|--------|--------|
| Byte 0 | Byte 1 | Byte 2 | Byte 3 |

### Pořadí přenosu bytů (velký endian):

| 1.     | 2.     | 3.     | 4.     |
|--------|--------|--------|--------|
| Byte 1 | Byte 0 | Byte 3 | Byte 2 |

## 15.3.2 Specifikace registru dat Modbus

Následující data se nevztahují ke konkrétnímu vedení SBC600.

### Globální data

#### Modbus watchdog

| Registr Modbus:            | 40001                                 | Signál Watchdog přijatý od zařízení |
|----------------------------|---------------------------------------|-------------------------------------|
| Načítaná hodnota registru: | 1                                     | master.                             |
| Typ dat:                   | Celé číslo<br>(16bitové se znaménkem) |                                     |
| Přístup:                   | Zápis                                 |                                     |
| Verze softwaru SBC600:     | Vše                                   |                                     |

### Modbus watchdog

| Registr Modbus:            | 30001                                 | ignál Watchdog přijatý od zařízení                                                                  |  |
|----------------------------|---------------------------------------|----------------------------------------------------------------------------------------------------|--|
| Načítaná hodnota registru: | 1                                     | klient (kopírováno z tagu Write                                                                     |  |
| Typ dat:                   | Celé číslo<br>(16bitové se znaménkem) | zápis  do tagu Read [čtení]).<br>Zařízení client by mělo signál<br>Watchdog zkoptrolovat z bladicka |  |
| Přístup:                   | Čtení                                 | nepřerušení komunikace.                                                                             |  |
| Verze softwaru SBC600:     | Vše                                   |                                                                                                    |  |

## ID plavidla 1.řádek

| Registr Modbus:            | 30002        | Uživatelsky nastavitelné ID plavidla |
|----------------------------|--------------|--------------------------------------|
| Načítaná hodnota registru: | 10           | IMO.                                 |
| Typ dat:                   | Řetězec (20) |                                      |
| Přístup:                   | Čtení        |                                      |
| Verze softwaru SBC600:     | Vše          |                                      |

## ID plavidla 2. řádek

| Registr Modbus:            | 30205        | Uživatelsky nastavitelné ID plavidla |
|----------------------------|--------------|--------------------------------------|
| Načítaná hodnota registru: | 10           | (2. radek textu).                    |
| Typ dat:                   | Řetězec (20) |                                      |
| Přístup:                   | Čtení        |                                      |
| Verze softwaru SBC600:     | Vše          |                                      |

## ID systému

| Registr Modbus:            | 30215        | ID systému SBC600 |
|----------------------------|--------------|-------------------|
| Načítaná hodnota registru: | 10           | (neupravitelné).  |
| Typ dat:                   | Řetězec (20) |                   |
| Přístup:                   | Čtení        |                   |
| Verze softwaru SBC600:     | Vše          |                   |

## Chybový stav SBC600 – globální

| Registr<br>Modbus:               | 30012         | Bitové vyjádření chybového stavu SBC600 podle následující tabulky (čísla hlášení<br>najdete v Návodu k obsluze).                 |                    |                           |  |
|----------------------------------|---------------|----------------------------------------------------------------------------------------------------|--------------------|---------------------------|--|
| Načítaná<br>hodnota<br>registru: | 1             |                                                                                                    |                    |                           |  |
| Typ dat:                         | Celé<br>číslo | -                                                                                                    |                    |                           |  |
| Přístup:                         | Čtení         |                                                                                                    |                    |                           |  |
| Bit 0:                           | -             | Žádné aktivní chybové hlášení                                                                                                    | (1 = bez chyby)    | Všechny verze<br>softwaru |  |
| Bit 1:                           | -             | Žádná aktivní výstraha                                                                                                    | (1 = bez výstrahy) | Všechny verze<br>softwaru |  |
| Bit 2:                           | 001           | COMMUNICATION BETWEEN HMI AND<br>PLC INTERRUPTED (přerušená<br>komunikace mezi obslužným rozhraním<br>a řídicím kontrolérem PLC) | (1 = aktivní)      | Všechny verze<br>softwaru |  |
| Bit 3:                           | 002           | PARAMETER SWITCH IN <b>UNSEALED</b><br>POSITION (přepínač parametru<br>v nezaplombované poloze)                                  | (1 = aktivní)      | Všechny verze<br>softwaru |  |
| Bit 4:                           | 003           | CONTROL CABINET DOOR OPENED<br>(otevřené dveře řídicího rozvaděče)                                                               | (1 = aktivní)      | Všechny verze<br>softwaru |  |
| Bit 5:                           | 004           | POWER SUPPLY 1 POWER FAILURE<br>(závada napájení zdroje 1)                                                                       | (1 = aktivní)      | Všechny verze<br>softwaru |  |
| Bit 6:                           | 005           | POWER SUPPLY 2 POWER FAILURE<br>(závada napájení zdroje 2)                                                                       | (1 = aktivní)      | Všechny verze<br>softwaru |  |

| Bit 7:  | 006                                                                                                    | Chyba komunikace s externím<br>záznamníkem dat                                                              | (1 = aktivní) | Všechny verze<br>softwaru |
|---------|----------------------------------------------------------------------------------------------------|----------------------------------------------------------------------------------------------------|---------------|---------------------------|
| Bit 8:  | 007 I/O MODULE FAULT - SEE DIAGNOSTIC<br>INFORMATION FOR DETAILS (závada<br>modulu V/V – podrobnosti viz<br>diagnostické informace) |                                                                                                    | (1 = aktivní) | V1.04.00 a vyšší          |
| Bit 9:  | 008                                                                                                    | MODBUS GATEWAY I/O FAULT (chyba<br>V/V brány Modbus)                                                        | (1 = aktivní) | V1.04.00 a vyšší          |
| Bit 10: | 009                                                                                                    | CONTROLLER MAJOR FAULT - SEE<br>DIAGNOSTIC INFO (zásadní závada<br>kontroléru – viz diagnostické informace) | (1 = aktivní) | V1.05.00 a vyšší          |

## Data SBC600 specifická podle vedení

Následující data se vztahují konkrétně k vedení SBC600.

| Chybový stav SBC600 – spec | cificky podle vedení |
|----------------------------|----------------------|
|----------------------------|----------------------|

| Registr<br>Modbus:               | Vedení 1:<br>30014,<br>30015<br>Vedení 2:<br>30069,<br>30070 | Bitové vyjádření chybového stavu SBC600 podle<br>najdete v Návodu k obsluze).                   | následující tab | ulky (čísla hlášení       |
|----------------------------------|--------------------------------------------------------------|-------------------------------------------------------------------------------------------------|-----------------|---------------------------|
| Načítaná<br>hodnota<br>registru: | 2                                                            |                                                                                                 |                 |                           |
| Typ dat:                         | Celé číslo                                                   | _                                                                                               |                 |                           |
| Přístup:                         | Čtení                                                        |                                                                                                 |                 |                           |
| Registr 1:                       |                                                              |                                                                                                 |                 |                           |
| Bit 0:                           | 101/201                                                      | MASS FLOW F1 <lo (hmotnostní="" průtok<br="">F1 &lt; spodní hodnota)</lo>                       | (1 = aktivní)   | Všechny verze<br>softwaru |
| Bit 1:                           | 102/202                                                      | MASS FLOW F1 >HI (hmotnostní průtok<br>F1 > horní hodnota)                                      | (1 = aktivní)   | Všechny verze<br>softwaru |
| Bit 2:                           | 103/203                                                      | TEMPERATURE T1 < LO (teplota T1 < spodní<br>hodnota)                                            | (1 = aktivní)   | Všechny verze<br>softwaru |
| Bit 3:                           | 104/204                                                      | TEMPERATURE T1 > HI (teplota T1 > horní<br>hodnota)                                             | (1 = aktivní)   | Všechny verze<br>softwaru |
| Bit 4:                           | 105/205                                                      | TEMPERATURE T1 - BROKEN WIRE<br>(teplota T1 – přerušený vodič)                                  | (1 = aktivní)   | Všechny verze<br>softwaru |
| Bit 5:                           | 106/206                                                      | PRESSURE P1 < LO (tlak P1 < spodní hodnota)                                                     | (1 = aktivní)   | Všechny verze<br>softwaru |
| Bit 6:                           | 107/207                                                      | PRESSURE P1 > HI (tlak P1 > horní hodnota)                                                      | (1 = aktivní)   | Všechny verze<br>softwaru |
| Bit 7:                           | 108/208                                                      | PRESSURE P1 - BROKEN WIRE (tlak P1 –<br>přerušený vodič)                                        | (1 = aktivní)   | Všechny verze<br>softwaru |
| Bit 8:                           | 109/209                                                      | PRESSURE P2 < LO (tlak P2 < spodní hodnota)                                                     | (1 = aktivní)   | Všechny verze<br>softwaru |
| Bit 9:                           | 110/210                                                      | PRESSURE P2 > HI (tlak P2 > horní hodnota)                                                      | (1 = aktivní)   | Všechny verze<br>softwaru |
| Bit 10:                          | 111/211                                                      | PRESSURE P2 - BROKEN WIRE (tlak P2 –<br>přerušený vodič)                                        | (1 = aktivní)   | Všechny verze<br>softwaru |
| Bit 11:                          | 112/212                                                      | CONTROL VALVE FEEDBACK – BROKEN WIRE<br>(zpětná vazba regulačního ventilu – přerušený<br>vodič) | (1 = aktivní)   | Všechny verze<br>softwaru |

| Bit 12:    | 113/213 | CONTROL VALVE FAILURE - MANUAL<br>CONTROL REQUIRED (závada regulačního<br>ventilu – vyžadováno ruční řízení)                                                        | (1 = aktivní) | Všechny verze<br>softwaru |
|------------|---------|----------------------------------------------------------------------------------------------------|---------------|---------------------------|
| Bit 13:    | 114/214 | MODBUS – COMMUNICATION FAILURE TO<br>FLOWMETER (Modbus – chyba komunikace<br>k průtokoměru)                                                                         | (1 = aktivní) | Všechny verze<br>softwaru |
| Bit 14:    | 115/215 | FLOWMETER PULSE LINE FAILURE (závada pulzního vedení průtokoměru)                                                                                                   | (1 = aktivní) | Všechny verze<br>softwaru |
| Bit 15:    | 116/216 | FLOWMETER FAILURE (závada průtokoměru)                                                                                                    | (1 = aktivní) | Všechny verze<br>softwaru |
| Registr 2: |         |                                                                                                    |               |                           |
| Bit 0:     | 117/217 | POWER UP OF CONTROLLER CAUSED BY<br>POWER FAILURE (spouštění kontroléru<br>způsobené výpadkem napájení)                                                             | (1 = aktivní) | Všechny verze<br>softwaru |
| Bit 1:     | 118/218 | VFR MEASURING MODE NOT AVAILABLE<br>(není k dispozici režim měření VFR)                                                                                             | (1 = aktivní) | Všechny verze<br>softwaru |
| Bit 2:     | 119/219 | FLOWMETER MEASURING MODE NOT<br>AVAILABLE (není k dispozici režim měření<br>průtokoměru)                                                                            | (1 = aktivní) | Všechny verze<br>softwaru |
| Bit 3:     | 120/220 | NO MEASURING MODE AVAILABLE (není<br>k dispozici žádný režim měření)                                                                                                | (1 = aktivní) | Všechny verze<br>softwaru |
| Bit 4:     | 121/221 | AIR INDEX IS ABOVE CRITICAL VALUE (index vzduchu nad kritickou hodnotou)                                                                                            | (1 = aktivní) | Všechny verze<br>softwaru |
| Bit 5:     | 127/227 | PRESSURE P1 > HIHI (ACKNOWLEDGEMENT<br>REQUIRED!) (tlak P1 > nejvyšší hodnota<br>[požadováno potvrzení!])                                                           | (1 = aktivní) | V1.04.00 a vyšší          |
| Bit 6:     | 128/228 | PRESSURE P2 > HIHI (ACKNOWLEDGEMENT<br>REQUIRED!) (tlak P2 > nejvyšší hodnota<br>[požadováno potvrzení!])                                                           | (1 = aktivní) | V1.04.00 a vyšší          |
| Bit 7:     | 122/222 | WARNING: AIR INDEX HIGH, TAKE STEPS FOR<br>REDUCTION OF ENTRAINED AIR (výstraha:<br>vysoký index vzduchu, proveďte kroky pro<br>snížení množství vmíseného vzduchu) | (1 = aktivní) | V1.04.00 a vyšší          |
| Bit 8:     | 123/223 | STANDARD DENSITY OUT OF RANGE (LOW<br>LIMIT) (standardní hustota mimo rozsah<br>[spodní limitní hodnota])                                                           | (1 = aktivní) | V1.04.00 a vyšší          |
| Bit 9:     | 124/224 | STANDARD DENSITY OUT OF RANGE (HIGH<br>LIMIT) (standardní hustota mimo rozsah<br>[horní limitní hodnota])                                                           | (1 = aktivní) | V1.04.00 a vyšší          |
| Bit 10:    | 125/225 | OBSERVED DENSITY OUT OF RANGE (LOW<br>LIMIT) (pozorovaná hustota mimo rozsah<br>[spodní limitní hodnota])                                                           | (1 = aktivní) | V1.04.00 a vyšší          |
| Bit 11:    | 126/226 | OBSERVED DENSITY OUT OF RANGE (HIGH<br>LIMIT) (pozorovaná hustota mimo rozsah<br>[horní limitní hodnota])                                                           | (1 = aktivní) | V1.04.00 a vyšší          |
| Bit 12:    | 129/229 | ERROR PRESENT DURING THIS OPERATION (přítomna chyba během této operace)                                                                                             | (1 = aktivní) | V1.04.00 a vyšší          |
| Bit 13:    | 131/231 | ZÁZNAMNÍK OBCHODNÍHO MĚŘENÍ PLNÝ                                                                                                    | (1 = aktivní) | V1.09.00 a vyšší          |
| Bit 14:    | 132/232 | VÝSTRAHA STAVU PROMASS                                                                                                    | (1 = aktivní) | V1.09.00 a vyšší          |

## Hmotnostní průtok

| Registr Modbus:            | Vedení 1: 30016<br>Vedení 2: 30071 | Aktuální hmotnostní průtok v [t/h] |
|----------------------------|------------------------------------|------------------------------------|
| Načítaná hodnota registru: | 2                                  |                                    |

| Typ dat:               | Plovoucí typ |
|------------------------|--------------|
| Přístup:               | Čtení        |
| Verze softwaru SBC600: | Vše          |

### Index vzduchu

| Registr Modbus:            | Vedení 1: 30018<br>Vedení 2: 30073 | Index vzduchu pro aktuální operaci |
|----------------------------|------------------------------------|------------------------------------|
| Načítaná hodnota registru: | 2                                  |                                    |
| Typ dat:                   | Plovoucí typ                       |                                    |
| Přístup:                   | Čtení                              |                                    |
| Verze softwaru SBC600:     | Vše                                |                                    |

#### Tlumení trubice

| Registr Modbus:            | Vedení 1: 30020<br>Vedení 2: 30075 | Tlumení trubice přístroje Promass<br>v [A/m]. Pokud je neplatná, |
|----------------------------|------------------------------------|------------------------------------------------------------------|
| Načítaná hodnota registru: | 2                                  | hodnota se zobrazuje jako <b>–9999</b> .                         |
| Typ dat:                   | Plovoucí typ                       |                                                                  |
| Přístup:                   | Čtení                              |                                                                  |
| Verze softwaru SBC600:     | Vše                                |                                                                  |

# Teplota T1

| Registr Modbus:            | Vedení 1: 30022<br>Vedení 2: 30077 | Teplota T1 v [°C]. Pokud je<br>neplatná, hodnota se zobrazuje jako |
|----------------------------|------------------------------------|--------------------------------------------------------------------|
| Načítaná hodnota registru: | 2                                  | -9999.                                                             |
| Typ dat:                   | Plovoucí typ                       |                                                                    |
| Přístup:                   | Čtení                              |                                                                    |
| Verze softwaru SBC600:     | Vše                                |                                                                    |

## Pressure P1 (tlak P1)

| Registr Modbus:            | Vedení 1: 30024<br>Vedení 2: 30079 | Tlak P1 v [bar (a)]. Pokud je<br>neplatná, hodnota se zobrazuje jako |
|----------------------------|------------------------------------|----------------------------------------------------------------------|
| Načítaná hodnota registru: | 2                                  | -99999.                                                              |
| Typ dat:                   | Plovoucí typ                       |                                                                      |
| Přístup:                   | Čtení                              |                                                                      |
| Verze softwaru SBC600:     | Vše                                |                                                                      |

### Pressure P2 (tlak P2)

| Registr Modbus:            | Vedení 1: 30026<br>Vedení 2: 30081 | Tlak P2 v [bar (a)]. Pokud je<br>neplatná, hodnota se zobrazuje jako |
|----------------------------|------------------------------------|----------------------------------------------------------------------|
| Načítaná hodnota registru: | 2                                  | -9999.                                                               |
| Typ dat:                   | Plovoucí typ                       |                                                                      |
| Přístup:                   | Čtení                              |                                                                      |
| Verze softwaru SBC600:     | Vše                                |                                                                      |

### Hustota průtoku

| Registr Modbus:            | Vedení 1: 30028<br>Vedení 2: 30083 | Hustota průtoku přístroje Promass<br>v [kg/m <sup>3</sup> ]. Pokud je neplatná, |
|----------------------------|------------------------------------|---------------------------------------------------------------------------------|
| Načítaná hodnota registru: | 2                                  | hodnota se zobrazuje jako <b>-9999</b> .                                        |
| Typ dat:                   | Plovoucí typ                       |                                                                                 |
| Přístup:                   | Čtení                              |                                                                                 |
| Verze softwaru SBC600:     | Vše                                |                                                                                 |

## Budicí proud

| Registr Modbus:            | Vedení 1: 30030<br>Vedení 2: 30085 | Budicí proud přístroje Promass<br>v [mA]. Pokud je neplatná, hodnota<br>se zobrazuje jako <b>–9999</b> . |
|----------------------------|------------------------------------|----------------------------------------------------------------------------------------------------|
| Načítaná hodnota registru: | 2                                  |                                                                                                    |
| Typ dat:                   | Plovoucí typ                       |                                                                                                    |
| Přístup:                   | Čtení                              |                                                                                                    |
| Verze softwaru SBC600:     | Vše                                |                                                                                                    |

### Celkové množství (dodané – naložené)

| Registr Modbus:            | Vedení 1: 30032<br>Vedení 2: 30087 | Celkové množství v [t] pro aktuální<br>operaci. Hodnota se zobrazuje<br>s 3 desetinnými místy. |
|----------------------------|------------------------------------|------------------------------------------------------------------------------------------------|
| Načítaná hodnota registru: | 10                                 |                                                                                                |
| Typ dat:                   | Řetězec (20)                       |                                                                                                |
| Přístup:                   | Čtení                              |                                                                                                |
| Verze softwaru SBC600:     | Vše                                |                                                                                                |

### Celkové množství (dodané – naložené) [PLOVOUCÍ]

| Registr Modbus:            | Vedení 1: 30132<br>Vedení 2: 30134 | Celkové množství v [t] pro aktuální<br>operaci.                |
|----------------------------|------------------------------------|----------------------------------------------------------------|
| Načítaná hodnota registru: | 2                                  | Přesnost této hodnoty je                                       |
| Typ dat:                   | Plovoucí typ                       | zobrazovaných desetinných                                      |
| Přístup:                   | Čtení                              | míst závisí na hodnotě<br>sumátoru. Pro maximální              |
| Verze softwaru SBC600:     | V1.05.00 a vyšší                   | přesnost použijte hodnotu<br>řetězce (registr<br>30032/30087). |

### Celkový objem (dodaný – naložený)

| Registr Modbus:            | Vedení 1: 30042<br>Vedení 2: 30097 | Celkový objem v [m <sup>3</sup> ] pro aktuální<br>operaci. Hodnota se zobrazuje |
|----------------------------|------------------------------------|---------------------------------------------------------------------------------|
| Načítaná hodnota registru: | 10                                 | s 3 desetinnymi misty.                                                          |
| Typ dat:                   | Řetězec (20)                       |                                                                                 |
| Přístup:                   | Čtení                              | -                                                                               |
| Verze softwaru SBC600:     | Vše                                |                                                                                 |

### Celkový objem (dodaný – naložený) při Std. T

| Registr Modbus:            | Vedení 1: 30136<br>Vedení 2: 30146 | Celkový objem v [m³] při standardní<br>teplotě pro aktuální operaci. |
|----------------------------|------------------------------------|----------------------------------------------------------------------|
| Načítaná hodnota registru: | 10                                 | Hodnota se zobrazuje<br>s 3 desetinnými místy.                       |
| Typ dat:                   | Řetězec (20)                       |                                                                      |
| Přístup:                   | Čtení                              |                                                                      |
| Verze softwaru SBC600:     | V1.06 a vyšší                      |                                                                      |

### Datum – čas posledního resetu

| Registr Modbus:            | Vedení 1: 30052<br>Vedení 2: 30107 | Datum a čas, kdy obsluha klikla na<br>některé z tlačítek <b>Operation</b> |
|----------------------------|------------------------------------|---------------------------------------------------------------------------|
| Načítaná hodnota registru: | 10                                 | Formát: RRRR/MMM/DD hh:mm:ss                                              |
| Typ dat:                   | Řetězec (20)                       |                                                                           |
| Přístup:                   | Čtení                              |                                                                           |
| Verze softwaru SBC600:     | Vše                                |                                                                           |

## Chybový stav Promass

| Registr Modbus:            | Vedení 1: 30062<br>Vedení 2: 30117    | Kód chyby Promass. Ohledně kódů<br>chyb viz Návod k přístroji Promass<br>1 = bez chyby |
|----------------------------|---------------------------------------|----------------------------------------------------------------------------------------|
| Načítaná hodnota registru: | 1                                     |                                                                                        |
| Typ dat:                   | Celé číslo<br>(16bitové se znaménkem) |                                                                                        |
| Přístup:                   | Čtení                                 |                                                                                        |
| Verze softwaru SBC600:     | Vše                                   |                                                                                        |

## Zpětná vazba regulačního ventilu

| Registr Modbus:            | Vedení 1: 30063<br>Vedení 2: 30118 | Zpětná vazba od regulačního<br>ventilu protitlaku v [%]. Pokud je<br>neplatná, hodnota se zobrazuje jako<br><b>–9999</b> . |
|----------------------------|------------------------------------|----------------------------------------------------------------------------------------------------|
| Načítaná hodnota registru: | 2                                  |                                                                                                    |
| Typ dat:                   | Plovoucí typ                       |                                                                                                    |
| Přístup:                   | Čtení                              |                                                                                                    |
| Verze softwaru SBC600:     | Vše                                |                                                                                                    |

### Číslo šarže

| Registr Modbus:            | Vedení 1: 30065<br>Vedení 2: 30120        | Číslo aktuální šarže. |
|----------------------------|-------------------------------------------|-----------------------|
| Načítaná hodnota registru: | 2                                         |                       |
| Typ dat:                   | Double integer<br>(32bitové se znaménkem) |                       |
| Přístup:                   | Čtení                                     |                       |
| Verze softwaru SBC600:     | Vše                                       |                       |

### Provozní režim

| Registr Modbus:            | Vedení 1: 30067<br>Vedení 2: 30122    | Aktuální provozní režim SBC600<br>(směr proudění). |
|----------------------------|---------------------------------------|----------------------------------------------------|
| Načítaná hodnota registru: | 1                                     | l = DODAVKA (z plavidia<br>k nákladnímu člunu)     |
| Typ dat:                   | Celé číslo<br>(16bitové se znaménkem) | 2 = NAKLÁDÁNÍ (od nákladního<br>člunu k plavidlu)  |
| Přístup:                   | Čtení                                 |                                                    |
| Verze softwaru SBC600:     | Vše                                   |                                                    |

#### Režim šarže

| Registr Modbus:            | Vedení 1: 30068<br>Vedení 2: 30123    | Režim aktuální šarže (jednotka<br>hmotnosti).<br>1 = HMOTNOST (VAKUUM)<br>2 = HMOTNOST (VE VZDUCHU) |
|----------------------------|---------------------------------------|----------------------------------------------------------------------------------------------------|
| Načítaná hodnota registru: | 1                                     |                                                                                                    |
| Typ dat:                   | Celé číslo<br>(16bitové se znaménkem) |                                                                                                    |
| Přístup:                   | Čtení                                 |                                                                                                    |
| Verze softwaru SBC600:     | V1.00.00-V1.05.xx                     |                                                                                                    |

### Režim šarže

| Registr Modbus:            | Vedení 1: 30068<br>Vedení 2: 30123    | Režim aktuální šarže.<br>4 číslice (číslice 4   číslice 3   číslice<br>2   číslice 1)<br>Číslice 1: režim šarže<br>• 1 = HMOTNOST (VAKUUM)<br>• 2 = HMOTNOST (VE VZDUCHU)                                                                                                    |
|----------------------------|---------------------------------------|----------------------------------------------------------------------------------------------------|
| Načítaná hodnota registru: | 1                                     |                                                                                                    |
| Typ dat:                   | Celé číslo<br>(16bitové se znaménkem) |                                                                                                    |
| Přístup:                   | Čtení                                 | Číslice 2: stand. tepl.                                                                                                    |
| Verze softwaru SBC600:     | V1.06.00 a vyšší                      | <ul> <li>Ŭ = V15</li> <li>Číslice 3: stand. hustota</li> <li>0 = Fwavg.</li> <li>1 = pevná labor.</li> <li>2 = výchozí (lab.)</li> <li>Číslice 4: skupina kapalin</li> <li>1 = surová ropa</li> <li>2 = benzín</li> <li>3 = přechod. oblast</li> <li>4 = skupina Jet</li> <li>5 = palivová nafta</li> <li>6 až 8 = volné plnění 1 až 3</li> </ul> |

### Provozní stav

| Registr Modbus:            | Vedení 1: 30226<br>Vedení 2: 30227    | Aktuální provozní stav. Provozní<br>stav je definován dvěma tlačítky   |
|----------------------------|---------------------------------------|------------------------------------------------------------------------|
| Načítaná hodnota registru: | 1                                     | <b>Total</b> v zobrazení <b>Batch Control</b> .                        |
| Typ dat:                   | Celé číslo<br>(16bitové se znaménkem) | 0 = ŽÁDNÁ OPERACE (naposledy<br>se kliklo na tlačítko <b>Operation</b> |
| Přístup:                   | Čtení                                 | 1 = OPERACE PROBÍHÁ (naposledy                                         |
| Verze softwaru SBC600:     | V1.00.00-V1.04.02                     | se kliklo na tlačítko <b>Reset Total</b> )                             |

#### Provozní stav

| Registr Modbus:            | Vedení 1: 30226<br>Vedení 2: 30225 | Aktuální provozní stav. Provozní<br>stav je definován dvěma tlačítky |
|----------------------------|------------------------------------|----------------------------------------------------------------------|
|                            | 1                                  | <b>Operation Complete</b> nebo Reset                                 |
| Nacitana nodnota registru: | 1                                  | Total v zobrazení Batch Control.                                     |
| Typ dat:                   | Celé číslo                         | 0 = ŽÁDNÁ OPERACE (naposledy                                         |
| Typ dat.                   | (16 hiterré en manémbreme)         | se kliklo na tlačítko <b>Operation</b>                               |
|                            | (16bitove se znamenkem)            | Complete)                                                            |
| Džístana                   | Čt                                 | Complete)                                                            |
| Pristup:                   | Cteni                              | 1 = OPERACE PROBIHA (naposledy)                                      |
| Verze softwaru SBC600:     | V1.05.00 a vyšší                   | se kliklo na tlačítko <b>Reset Total</b> )                           |

### Standardní hustota při stand. T

| Registr Modbus:            | Vedení 1: 30227<br>Vedení 2: 30231 | Standardní hustota pro aktuální<br>operaci. |
|----------------------------|------------------------------------|---------------------------------------------|
| Načítaná hodnota registru: | 2                                  |                                             |
| Typ dat:                   | Plovoucí typ                       |                                             |
| Přístup:                   | Čtení                              |                                             |
| Verze softwaru SBC600:     | V1.04.00 a vyšší                   |                                             |

### Observed Density (pozorovaná hustota)

| Registr Modbus:            | Vedení 1: 30229<br>Vedení 2: 30233 | Pozorovaná hustota pro aktuální<br>operaci. |
|----------------------------|------------------------------------|---------------------------------------------|
| Načítaná hodnota registru: | 2                                  |                                             |
| Typ dat:                   | Plovoucí typ                       |                                             |
| Přístup:                   | Čtení                              |                                             |
| Verze softwaru SBC600:     | V1.04.00 a vyšší                   |                                             |

### Fwavg. Standardní hustota při stand. T

| Registr Modbus:            | Vedení 1: 30124<br>Vedení 2: 30128 | Průměrná standardní hustota<br>vážená podle průtoku pro aktuální<br>operaci. |
|----------------------------|------------------------------------|------------------------------------------------------------------------------|
| Načítaná hodnota registru: | 2                                  |                                                                              |
| Typ dat:                   | Plovoucí typ                       |                                                                              |
| Přístup:                   | Čtení                              |                                                                              |
| Verze softwaru SBC600:     | V1.05.00 a vyšší                   |                                                                              |

### Fwavg. Observed Density (pozorovaná hustota)

| Registr Modbus:            | Vedení 1: 30126<br>Vedení 2: 30130 | Průměrná pozorovaná hustota<br>vážená podle průtoku pro aktuální<br>operaci. |
|----------------------------|------------------------------------|------------------------------------------------------------------------------|
| Načítaná hodnota registru: | 2                                  |                                                                              |
| Typ dat:                   | Plovoucí typ                       |                                                                              |
| Přístup:                   | Čtení                              |                                                                              |
| Verze softwaru SBC600:     | V1.05.00 a vyšší                   |                                                                              |

### Pevná laboratorní standardní hustota

| Registr Modbus:            | Vedení 1: 30156<br>Vedení 2: 30158 | Pevná laboratorní standardní<br>hustota pro aktuální operaci. |
|----------------------------|------------------------------------|---------------------------------------------------------------|
| Načítaná hodnota registru: | 2                                  |                                                               |

| Typ dat:               | Plovoucí typ     |
|------------------------|------------------|
| Přístup:               | Čtení            |
| Verze softwaru SBC600: | V1.06.00 a vyšší |

#### Nenulovatelný sumátor hmotnosti nakládání

| Registr Modbus:            | Vedení 1: 30160<br>Vedení 2: 30170 | Nenulovatelný sumátor hmotnosti<br>nakládání v [t] nebo [t(air)]<br>v závislosti na nastaveních systému.<br>Hodnota se zobrazuje<br>s 3 desetinnými místy. |
|----------------------------|------------------------------------|----------------------------------------------------------------------------------------------------|
| Načítaná hodnota registru: | 10                                 |                                                                                                    |
| Typ dat:                   | Řetězec (20)                       |                                                                                                    |
| Přístup:                   | Čtení                              |                                                                                                    |
| Verze softwaru SBC600:     | V1.08.04 a vyšší                   |                                                                                                    |

Nenulovatelný sumátor hmotnosti dodávky

| Registr Modbus:            | Vedení 1: 30180<br>Vedení 2: 30190 | Nenulovatelný sumátor hmotnosti<br>dodávky v [t] nebo [t(air)] |
|----------------------------|------------------------------------|----------------------------------------------------------------|
| Načítaná hodnota registru: | 10                                 | v závislosti na nastaveních systému.<br>Hodnota se zobrazuje   |
| Typ dat:                   | Řetězec (20)                       | s 3 desetinnými místy.                                         |
| Přístup:                   | Čtení                              |                                                                |
| Verze softwaru SBC600:     | V1.08.04 a vyšší                   |                                                                |

# 15.4 Informace o použitém softwaru od jiných výrobců

### 15.4.1 Rockwell Factory Talk View - Site Edition a RSLinx

Copyright (c) 2012 Rockwell Automation, Inc. Všechna práva vyhrazena.

### Omezená záruka

Na software se vztahuje záruka devadesáti dnů od počátečního dodání do vašeho držení. Bude v podstatných záležitostech odpovídat dokumentaci dodané společností Rockwell Automation v okamžiku počátečního dodání softwaru. Vadná média budou nahrazena zdarma, pokud se vrátí během záruční doby. Tato záruka pozbývá platnosti, jestliže se pokusíte software jakýmkoli způsobem upravovat. Rockwell Automation neprohlašuje ani nezaručuje, výslovně ani implikovaně, že provoz softwaru bude nepřerušený či bezchybný nebo že funkce obsažené v softwaru budou splňovat či uspokojovat požadavky na vaše zamýšlené použití. Veškerá odpovědnost za učiněná rozhodnutí a činnosti provedené na základě obdržených informací při používání softwaru je přenášena na uživatele.

Maximální zákonem povolený rozsah dané omezené záruky je náhradou za veškeré další záruky, výslovné nebo implikované, a společnost Rockwell Automation odmítá jakékoli a všechny implikované záruky nebo podmínky, včetně (bez omezení) jakékoli záruky na právní nároky, nenarušení práv třetích stran, obchodovatelnosti nebo vhodnosti pro konkrétní účel či jakékoli záruky podle UCITA. Některé jurisdikce nepovolují vyloučení implikovaných záruk, a proto se na vás předchozí vyloučení nemusí vztahovat. Tato záruka vám uděluje specifická zákonná práva a můžete mít rovněž další práva, která se liší mezi různými jurisdikcemi.

### Omezení odpovědnosti

Do maximálního rozsahu povoleného příslušnými zákony nesmí být v žádném případě společnost Rockwell Automation nebo držitelé jejích licencí odpovědní za jakékoli zvláštní, náhodné, nepřímé, trestné či následné škody (včetně, ale ne výlučně, škod ze ztráty zisku nebo důvěrných či jiných informací, z přerušení podnikání, ztráty úspor, ztráty soukromí a jakékoli jiné peněžní či jiné ztráty) vzniklé z používání nebo v jakékoli souvislosti s používáním či neschopností používání softwaru, i když společnost Rockwell Automation nebo její prodejce byli informováni o možnosti takových škod.

Některé jurisdikce nepovolují omezení nebo vyloučení odpovědnosti za náhodné či následné škody, a proto se na vás předchozí omezení nemusí vztahovat. Maximální celková odpovědnost společnosti Rockwell Automation ve vztahu k veškerým nárokům a závazkům, včetně těch týkajících se přímých škod a povinností v souvislosti s jakýmkoli odškodněním, ať již s pojištěním, nebo bez něj, nepřesáhnou náklady na software, ze kterého vzešel daný nárok či závazek. Všechna tato prohlášení a omezení náhrad nebo odpovědností budou platit bez ohledu na jakékoli protichůdné ustanovení v této dohodě EULA nebo jakékoli jiné dohodě mezi vámi a společností Rockwell Automation a bez ohledu na podobu úkonu, ať již smluvního, občanskoprávního, nebo jiného, a dále se rozšiřuje ve prospěch dodavatelů, pověřených distributorů a dalších autorizovaných prodejců společnosti Rockwell Automation jakožto beneficientů.

Kopii licence můžete získat na adrese: http://www.rockwellautomation.com/

## 15.4.2 Microsoft(R) Windows(R) XP Professional

Copyright (c) 2001 Microsoft Corporation. Všechna práva vyhrazena.

### Omezení odpovědnosti a náhrad

Bez ohledu na jakékoli škody, které by vám mohly z jakéhokoli důvodu nastat (včetně, nikoli výlučně, veškerých škod zde zmiňovaných a všech přímých či obecných škod ve smlouvě nebo čehokoli jiného), plná odpovědnost výrobce a jakýchkoli jeho dodavatelů (včetně MS, Microsoft Corporation [včetně jejích dceřiných společností] a jejich příslušných dodavatelů) podle jakýchkoli ustanovení této dohody EULA a vaše výlučná náhrada podle ní (s výjimkou náhrady za opravu nebo náhradu podle výběru výrobce s ohledem na případné porušení omezené záruky) bude omezeno na větší z částek skutečných škod, které vám vyvstanou v souvislosti s oprávněným spolehnutím se na software do částky, kterou jste nám ve skutečnosti za software zaplatili 5.00 \$. Předchozí omezení, vyloučení a prohlášení (včetně částí 23, 24 a 25) platí v maximální rozsahu povolenému zákonem, i když se jakákoli náhrada mine svým základním účelem.

Kopii licence můžete získat na adrese: http://www.microsoftstore.com/store/msusa/ en\_US/DisplayHelpEULAPage.

## 15.4.3 Microsoft(R) Windows(R) Embedded Standard 7

Copyright (c) 2010 Microsoft Corporation. Všechna práva vyhrazena.

### Omezení odpovědnosti

Od společnosti Microsoft a jejích přičleněných společností můžete získat náhradu pouze za přímé škody do výše dvou set padesáti amerických dolarů (250,00 U.S. \$). Nemůžete získat náhradu za jakékoli jiné škody včetně následných, ztraceného zisku, speciálních, nepřímých nebo náhodných škod.

Toto omezení se vztahuje na:

- cokoli souvisejícího se softwarem službami, obsahem (včetně kódu) na internetových stránkách třetích stran, nebo programy třetích stran a
- nároky z porušení smlouvy, porušení záruky nebo podmínky, přísné odpovědnosti, zanedbání nebo jiného občanskoprávního úkonu do rozsahu povoleného zákonem.

Platí i tehdy, pokud by si společnost Microsoft měla být vědoma možnosti vzniku škod. Předchozí omezení se na vás nemusí vztahovat, protože vaše země nemusí povolovat vyloučení nebo omezení náhodných, následných či jiných škod.

Kopii licence můžete získat na adrese: http://www.microsoftstore.com/store/msusa/en\_US/DisplayHelpEULAPage.

## 15.4.4 MICROSOFT SQL SERVER 2008 R2 EXPRESS

Copyright (c) 2010 Microsoft Corporation. Všechna práva vyhrazena.

### Zřeknutí se záruky

Software je licencován, jak leží a běží. Vy sami nesete riziko jeho používání. Společnost Microsoft neposkytuje výslovné záruky ani podmínky. Můžete mít další spotřebitelská práva podle vašich místních zákonů, které tato dohoda nemůže změnit. Do rozsahu povoleného vašimi místními zákony společnost Microsoft vylučuje implikované záruky obchodovatelnosti, vhodnosti pro určitý účel a neporušení práv.

### Omezení a vyloučení náhrad a škod

Od společnosti Microsoft a jejích dodavatelů můžete získat náhradu pouze za přímé škody do výše 5,00 U.S. \$. Nemůžete získat náhradu za jakékoli jiné škody včetně následných, ztraceného zisku, speciálních, nepřímých nebo náhodných škod.

Kopii licence můžete získat na adrese: http://www.microsoftstore.com/store/msusa/ en\_US/DisplayHelpEULAPage.

### 15.4.5 Klávesnice Comfort na obrazovku

Copyright (c) 2006-2015 Comfort Software Group. Všechna práva vyhrazena.

### Omezená záruka

Pokud budete dodržovat pokyny, software bude v zásadním ohledu funkčně způsobilý podle popisu v materiálech COMFORTSOFTWARE, které obdržíte v softwaru nebo s ním.

Záruční doba, příjemce záruky, délka případných implikovaných záruk. Omezená záruka pokrývá software po dobu jednoho roku po jeho obdržení prvním uživatelem. Pokud obdržíte dodatky, aktualizace nebo náhradní software během toho daného roku, budou zárukou kryty po zbytek záruční doby, nebo 30 dní, podle toho, které období je delší. Pokud první uživatel převede software, zbytek záruky se bude vztahovat na daného příjemce. Do rozsahu povoleného zákonem platí veškeré implikované záruky nebo podmínky pouze během období platnosti omezené záruky. Některé státy nepovolují omezení ohledně délky platnosti omezené záruky, a tato omezení se na vás proto nemusí vztahovat. Nemusí se na vás vztahovat také proto, že některé země nemusí povolovat omezení ohledně délky platnosti implikované záruky nebo podmínky.

#### Vyloučení ze záruky

Tato záruka se nevztahuje na problémy způsobené vaším konáním (nebo absencí konání), konáním jiných osob nebo událostmi mimo přiměřenou kontrolu společnosti COMFORTSOFTWARE.

#### Náhrada za porušení záruky

Společnost COMFORTSOFTWARE opraví nebo nahradí software bezplatně. Pokud ho společnost COMFORTSOFTWARE nemůže opravit nebo nahradit, společnost COMFORTSOFTWARE navrátí zpět částku uvedenou na vaší faktuře za software. Opraví nebo nahradí bezplatně také dodatky, aktualizace nebo náhradní software. Pokud je společnost COMFORTSOFTWARE nemůže opravit nebo nahradit, vrátí zpět částku, kterou jste za ně případně zaplatili. Pro obdržení náhrady musíte software odinstalovat a vrátit veškerá média a další související materiály společnosti COMFORTSOFTWARE společně s dokladem o koupi. Toto jsou vaše jediné náhrady za porušení omezené záruky.

### Spotřebitelská práva nejsou dotčena

Můžete mít další spotřebitelská práva podle vašich místních zákonů, které tato dohoda nemůže změnit.

#### Záruční postupy

Pro uplatnění záručního servisu potřebujete doklad o koupi. Ohledně záručního servisu nebo informací o způsobem získání částky za software zpět kontaktujte společnost COMFORTSOFTWARE na adrese http://www.comfort-software.com/.

### Žádné další záruky

Omezená záruka je jediná přímá záruka od společnosti COMFORTSOFTWARE. Společnost COMFORTSOFTWARE neposkytuje žádné jiné výslovné záruky nebo podmínky. Pokud je to povoleno vašimi místními zákony, společnost COMFORTSOFTWARE vylučuje implikované záruky obchodovatelnosti, vhodnosti pro určitý účel a neporušení práv. Pokud vám vaše místní zákony poskytují jakékoli implikované záruky nebo podmínky, bez ohledu na toto vyloučení, vaše nároky jsou popsány v článku Náhrada za porušení záruky, do rozsahu povoleného vašimi místními zákony.

#### Omezení a vyloučení škod za porušení záruky

Předešlý článek Omezení a vyloučení škod se vztahuje na porušení této omezené záruky. Tato záruka vám uděluje specifická zákonná práva a můžete mít rovněž další práva, která se liší mezi různými státy. Můžete mít rovněž další práva, která se liší mezi různými zeměmi.

Kopii licence můžete získat na adrese: http://www.comfort-software.com/.

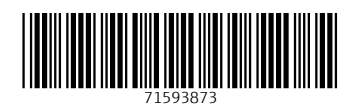

www.addresses.endress.com

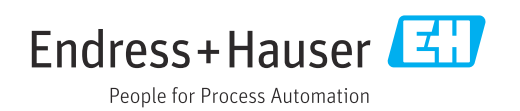